# cisco.

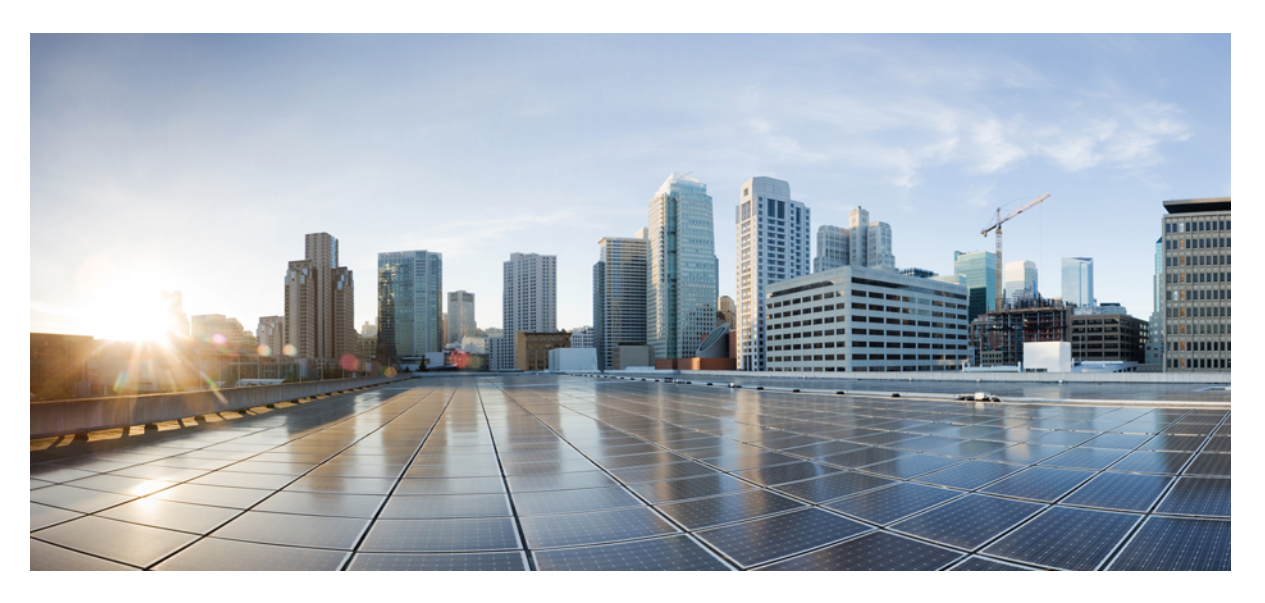

### **Cisco NCS 1010 System Setup and Software Installation Guide**

**First Published:** 2023-12-08 **Last Modified:** 2024-12-16

### **Americas Headquarters**

Cisco Systems, Inc. 170 West Tasman Drive San Jose, CA 95134-1706 USA http://www.cisco.com Tel: 408 526-4000 800 553-NETS (6387) Fax: 408 527-0883 THE SPECIFICATIONS AND INFORMATION REGARDING THE PRODUCTS IN THIS MANUAL ARE SUBJECT TO CHANGE WITHOUT NOTICE. ALL STATEMENTS, INFORMATION, AND RECOMMENDATIONS IN THIS MANUAL ARE BELIEVED TO BE ACCURATE BUT ARE PRESENTED WITHOUT WARRANTY OF ANY KIND, EXPRESS OR IMPLIED. USERS MUST TAKE FULL RESPONSIBILITY FOR THEIR APPLICATION OF ANY PRODUCTS.

THE SOFTWARE LICENSE AND LIMITED WARRANTY FOR THE ACCOMPANYING PRODUCT ARE SET FORTH IN THE INFORMATION PACKET THAT SHIPPED WITH THE PRODUCT AND ARE INCORPORATED HEREIN BY THIS REFERENCE. IF YOU ARE UNABLE TO LOCATE THE SOFTWARE LICENSE OR LIMITED WARRANTY, CONTACT YOUR CISCO REPRESENTATIVE FOR A COPY.

The Cisco implementation of TCP header compression is an adaptation of a program developed by the University of California, Berkeley (UCB) as part of UCB's public domain version of the UNIX operating system. All rights reserved. Copyright © 1981, Regents of the University of California.

NOTWITHSTANDING ANY OTHER WARRANTY HEREIN, ALL DOCUMENT FILES AND SOFTWARE OF THESE SUPPLIERS ARE PROVIDED "AS IS" WITH ALL FAULTS. CISCO AND THE ABOVE-NAMED SUPPLIERS DISCLAIM ALL WARRANTIES, EXPRESSED OR IMPLIED, INCLUDING, WITHOUT LIMITATION, THOSE OF MERCHANTABILITY, FITNESS FOR A PARTICULAR PURPOSE AND NONINFRINGEMENT OR ARISING FROM A COURSE OF DEALING, USAGE, OR TRADE PRACTICE.

IN NO EVENT SHALL CISCO OR ITS SUPPLIERS BE LIABLE FOR ANY INDIRECT, SPECIAL, CONSEQUENTIAL, OR INCIDENTAL DAMAGES, INCLUDING, WITHOUT LIMITATION, LOST PROFITS OR LOSS OR DAMAGE TO DATA ARISING OUT OF THE USE OR INABILITY TO USE THIS MANUAL, EVEN IF CISCO OR ITS SUPPLIERS HAVE BEEN ADVISED OF THE POSSIBILITY OF SUCH DAMAGES.

Any Internet Protocol (IP) addresses and phone numbers used in this document are not intended to be actual addresses and phone numbers. Any examples, command display output, network topology diagrams, and other figures included in the document are shown for illustrative purposes only. Any use of actual IP addresses or phone numbers in illustrative content is unintentional and coincidental.

All printed copies and duplicate soft copies of this document are considered uncontrolled. See the current online version for the latest version.

Cisco has more than 200 offices worldwide. Addresses and phone numbers are listed on the Cisco website at www.cisco.com/go/offices.

Cisco and the Cisco logo are trademarks or registered trademarks of Cisco and/or its affiliates in the U.S. and other countries. To view a list of Cisco trademarks, go to this URL: https://www.cisco.com/c/en/us/about/legal/trademarks.html. Third-party trademarks mentioned are the property of their respective owners. The use of the word partner does not imply a partnership relationship between Cisco and any other company. (1721R)

© Cisco Systems, Inc. All rights reserved.

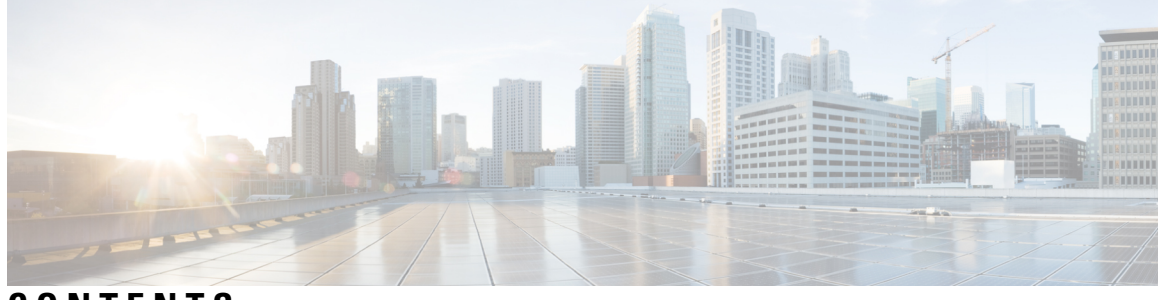

### CONTENTS

|           | Full Cisco Trademarks with Software License         ?         |  |
|-----------|---------------------------------------------------------------|--|
| CHAPTER 1 | Key Concepts 1                                                |  |
|           | Types of Releases 1                                           |  |
|           | Files in Cisco Software Download Page 2                       |  |
|           | Command Modes 2                                               |  |
| CHAPTER 2 | Setup Procedures 5                                            |  |
|           | Prerequisites to Setup NCS 1010 5                             |  |
|           | Connect Console Port to Terminal 5                            |  |
|           | Configure Management Interface 6                              |  |
|           | Link Layer Discovery Protocol Support on Management Interface |  |
|           | Configure Telnet 11                                           |  |
|           | Configure SSH 12                                              |  |
|           | Setup NCS 1010 <b>13</b>                                      |  |
|           | Boot NCS 1010 <b>13</b>                                       |  |
|           | Boot NCS 1010 Using USB Drive 14                              |  |
|           | Synchronize Clock with NTP Server <b>15</b>                   |  |
|           | Verify the Status of the External Reference Clock <b>17</b>   |  |
|           | Troubleshoot NTP Issues 18                                    |  |
|           | Verify the Software and Hardware Status 18                    |  |
|           | Verify Software Version 19                                    |  |
|           | Verify Hardware Modules 19                                    |  |
|           | Verify Interface Status 23                                    |  |
|           | Verify Node Status 23                                         |  |
|           | Verify Inventory 24                                           |  |

|           | Verity Management Interface Status 25                                                                                                    |
|-----------|----------------------------------------------------------------------------------------------------|
|           | Verify Alarms 27                                                                                                    |
|           | Verify Environmental Parameters 27                                                                                                    |
|           | Verify Context <b>33</b>                                                                                                    |
|           | Verify Core Files <b>33</b>                                                                                                    |
|           | Verify Memory Information 34                                                                                                    |
|           | Complete Post-setup Tasks 34                                                                                                    |
|           | Create User Profile <b>35</b>                                                                                                    |
|           | Create User Groups <b>36</b>                                                                                                    |
| CHAPTER 3 | Configure AAA 39                                                                                                    |
|           | Deprecation of Type 7 password and Type 5 secret <b>39</b>                                                                                                    |
|           | About TACACS+ 44                                                                                                    |
|           | Configure TACACS+ Server 45                                                                                                    |
|           | Configure TACACS+ Server Groups <b>45</b>                                                                                                    |
|           | About RADIUS <b>47</b>                                                                                                    |
|           | Configure RADIUS Server Groups 47                                                                                                    |
|           |                                                                                                    |
| CHAPTER 4 | Workflow to Setup and Upgrade NCS 1010 51                                                                                                    |
| CHAPTER 4 | Workflow to Setup and Upgrade NCS 1010 51<br>Plan the Software Upgrade 51                                                                                                    |
| CHAPTER 4 | Workflow to Setup and Upgrade NCS 101051Plan the Software Upgrade51View Supported Upgrade and Downgrade Releases52                                                                                                    |
| CHAPTER 4 | <ul> <li>Workflow to Setup and Upgrade NCS 1010 51</li> <li>Plan the Software Upgrade 51</li> <li>View Supported Upgrade and Downgrade Releases 52</li> <li>Backup Current Configuration 53</li> </ul>                                                                                                    |
| CHAPTER 4 | Workflow to Setup and Upgrade NCS 1010 51<br>Plan the Software Upgrade 51<br>View Supported Upgrade and Downgrade Releases 52<br>Backup Current Configuration 53<br>FPD 53                                                                                                    |
| CHAPTER 4 | Workflow to Setup and Upgrade NCS 1010 51Plan the Software Upgrade 51View Supported Upgrade and Downgrade Releases 52Backup Current Configuration 53FPD 53Upgrade FPDs Automatically 58                                                                                                    |
| CHAPTER 4 | Workflow to Setup and Upgrade NCS 1010 51Plan the Software Upgrade 51View Supported Upgrade and Downgrade Releases 52Backup Current Configuration 53FPD 53Upgrade FPDs Automatically 58Upgrade FPDs Manually 58                                                                                                    |
| CHAPTER 4 | <ul> <li>Workflow to Setup and Upgrade NCS 1010 51</li> <li>Plan the Software Upgrade 51</li> <li>View Supported Upgrade and Downgrade Releases 52</li> <li>Backup Current Configuration 53</li> <li>FPD 53</li> <li>Upgrade FPDs Automatically 58</li> <li>Upgrade FPDs Manually 58</li> <li>Upgrading FPDs Using Yang Data Models 59</li> </ul>                                                                                                    |
| CHAPTER 4 | Workflow to Setup and Upgrade NCS 1010 51Plan the Software Upgrade 51View Supported Upgrade and Downgrade Releases 52Backup Current Configuration 53FPD 53Upgrade FPDs Automatically 58Upgrade FPDs Manually 58Upgrading FPDs Using Yang Data Models 59Check System Stability 59                                                                                                    |
| CHAPTER 4 | <ul> <li>Workflow to Setup and Upgrade NCS 1010 51</li> <li>Plan the Software Upgrade 51</li> <li>View Supported Upgrade and Downgrade Releases 52</li> <li>Backup Current Configuration 53</li> <li>FPD 53</li> <li>Upgrade FPDs Automatically 58</li> <li>Upgrade FPDs Manually 58</li> <li>Upgrading FPDs Using Yang Data Models 59</li> <li>Check System Stability 59</li> <li>Obtain Install Files 61</li> </ul>                                                                                                    |
| CHAPTER 4 | Workflow to Setup and Upgrade NCS 1010 51Plan the Software Upgrade 51View Supported Upgrade and Downgrade Releases 52Backup Current Configuration 53FPD 53Upgrade FPDs Automatically 58Upgrade FPDs Manually 58Upgrading FPDs Using Yang Data Models 59Check System Stability 59Obtain Install Files 61Standard ISO and RPMs 61                                                                                                    |
| CHAPTER 4 | Workflow to Setup and Upgrade NCS 1010 51Plan the Software Upgrade 51View Supported Upgrade and Downgrade Releases 52Backup Current Configuration 53FPD 53Upgrade FPDs Automatically 58Upgrade FPDs Manually 58Upgrading FPDs Using Yang Data Models 59Check System Stability 59Obtain Install Files 61Standard ISO and RPMs 61Download Install Files from Cisco Software Center 61                                                                                                    |
| CHAPTER 4 | Workflow to Setup and Upgrade NCS 1010 51Plan the Software Upgrade 51View Supported Upgrade and Downgrade Releases 52Backup Current Configuration 53FPD 53Upgrade FPDs Automatically 58Upgrade FPDs Manually 58Upgrading FPDs Using Yang Data Models 59Check System Stability 59Obtain Install Files 61Standard ISO and RPMs 61Download Install Files from Cisco Software Center 61Upgrade the Software 61                                                                                                    |
| CHAPTER 4 | Workflow to Setup and Upgrade NCS 1010 51Plan the Software Upgrade 51View Supported Upgrade and Downgrade Releases 52Backup Current Configuration 53FPD 53Upgrade FPDs Automatically 58Upgrade FPDs Manually 58Upgrading FPDs Using Yang Data Models 59Check System Stability 59Obtain Install Files 61Standard ISO and RPMs 61Download Install Files from Cisco Software Center 61Upgrade the Software 61Upgrade NCS 1010 Using CLI Commands 62                                                                                                    |
| CHAPTER 4 | <ul> <li>Workflow to Setup and Upgrade NCS 1010 51</li> <li>Plan the Software Upgrade 51</li> <li>View Supported Upgrade and Downgrade Releases 52</li> <li>Backup Current Configuration 53</li> <li>FPD 53</li> <li>Upgrade FPDs Automatically 58</li> <li>Upgrade FPDs Manually 58</li> <li>Upgrading FPDs Using Yang Data Models 59</li> <li>Check System Stability 59</li> <li>Obtain Install Files 61</li> <li>Standard ISO and RPMs 61</li> <li>Download Install Files from Cisco Software Center 61</li> <li>Upgrade the Software 61</li> <li>Upgrade NCS 1010 Using CLI Commands 62</li> <li>Install ISO and RPMs 62</li> </ul> |

I

|           | Upgrade Using Data Models 66                                 |
|-----------|--------------------------------------------------------------|
|           | Access Install-related Data Models 66                        |
|           | Use Manageability Agent to Connect to NCS 1010 67            |
|           | Generate RPC Messages to Install IOS XR Image 67             |
|           | Verify the Software Upgrade <b>68</b>                        |
|           | Check System Stability 69                                    |
| CHAPTER 5 | Deploy NCS 1010 Using Classic ZTP 71                         |
|           | Fresh Boot Using DHCP 72                                     |
|           | Build your Configuration File <b>73</b>                      |
|           | Configure ZTP BootScript <b>74</b>                           |
|           | Invoke ZTP Manually through CLI <b>75</b>                    |
|           | Invoke ZTP Through Reload <b>76</b>                          |
|           | Authenticate Data Ports 78                                   |
|           | Setup DHCP Server <b>79</b>                                  |
|           | Customize ZTP Initialization File <b>81</b>                  |
|           | Provision ZTP 83                                             |
|           | ZTP Logging 84                                               |
|           | Generate Tech Support Information for ZTP <b>86</b>          |
| CHAPTER 6 | Manage the NCS 1010 87                                       |
|           | Install Additional RPMs and Bug Fixes 87                     |
|           | Option 1: Install RPMs Using Command Line Interface 88       |
|           | Option 2: Install RPMs Using YANG Data Model 90              |
|           | Downgrade Software Version 90                                |
|           | Downgrade to a Previously Installed Package <b>92</b>        |
|           | Stream Telemetry Data for Install Operations 94              |
| CHAPTER 7 | Troubleshoot NCS 1010 Setup and Upgrade 95                   |
|           | Recover NCS 1010 From Boot Failure 95                        |
|           | Boot the NCS 1010 Using USB Drive 95                         |
|           | Boot the NCS 1010 Using iPXE 97                              |
|           | Recover Password <b>100</b>                                  |
|           | Rectify Insufficient Disk Space When Installing Software 101 |

Recover Frozen Console Prompt 103

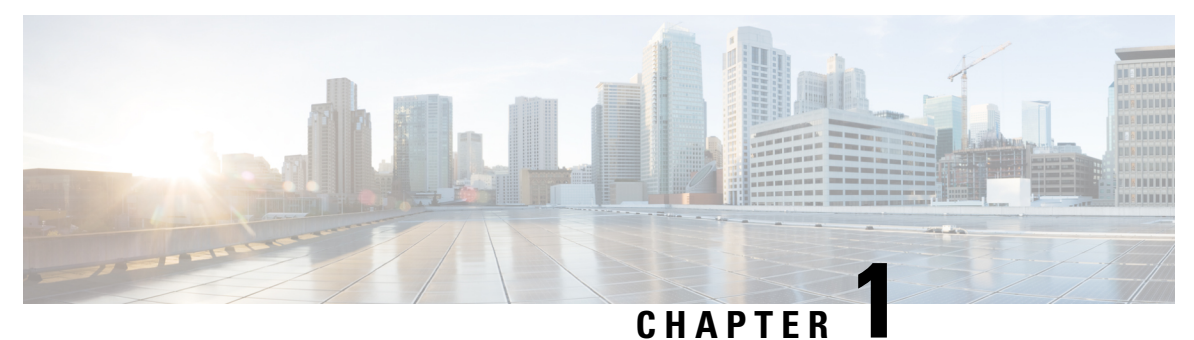

## **Key Concepts**

Use this information to understand the key terms, concepts, types of releases relevant to setting up and upgrading Cisco IOS XR Optical Site Manager System Setup and Software Installation Guide.

This section contains the following topics:

- Types of Releases, on page 1
- Files in Cisco Software Download Page, on page 2
- Command Modes, on page 2

### **Types of Releases**

Cisco IOS XR software model has three types of software releases. The software images are available for download at the Cisco Software Download page.

### **Feature Release**

A Feature Release (FR) contains new features and support for new hardware. Feature releases have the X.X.1 (dot one) designation. For example, releases 24.1.1 and 24.2.1 are feature releases. The list of features added to a feature release is provided in the Release notes along with the installation instructions and dependencies.

### **Maintenance Release**

A maintenance release is the primary mechanism to deliver groups of critical bug fixes to the software feature releases.

### **SMUs Release**

A Software Maintenance Unit (SMU) is a fix that is provided until the End of Maintenance (EoM) of the release. The fix is also committed into the next shipping release. SMUs are posted under Cisco IOS XR Software Maintenance Upgrade on the Cisco Software Download page. Each SMU is customized for a specific software release.

For more information on release numbering, types of releases, and their timelines, see Software Lifecycle Support Statement - IOS XR.

## Files in Cisco Software Download Page

The following table describes the files available for download from the Cisco Software Download page for Cisco NCS1010.

Table 1: IOS XR Software Installation Files in Cisco Software Download Page

| Package File                                                                                         | Example                                                                              | Description                                                                                                    |
|----------------------------------------------------------------------------------------------------|--------------------------------------------------------------------------------------|----------------------------------------------------------------------------------------------------|
| ncs1010-x64-< <i>rel. no.</i> >.iso                                                                  | ncs1010-x64-24.3.1.iso                                                               | Contains required core packages,<br>including operating system, Admin,<br>Base, Forwarding, SNMP Agent,<br>FPD, and Alarm Correlation and<br>Netconf-yang, Telemetry,<br>Extensible Markup Language<br>(XML) Parser, HTTP server<br>packages. |
| Individually Installable Package                                                                     | es                                                                                   |                                                                                                    |
| xrtelnet-< <i>rel. no.</i> >x86_64.rpm<br>xr-telnet-ncs1010-< <i>rel.</i><br><i>no.</i> >.x86_64.rpm | xr-telnet-24.3.1.v1.0.0-1.x86_64.rpm<br>xr-telnet-ncs1010-24.3.1.v1.0.0-1.x86_64.rpm | Install these packages to support Telnet.                                                                                                    |
| xrcdp-rpms. < <i>rel. no.</i> >.rpm<br>xr-cdp-ncs1010- < <i>rel.</i><br><i>no.</i> >.x86_64.rpm      | xr-cdp-24.3.1.v1.0.0-1.x86_64.rpm<br>xr-cdp-ncs1010-24.3.1.v1.0.0-1.x86_64           | Install these packages to support CDP.                                                                                                    |

## **Command Modes**

The NCS 1010 runs on virtualized Cisco IOS XR software. Therefore, the CLI commands must be executed on virtual machines, namely the IOS XR.

The command modes are applicable for the Cisco Series NCS 1010. This table lists the command modes for the IOS XR.

| Command Mode            | Description                                       |
|-------------------------|---------------------------------------------------|
| IOS XR EXEC mode        | Run commands on the XR to display the operational |
| (IOS XR execution mode) | state of the NCS1010                              |
|                         | Example:                                          |
|                         | RP/0/RP0/CPU0:ios#                                |

| Command Mode                | Description                                                                     |
|-----------------------------|---------------------------------------------------------------------------------|
| IOS XR Config mode          | Perform security, routing, and other XR feature<br>configurations on the IOS XR |
| (IOS XR configuration mode) | Example:                                                                        |
|                             | RP/0/RP0/CPU0:ios# <b>configure</b>                                             |
|                             | RP/0/RP0/CPU0:ios(config)                                                       |

I

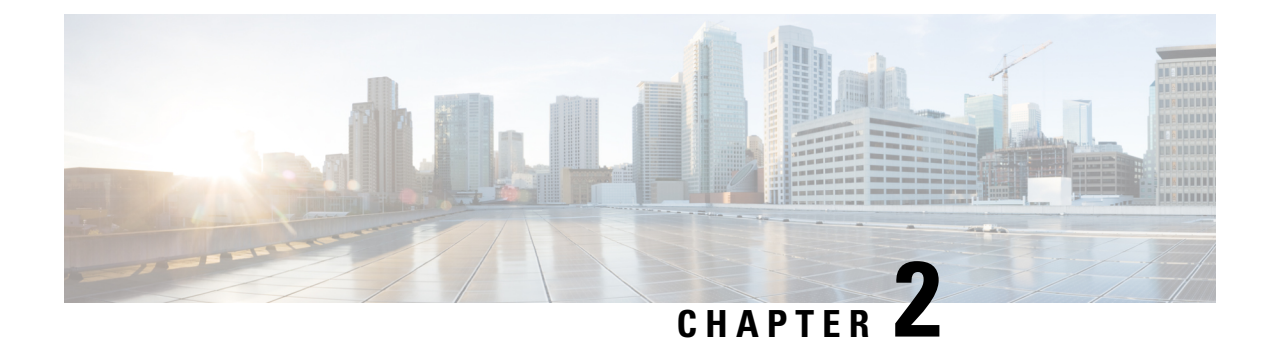

## **Setup Procedures**

- Prerequisites to Setup NCS 1010, on page 5
- Setup NCS 1010, on page 13
- Verify the Software and Hardware Status, on page 18

## **Prerequisites to Setup NCS 1010**

Complete the following prerequisite tasks to prepare the NCS 1010 for seamless setup.

Figure 1: Pre-setup Workflow for the Cisco NCS 1010

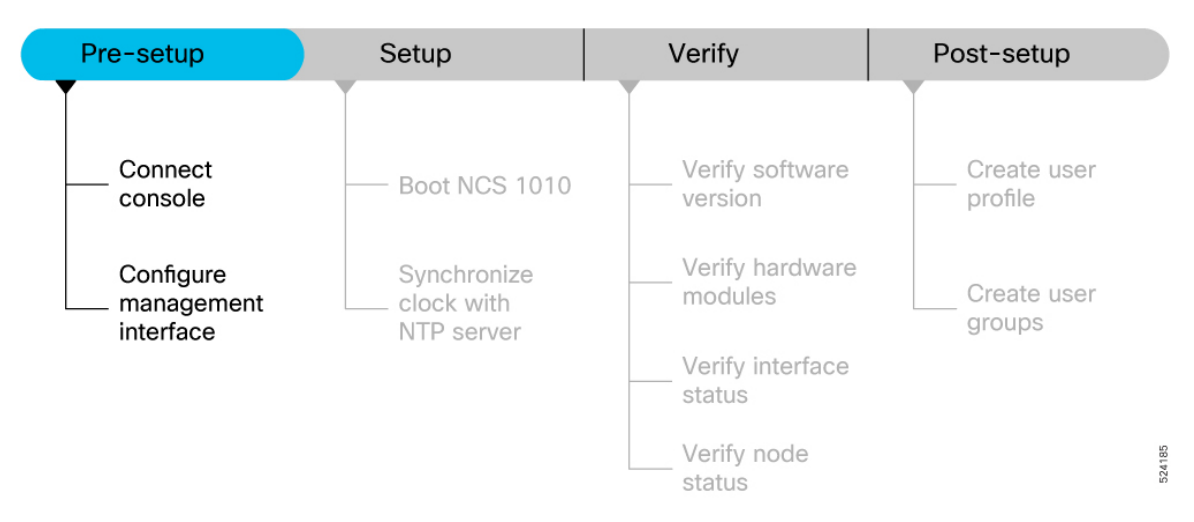

This section contains the following topics:

### **Connect Console Port to Terminal**

The console port on the NCS 1010 is used to log into a NCS 1010 directly without a network connection using a terminal emulation program like HyperTerminal.

### Procedure

**Step 1** Connect the NCS 1010 to a terminal.

- a) Connect the console (or rollover) cable to the console port on the NCS 1010.
- b) Use the correct adapter to connect the other end of the cable to your terminal or PC.
- **Step 2** Configure the console port to match the following default port characteristics.
  - a) Launch the terminal session.
  - b) In the **COM1 Properties** window, select **Port Settings** tab, and enter the following settings:
    - Speed 9600
    - Data Bits 8
    - Parity none
    - Stop bits -1
    - Flow Control none

### Step 3 Click OK.

You should see a blinking cursor in the HyperTerminal window indicating successful connection to the console port.

### **Configure Management Interface**

The management interface can be used for system management and remote communication. To use the management interface for system management, you must configure an IP address and subnet mask. To use the management interface for remote communication, you must configure a static route. Use this procedure when NCS 1010 chassis is not booted using ZTP.

### Before you begin

- Consult your network administrator to procure IP addresses and a subnet mask for the management interface.
- Ensure that the management interface is connected to the management network.

### Procedure

 Step 1
 configure

 Example:
 RP/0/RP0/CPU0:ios#configure

 Enters IOS XR configuration mode.

 Step 2
 interface mgmtEth rack/slot/instance/port

|        | Example:                                                                                                    |
|--------|----------------------------------------------------------------------------------------------------|
|        | RP/0/RP0/CPU0:ios(config)#interface mgmtEth 0/RP0/CPU0/0                                                                                                    |
|        | Enters interface configuration mode for the management interface.                                                                                           |
| Step 3 | ipv4 address ipv4-address subnet-mask                                                                                                    |
|        | Example:                                                                                                    |
|        | RP/0/RP0/CPU0:ios(config-if)#ipv4 address 192.0.2.254 255.255.255.0                                                                                         |
|        | Assigns an IP address and a subnet mask to the management interface.                                                                                        |
| Step 4 | no shutdown                                                                                                    |
|        | Example:                                                                                                    |
|        | RP/0/RP0/CPU0:ios(config-if)#no shutdown                                                                                                    |
|        | Places the management interface in an "up" state.                                                                                                    |
| Step 5 | exit                                                                                                    |
|        | Example:                                                                                                    |
|        | RP/0/RP0/CPU0:ios(config-if)#exit                                                                                                    |
|        | Exits the management interface configuration mode.                                                                                                    |
| Step 6 | ncs1010 static address-family ipv4 unicast 0.0.0.0/0 default-gateway                                                                                        |
|        | Example:                                                                                                    |
|        | RP/0/RP0/CPU0:ios(config)#ncs1010 static address-family ipv4 unicast 0.0.0.0/0 198.51.100.4                                                                 |
|        | Specifies the IP address of the default gateway to configure a static route. This IP address must be used for communication with devices on other networks. |
| Step 7 | Use the <b>commit</b> or <b>end</b> command.                                                                                                    |
|        | commit-Saves the configuration changes and remains within the configuration session.                                                                        |
|        | end-Prompts user to take one of these actions:                                                                                                    |
|        | • Yes-Saves configuration changes and exits the configuration session.                                                                                      |
|        | • No-Exits the configuration session without committing the configuration changes.                                                                          |
|        | • Cancel-Remains in the configuration session without committing the configuration changes.                                                                 |

### What to do next

Connect the management interface to the Ethernet network. Establish a Configure SSH or Configure Telnet connection to the management interface using its IP address.

### Link Layer Discovery Protocol Support on Management Interface

The Link Layer Discovery Protocol (LLDP) support on management interface feature requires a system to form LLDP neighbor relationship over the system management interface, through which it advertises and

learns LLDP neighbor information. This information about neighbors used to learn about the neighbors and in turn the topology of the devices for Operations, Administration, and Maintenance (OAM) purposes.

### Advantages of LLDP

- Provides support on non-Cisco devices.
- Enables neighbor discovery between non-Cisco devices.

### Limitation

• When you disable LLDP globally, the LLDP gets disabled on all the interfaces.

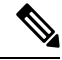

Note

By default, LLDP is enabled for NCS 1010. But when you enable and disable LLDP in the global configuration mode, LLDP gets disabled on all the interfaces.

Workaround: You must enable LLDP globally or reload the NCS1010.

### Cisco Discovery Protocol (CDP) vs LLDP

The CDP is a device discovery protocol that runs over Layer 2. Layer 2 is also known as the data link layer that runs on all Cisco devices, such as routers, bridges, access servers, and switches. This protocol allows the network management applications to automatically discover and learn about other Cisco devices that connect to the network.

The LLDP is also a device discovery protocol that runs over Layer 2. This protocol allows the network management applications to automatically discover and learn about other non-Cisco devices that connect to the network.

### Interoperability between non-Cisco devices using LLDP

LLDP is also a neighbor discovery protocol that is used by network devices to advertise information about themselves to other devices on the network. This protocol runs over the data link layer, which allows two systems running different network layer protocols to learn about each other.

With LLDP, you can also access the information about a particular physical network connection. If you use a non-Cisco monitoring tool (through SNMP), LLDP helps you identify the Object Identifiers (OIDs) that the system supports. The following OIDs are supported:

- 1.0.8802.1.1.2.1.4.1.1.4
- 1.0.8802.1.1.2.1.4.1.1.5
- 1.0.8802.1.1.2.1.4.1.1.6
- 1.0.8802.1.1.2.1.4.1.1.7
- 1.0.8802.1.1.2.1.4.1.1.8
- 1.0.8802.1.1.2.1.4.1.1.9
- 1.0.8802.1.1.2.1.4.1.1.10
- 1.0.8802.1.1.2.1.4.1.1.11
- 1.0.8802.1.1.2.1.4.1.1.12

### **Neighbor Discovery**

System advertises the LLDP TLV (Type Length Value) details over the management network using which other devices in the management network can learn about this device.

### **Configuring LLDP**

- LLDP full stack functionality is supported on all three management interfaces that are supported in NCS 1010.
- You can selectively enable or disable LLDP on any of the management interfaces on demand.
- You can selectively enable or disable LLDP transmit or receive functionality at the management interface level.
- Information gathered using LLDP can be stored in the device Management Information Database (MIB) and queried with the Simple Network Management protocol (SNMP).
- LLDP operational data is available in both CLI and netconf-yang interface.

### **Enabling LLDP Globally**

When you enable LLDP globally, all interfaces that support LLDP are automatically enabled for both transmit and receive operations.

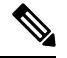

Note

• You can override this default operation at the interface to disable receive or transmit operations.

The following table describes the global LLDP attributes that you can configure:

#### Table 2:

| Attribute | Default | Range   | Description                                                                                                    |
|-----------|---------|---------|----------------------------------------------------------------------------------------------------|
| Holdtime  | 120     | 0–65535 | Specifies the holdtime (in sec). Holdtime refers to the time or duration that an LLDP device maintains the neighbor information before discarding. |
| Reinit    | 2       | 2–5     | Delay (in sec) for LLDP<br>initialization on any<br>interface                                                                                      |
| Timer     | 30      | 5-65534 | Specifies the rate at which<br>LLDP packets are sent (in<br>sec)                                                                                   |

The following example shows the commands to configure LLDP globally. The global LLDP configuration enables LLDP on all the three management interfaces.

```
RP/0/RP0/CPU0:ios#configure terminal
RP/0/RP0/CPU0:ios(config)#lldp management enable
RP/0/RP0/CPU0:ios(config)#lldp holdtime 30
```

```
RP/0/RP0/CPU0:ios(config)#lldp reinit 2
RP/0/RP0/CPU0:ios(config)#commit
```

#### Verification

You can verify the LLDP configuration using the **show running-config lldp** command.

The output of **show running-config lldp** command is as follows:

```
RP/0/RP0/CPU0:ios#show running-config lldp
Tue Dec 10 10:36:11.567 UTC
lldp
timer 30
reinit 2
holdtime 120
management enable
!
```

You can verify the LLDP data using the show lldp interface and show lldp neighbors commands.

The output of **show lldp interface** command is as follows:

```
RP/0/RP0/CPU0:ios#show lldp interface
Mon Nov 11 14:33:58.982 IST
MgmtEth0/RP0/CPU0/0:
       Tx: enabled
       Rx: enabled
        Tx state: IDLE
        Rx state: WAIT FOR FRAME
MgmtEth0/RP0/CPU0/2:
       Tx: enabled
        Rx: enabled
        Tx state: IDLE
        Rx state: WAIT FOR FRAME
GigabitEthernet0/0/0/0:
        Tx: enabled
        Rx: enabled
        Tx state: IDLE
        Rx state: WAIT FOR FRAME
The output of show lldp neighbors command is as follows:
```

```
RP/0/RP0/CPU0ios:M-131#show lldp neighbors
Mon Dec 9 14:57:55.915 IST
Capability codes:
(R) Router, (B) Bridge, (T) Telephone, (C) DOCSIS Cable Device
(W) WLAN Access Point, (P) Repeater, (S) Station, (O) Other
Device ID Local Intf Hold-time Capability Port ID
P1C_DT_01.cisco.com GigabitEthernet0/0/0/0 120 R GigabitEthernet0/0/0/0
NCS1004-HH-10 MgmtEth0/RP0/CPU0/2 60 R MgmtEth0/RP0/CPU0/2
```

Total entries displayed: 2

where [DISABLED] shows that the LLDP is disabled on the interface MgmtEth0/RP0/CPU0/0.

### **Enabling LLDP per Management Interface**

The following example shows the commands to configure LLDP at the management interface level.

RP/0/RP0/CPU0:ios(config)#interface mgmtEth 0/RP0/CPU0/X RP/0/RP0/CPU0:ios(config-if)#lldp enable RP/0/RP0/CPU0:ios(config-if)#commit

### **Disabling LLDP Transmit and Receive Operations**

The following example shows the commands to disable the LLDP transmit operations at the specified management interface.

```
RP/0/RP0/CPU0:ios(config)#interface mgmtEth 0/RP0/CPU0/X
RP/0/RP0/CPU0:ios(config-if)#lldp transmit disable
RP/0/RP0/CPU0:ios(config-if)#commit
```

The following example shows the commands to disable the LLDP receive operations at the specified management interface.

```
RP/0/RP0/CPU0:ios(config)#interface mgmtEth 0/RP0/CPU0/X
RP/0/RP0/CPU0:ios(config-if)#lldp receive disable
RP/0/RP0/CPU0:ios(config-if)#commit
```

### **Debugging LLDP Issues**

The following commands are used for debugging issues in the LLDP functionality.

- show lldp traffic
- debug lldp all
- debug lldp errors
- · debug lldp events
- debug lldp packets
- · debug lldp tlvs
- debug lldp trace
- debug lldp verbose

### **Configure Telnet**

This procedure allows you to establish a telnet session to the management interface using its IP address. Use this procedure when NCS 1010 chassis is not booted using ZTP.

### **Before you begin**

Ensure that two xr-telnet-\* rpms are installed. .

### Procedure

Step 1 configure

### Example:

RP/0/RP0/CPU0:ios#configure

Enters the configuration mode.

### Step 2 telnet {ipv4 | ipv6} server max-servers *limit*

### **Example:**

RP/0/RP0/CPU0:ios(config)#telnet ipv4 server max-servers 10

Specifies the number of allowable telnet servers (up to 100). By default, telnet servers are not allowed. You must configure this command to enable the use of telnet servers.

### **Step 3** Use the **commit** or **end** command.

commit-Saves the configuration changes and remains within the configuration session.

end-Prompts user to take one of these actions:

- Yes-Saves configuration changes and exits the configuration session.
- No-Exits the configuration session without committing the configuration changes.
- Cancel-Remains in the configuration session without committing the configuration changes.

### **Configure SSH**

This procedure allows you to establish an SSH session to the management interface using its IP address. Use this procedure when NCS 1010 chassis is not booted using ZTP.

### Before you begin

· Generate the crypto key for SSH using the crypto key generate dsa command.

### Procedure

| Step 1 | configure                                                                            |
|--------|--------------------------------------------------------------------------------------|
|        | Example:                                                                             |
|        | RP/0/RP0/CPU0:ios#configure                                                          |
|        | Enters the configuration mode.                                                       |
| Step 2 | ssh server v2                                                                        |
|        | Example:                                                                             |
|        | RP/0/RP0/CPU0:ios(config)# ssh server v2                                             |
|        | Enables the SSH server to accept only SSHv2 client connections.                      |
| Step 3 | Use the <b>commit</b> or <b>end</b> command.                                         |
|        | commit-Saves the configuration changes and remains within the configuration session. |
|        | end-Prompts the user to take one of these actions:                                   |
|        | • Yes-Saves configuration changes and exits the configuration session.               |
|        | • No-Exits the configuration session without committing the configuration changes.   |

• Cancel-Remains in the configuration session without committing the configuration changes.

## Setup NCS 1010

Complete the following tasks to bring up your NCS 1010 for further configurations.

### Figure 2: Setup Workflow for the Cisco NCS 1010

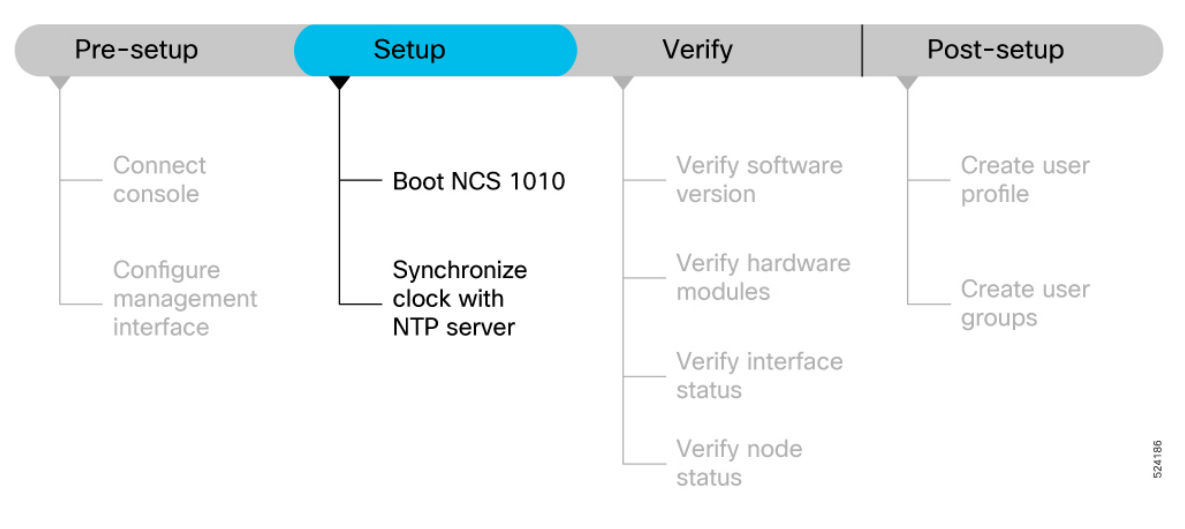

### Boot NCS 1010

Use the console port to connect to NCS 1010. By default, the console port connects to the XR mode. If necessary, you can establish subsequent connections through the management port, after it is configured.

### Procedure

| Step 1<br>Step 2 | Connect a terminal to the console port of the RP.<br>Start the terminal emulation program on your workstation.<br>The console settings are 9600 bps, 8 data bits, 1 stop bit and no parity.                                                                                          |
|------------------|----------------------------------------------------------------------------------------------------|
| Step 3           | Power on NCS 1010.<br>To power on the shelves, install the AC or DC power supplies and cables. As NCS 1010 boots up, you can view the boot<br>process details at the console of the terminal emulation program.                                                                      |
| Step 4           | Press <b>Enter</b> .<br>The boot process is complete when the system prompts you to enter the root-system username. If the prompt does not appear, wait for a while to give NCS 1010 more time to complete the initial boot procedure; then press <b>Enter</b> .<br><b>Important</b> |

If the boot process fails, it may be because the preinstalled image on the NCS 1010 is corrupt. In this case, you can boot NCS 1010 using an external bootable USB drive.

### **Boot NCS 1010 Using USB Drive**

The bootable USB drive is used to reimage NCS 1010 for system upgrade or to boot the NCS 1010 in case of boot failure. A bootable USB drive is created by copying a compressed boot file into a USB drive. The USB drive becomes bootable after the contents of the compressed file are extracted.

You can complete this task using the Windows, Linux, or MAC operating systems available on your local machine. The exact operation to be performed for each generic step that is outlined here depends on the operating system in use.

Use this task to boot the NCS 1010 using the USB drive.

### Before you begin

- You need a USB drive with a storage capacity of at least 4 GB.
- The USB drive should have a single partition.
- NCS 1010 software image can be downloaded from Software Download page on Cisco.com.
- Copy the compressed boot file from the software download page at Cisco.com to your local machine. The filename for the compressed boot file is in the format *ncs1010-usb-boot-<release\_number>.zip*.

### Procedure

| Step 1 | Connect the USB drive to your local machine and format it with the FAT32 file system.                                                                                                    |
|--------|----------------------------------------------------------------------------------------------------|
| Step 2 | Copy the compressed boot file to the USB drive.                                                                                                    |
| Step 3 | Verify that the copy operation is successful. To verify, compare the file size at source and destination. Also, verify the MD5 checksum value.                                                                                                    |
| Step 4 | Extract the content of the compressed boot file by unzipping it in the USB drive. This makes the USB drive a bootable drive.                                                                                                    |
|        | <b>Note</b><br>You must extract the contents of the zipped file ("EFI" and "boot" directories) directly in the root folder of the USB drive. If the unzipping application places the extracted files in a new folder, move the "EFI" and "boot" directories to the root folder of the USB drive. |
| Step 5 | Insert the USB drive in one of the USB ports of NCS 1010 line card/controller card.                                                                                                    |
| Step 6 | Reboot NCS 1010 using power cycle or console.                                                                                                    |
|        | Note<br>Use the reload bootmedia usb noprompt command to boot the NCS 1010 from the USB. If you are using the reload<br>bootmedia usb noprompt command, then you can skip the remaining steps.                                                                                                   |
| Step 7 | Press <b>Esc</b> to enter BIOS.                                                                                                    |

**Step 8** Select the **Save & Exit** tab of BIOS.

L

### Step 9 Choose IOS -XR Install.

The BIOS UI displays the USB drive vendor in the brackets, in this case, SMART USB 1084.

The system detects USB and boots the image from USB.

#### Booting from USB.. Loading Kernel.. Verifying (loop)/boot/bzImage... (loop)/boot/bzImage verified using attached signature. Loading initrd.. Verifying (loop)/boot/initrd.img...

**Step 10** Remove the USB drive after the Rebooting the system after installation message is displayed. The NCS 1010 reboots automatically.

### Note

The USB must be removed only after the image is loaded successfully.

### Synchronize Clock with NTP Server

There is an independent system clock for IOS XR. To ensure that this clock does not deviate from true time, it must be synchronized with the clock of an NTP server.

### Before you begin

Configure Management Interface

### Procedure

| Step 1 | configure                                                                                                    |  |  |
|--------|----------------------------------------------------------------------------------------------------|--|--|
|        | Example:                                                                                                    |  |  |
|        | RP/0/RP0/CPU0:ios#configure                                                                                                    |  |  |
|        | Enters the configuration mode.                                                                                                    |  |  |
| Step 2 | ntp                                                                                                    |  |  |
|        | Example:                                                                                                    |  |  |
|        | RP/0/RP0/CPU0:ios(config)#ntp                                                                                                    |  |  |
|        | Enters NTP configuration mode.                                                                                                    |  |  |
| Step 3 | <b>server</b> [ <b>ipv4</b>   <b>ipv6</b> ] <i>ntp-server-ip-address</i> [ <b>version</b> <i>version-number</i> ] [ <b>key</b> <i>key-id</i> ] [ <b>minpoll</b> <i>interval</i> ] [ <b>maxpoll</b> <i>interval</i> ] [ <b>source</b> <i>type interface-path-id</i> ] [ <b>prefer</b> ] [ <b>burst</b> ] [ <b>iburst</b> ] |  |  |
|        | Example:                                                                                                    |  |  |
|        | IPv4:                                                                                                    |  |  |
|        | RP/0/RP0/CPU0:ios(config-ntp)#server 198.51.100.1 version 4 prefer iburst                                                                                                    |  |  |
|        | IPv6:                                                                                                    |  |  |

RP/0/RP0/CPU0:ios(config-ntp)#server 2001:DB8::1 version 4 prefer iburst

Synchronizes the console clock with the specified NTP server.

#### Note

The NTP server can also be reached through a VRF if the management interface is in a VRF.

**Step 4** Use one of the following commands:

- end
- commit

### Example:

RP/0/RP0/CPU0:ios(config-ntp)#end

#### or

RP/0/RP0/CPU0:ncs1010(config-ntp)#commit

Saves configuration changes.

• When you issue the end command, the system prompts you to commit changes:

```
Uncommitted changes found, commit them before
  exiting(yes/no/cancel)?
[cancel]:
```

- Entering **yes** saves configuration changes to the running configuration file, exits the configuration session, and returns to EXEC mode.
- Entering no exits the configuration session and returns to EXEC mode without committing the configuration changes.
- Entering **cancel** leaves the system in the current configuration session without exiting or committing the configuration changes.
- Use the **commit** command to save the configuration changes to the running configuration file and remain within the configuration session.

### **Step 5** show running-config ntp

### Example:

RP/0/RP0/CPU0:ios#show running-config ntp

```
Sun Nov 5 15:14:24.969 UTC
```

ntp

server 4.33.0.51 burst iburst

!

Displays the running configuration.

### Verify the Status of the External Reference Clock

This task explains how to verify the status of NTP components.

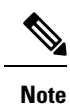

The commands can be entered in any order.

### Procedure

Step 1

```
show ntp associations [detail] [location node-id]
Example:
RP/0/RP0/CPU0:ios#show ntp associations
Sun Nov 5 15:14:44.128 UTC
address ref clock st when poll reach delay offset disp
```

\*~192.0.2.1 198.51.100.1 2 81 128 377 1.84 7.802 2.129
\* sys\_peer, # selected, + candidate, - outlayer, x falseticker, ~ configured

#### Displays the status of NTP associations.

#### Example:

RP/0/RP0/CPU0:ios#show ntp associations detail Sun Nov 5 15:14:48.763 UTC

```
192.0.2.1 configured, our_master, stratum 2
ref ID 198.51.100.1, time E8F22BE9.79D4A841 (14:56:57.475 UTC Sun Nov 5 2023)
our mode client, peer mode server, our poll intvl 128, peer poll intvl 128
root delay 0.6866 msec, root disp 1.04, reach 377, sync dist 6.2590
delay 1.84 msec, offset 7.802 msec, dispersion 2.129
precision 2**23, version 4
org time E8F22F92.B647E8FC (15:13:22.712 UTC Sun Nov 5 2023)
rcv time E8F22F92.B88F303C (15:13:22.720 UTC Sun Nov 5 2023)
xmt time E8F22F92.B88F303C (15:13:22.720 UTC Sun Nov 5 2023)
filtdelay = 1.844 1.772 1.983 1.954 1.945 2.000 1.902 1.778
filtoffset = 7.857 7.802 8.065 8.063 8.332 8.397 8.664 8.684
filterror = 0.000 0.060 1.995 2.055 4.050 4.110 6.060 6.120
```

#### Example:

RP/0/RP0/CPU0:ios#show ntp associations detail location 0/RP0/CPU0 Sun Nov 5 15:38:15.744 UTC

192.0.2.1 configured, our\_master, stratum 2 ref ID 198.51.100.1, time E8F233C0.5606A159 (15:31:12.336 UTC Sun Nov 5 2023) our mode client, peer mode server, our poll intvl 128, peer poll intvl 128 root delay 0.7019 msec, root disp 0.47, reach 377, sync dist 5.6762 delay 2.01 msec, offset 7.226 msec, dispersion 3.856 precision 2\*\*23, version 4 org time E8F23563.DE5D42D5 (15:38:11.868 UTC Sun Nov 5 2023) rcv time E8F23563.E07C296D (15:38:11.876 UTC Sun Nov 5 2023) xmt time E8F23563.E07C296D (15:38:11.876 UTC Sun Nov 5 2023) filtdelay = 2.006 1.865 1.936 1.762 1.932 1.875 1.881 2.011 filtoffset = 7.210 7.305 7.372 7.226 7.298 7.258 7.251 7.224 filterror = 0.000 2.025 2.085 4.035 4.095 6.060 6.120 8.070

**Step 2 show ntp status [location** *node-id*]

```
Example:

RP/0/RP0/CPU0:ios#show ntp status

Sun Nov 5 15:14:36.949 UTC

Clock is synchronized, stratum 3, reference is 192.0.2.1

nominal freq is 100000000.0000 Hz, actual freq is 44881851.3383 Hz, precision is 2**24

reference time is E8F22D7A.AB020D97 (15:04:26.668 UTC Sun Nov 5 2023)

clock offset is 9.690 msec, root delay is 2.553 msec

root dispersion is 24.15 msec, peer dispersion is 2.13 msec

loopfilter state is 'CTRL' (Normal Controlled Loop), drift is 0.0000212807 s/s

system poll interval is 128, last update was 610 sec ago

authenticate is disabled, panic handling is disabled,

hostname resolution retry interval is 1440 minutes.
```

Verifies that the clock is synchronized with the NTP server.

### **Troubleshoot NTP Issues**

For NTP troublehooting information, see here.

### Verify the Software and Hardware Status

After logging into the console, perform preliminary checks to verify the default setup.

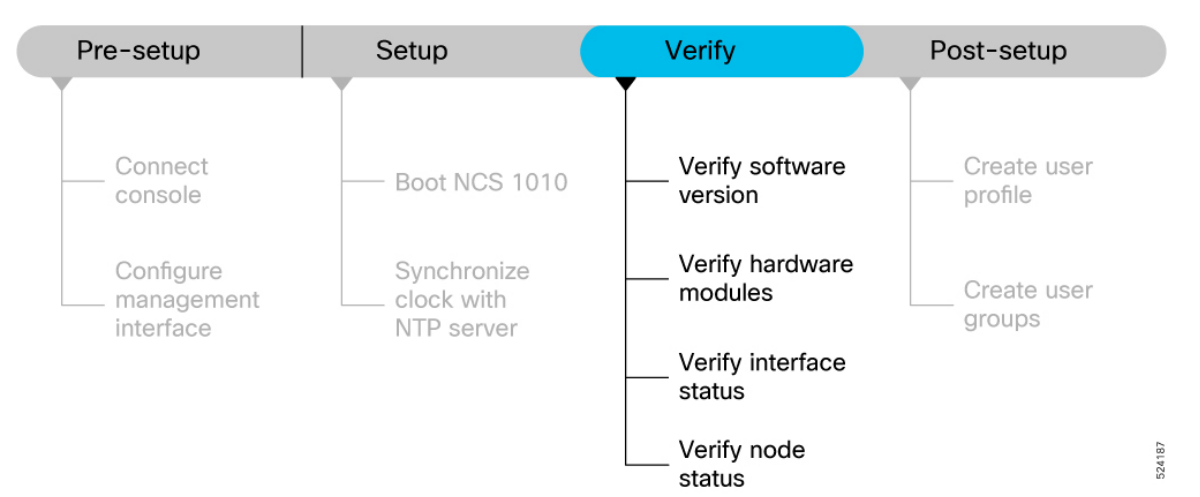

Figure 3: Verification Workflow for the Cisco NCS 1010 Setup

Ensure that you have completed the procedures in Setup NCS 1010, on page 13 section before proceeding with the following verification tasks:

Note

The output of the examples in the procedures is not from the latest software release. The output will change for any explicit references to the current release.

Ŋ

### **Verify Software Version**

View the software version installed on the NCS 1010.

### Procedure

Verify the latest version of the Cisco IOS XR software installed on the NCS 1010.

#### Example:

```
RP/0/RP0/CPU0:ios#show version
Sat Mar 25 11:38:23.614 IST
Cisco IOS XR Software, Version 24.3.1
Copyright (c) 2013-2023 by Cisco Systems, Inc.
Build Information:
Built By : ingunawa
Built On : Tue Mar 07 02:22:55 UTC 2023
Build Host : iox-ucs-063
Workspace : /auto/iox-ucs-063-san2/prod/203.0.113.1I.SIT_IMAGE/ncs1010/ws
Version : 24.3.1
Label : 24.3.1
cisco NCS1010 (C3758 @ 2.20GHz)
cisco NCS1010-SA (C3758 @ 2.20GHz) processor with 32GB of memory
OLT-C-R-SITE-1 uptime is 2 weeks, 12 hours, 59 minutes
NCS 1010 - Chassis
```

#### Note

You must upgrade the system if a new version of the system is available to avail the latest features on the NCS 1010.

For more information about upgrading the software version, see Upgrade the Software, on page 61.

The **show version** only displays the IOS XR version in the label field if modific ations are made to the running software on the booted ISO image during installation of a newer version.

### **Verify Hardware Modules**

Cisco NCS 1010 have various hardware modules such as processors, line cards, fan trays, and power modules installed on the NCS 1010. Ensure that the firmware on various hardware components of the NCS 1010 is compatible with the installed Cisco IOS XR image. You also must verify that all the installed hardware and firmware modules are operational.

### Procedure

**Step 1** Verify the status of the hardware modules using the **show platform** command.

### **Example:**

| RP/0/RP0/CPU0:ios | #show platform           |            |              |
|-------------------|--------------------------|------------|--------------|
| Wed Apr 27 08:43: | 40.130 UTC               |            |              |
| Node              | Туре                     | State      | Config state |
| 0/RP0/CPU0        | NCS1010-CNTLR-K9(Active) | IOS XR RUN | NSHUT, NMON  |

FPD Versions

| )/PM0    | NCS1010-AC-PSU | OFFLINE     | NSHUT, NMON |
|----------|----------------|-------------|-------------|
| )/PM1    | NCS1010-AC-PSU | OPERATIONAL | NSHUT, NMON |
| )/FTO    | NCS1010-FAN    | OPERATIONAL | NSHUT, NMON |
| )/FT1    | NCS1010-FAN    | OPERATIONAL | NSHUT, NMON |
| )/0/NXR0 | NCS1K-OLT-C    | OPERATIONAL | NSHUT, NMON |
| 0/1      | NCS1K-BRK-SA   | OPERATIONAL | NSHUT, NMON |
| 0/1/0    | NCS1K-BRK-8    | OPERATIONAL | NSHUT, NMON |
| 0/1/1    | NCS1K-BRK-8    | OPERATIONAL | NSHUT, NMON |
| 0/1/2    | NCS1K-BRK-24   | OPERATIONAL | NSHUT, NMON |
| 0/1/3    | NCS1K-BRK-24   | OPERATIONAL | NSHUT, NMON |
| )/2      | NCS1K-MD-32E-C | OPERATIONAL | NSHUT, NMON |
| )/3      | NCS1K-MD-320-C | OPERATIONAL | NSHUT, NMON |
|          |                |             |             |

**Step 2** View the list of hardware and firmware modules that are detected on the NCS 1010 using the **show hw-module fpd** command.

### Example:

RP/0/RP0/CPU0:ios# show hw-module fpd

Fri Aug 30 05:59:44.248 IST

Auto-upgrade:Enabled,PM excluded Attribute codes: B golden, P protect, S secure, A Anti Theft aware

|            |                  |       |                |     |         | =====   |          |            |
|------------|------------------|-------|----------------|-----|---------|---------|----------|------------|
| Location   | Card type        | HWver | FPD device     | ATR | Status  | Running | Programd | Reload Loc |
| 0/RP0/CPU0 | NCS1010-CNTLR-K9 | 1.11  | ADMConfig      |     | CURRENT | 3.40    | 3.40     | NOT REQ    |
| 0/RP0/CPU0 | NCS1010-CNTLR-K9 | 1.11  | BIOS           | S   | CURRENT | 4.80    | 4.80     | 0/RP0      |
| 0/RP0/CPU0 | NCS1010-CNTLR-K9 | 1.11  | BIOS-Golden    | BS  | CURRENT |         | 4.10     | 0/RP0      |
| 0/RP0/CPU0 | NCS1010-CNTLR-K9 | 1.11  | CpuFpga        | S   | CURRENT | 1.13    | 1.13     | 0/RP0      |
| 0/RP0/CPU0 | NCS1010-CNTLR-K9 | 1.11  | CpuFpgaGolden  | BS  | CURRENT |         | 1.01     | 0/RP0      |
| 0/RP0/CPU0 | NCS1010-CNTLR-K9 | 1.11  | SsdMicron5300  | S   | CURRENT | 0.01    | 0.01     | 0/RP0      |
| 0/RP0/CPU0 | NCS1010-CNTLR-K9 | 1.11  | TamFw          | S   | CURRENT | 6.13    | 6.13     | 0/RP0      |
| 0/RP0/CPU0 | NCS1010-CNTLR-K9 | 1.11  | TamFwGolden    | BS  | CURRENT |         | 6.11     | 0/RP0      |
| 0/PM0      | NCS1010-AC-PSU   | 1.0   | AP-PriMCU      |     | CURRENT | 1.03    | 1.03     | NOT REQ    |
| 0/PM0      | NCS1010-AC-PSU   | 1.0   | AP-SecMCU      |     | CURRENT | 2.01    | 2.01     | NOT REQ    |
| 0/PM1      | NCS1010-AC-PSU   | 1.0   | AP-PriMCU      |     | CURRENT | 1.03    | 1.03     | NOT REQ    |
| 0/PM1      | NCS1010-AC-PSU   | 1.0   | AP-SecMCU      |     | CURRENT | 2.01    | 2.01     | NOT REQ    |
| 0/0/NXR0   | NCS1K-E-OLT-R-C  | 1.0   | OLT            | S   | CURRENT | 3.16    | 3.16     | NOT REQ    |
| 0/0/NXR0   | NCS1K-E-OLT-R-C  | 1.0   | Raman-1        | S   | CURRENT | 3.16    | 3.16     | NOT REQ    |
| 0/Rack     | NCS1010-SA       | 2.1   | EITU-ADMConfig |     | CURRENT | 2.10    | 2.10     | NOT REQ    |
| 0/Rack     | NCS1010-SA       | 2.1   | IoFpga         | S   | CURRENT | 1.19    | 1.19     | NOT REQ    |
| 0/Rack     | NCS1010-SA       | 2.1   | IoFpgaGolden   | BS  | CURRENT |         | 1.01     | NOT REQ    |
| 0/Rack     | NCS1010-SA       | 2.1   | SsdMicron5300  | S   | CURRENT | 0.01    | 0.01     | 0/Rack     |

From the **show hw-module fpd** output, verify that all hardware modules that are installed on the chassis are listed. An unlisted module indicates that the module is either malfunctioning, or has not been installed properly. You must remove and reinstall the hardware module.

The fields in the show hw-module fpd output are:

- **FPD Device**: Name of the hardware component, such as IO FPGA, or BIOS. The Golden FPDs are not field upgradable.
- Running: Current version of the firmware running on the FPD.
- Programd: Version of the FPD programmed on the module
- Status: Upgrade status of the firmware. The different states are:

| Status    | Description                                                                                                    |
|-----------|----------------------------------------------------------------------------------------------------|
| CURRENT   | The firmware version is the latest version.                                                                                      |
| READY     | The firmware of the FPD is ready for an upgrade.                                                                                 |
| NOT READY | The firmware of the FPD is not ready for an upgrade.                                                                             |
| NEED UPGD | A new firmware version is available in the installed image. We recommend that you to perform an upgrade of the firmware version. |
| RLOAD REQ | The upgrade is complete, and the ISO image requires a reload.                                                                    |
| UPGD DONE | The firmware upgrade is successful.                                                                                              |
| UPGD FAIL | The firmware upgrade has failed.                                                                                                 |
| BACK IMG  | The firmware is corrupt. Reinstall the firmware.                                                                                 |
| UPGD SKIP | The upgrade is skipped because the installed firmware version is higher than the one available in the image.                     |

#### Table 3: Status and Description of the Firmware Upgrade

```
Step 3 Upgrade the required firmware as required, using the upgrade hw-module location all fpd all command.
```

### Example:

```
RP/0/RP0/CPU0:ios#upgrade hw-module location all fpd all
```

Alarms are created showing all modules that needs to be upgraded.

```
Active Alarms
```

| Location                  | Severity    | Group     | Set Time   |          |     | Desc | rip | otion |      |      |         |    |     |    |
|---------------------------|-------------|-----------|------------|----------|-----|------|-----|-------|------|------|---------|----|-----|----|
| 0/6/CPU0<br>Current Sta   | Major<br>te | FPD_Infra | 09/16/2019 | 12:34:59 | UTC | One  | Or  | More  | FPDs | Need | Upgrade | Or | Not | In |
| 0/10/CPU0<br>Current Sta  | Major       | FPD_Infra | 09/16/2019 | 12:34:59 | UTC | One  | Or  | More  | FPDs | Need | Upgrade | Or | Not | In |
| 0/RP0/CPU0<br>Current Sta | Major       | FPD_Infra | 09/16/2019 | 12:34:59 | UTC | One  | Or  | More  | FPDs | Need | Upgrade | Or | Not | In |
| 0/RP1/CPU0<br>Current Sta | Major<br>te | FPD_Infra | 09/16/2019 | 12:34:59 | UTC | One  | Or  | More  | FPDs | Need | Upgrade | Or | Not | In |
| 0/FC0<br>Current Sta      | Major       | FPD_Infra | 09/16/2019 | 12:34:59 | UTC | One  | Or  | More  | FPDs | Need | Upgrade | Or | Not | In |
| 0/FC1<br>Current Sta      | Major<br>te | FPD_Infra | 09/16/2019 | 12:34:59 | UTC | One  | Or  | More  | FPDs | Need | Upgrade | Or | Not | In |

### Note

The BIOS and IOFPGA upgrades require a restart of the NCS 1010 for the new version to take effect.

**Step 4** Verify status of the modules after upgrade using the **show hw-module fpd** command.

### **Example:**

| RP/0/RP0/C | PU0:ios# <b>show hw-module</b> | e fpd            |            |         |          |            |
|------------|--------------------------------|------------------|------------|---------|----------|------------|
| Wed Jun 29 | 08:50:21.057 UTC               |                  | REQ        |         |          |            |
| Auto-upgra | de:Disabled                    |                  |            |         |          |            |
|            |                                |                  |            | FPD V   | ersions  |            |
| Location   | Card type                      | HWver FPD device | ATR Status | Running | Programd | Reload Loc |

FPD Versions

| 0/RP0/CPU0 | NCS1010-CNTLR-K9 | 1.0 | ADMConfig      |    | CURRENT | 3.40  | 3.40  | NOT REQ |
|------------|------------------|-----|----------------|----|---------|-------|-------|---------|
| 0/RP0/CPU0 | NCS1010-CNTLR-K9 | 1.0 | BIOS           | S  | CURRENT | 4.10  | 4.10  | 0/RP0   |
| 0/RP0/CPU0 | NCS1010-CNTLR-K9 | 1.0 | BIOS-Golden    | BS | CURRENT |       | 4.10  | 0/RP0   |
| 0/RP0/CPU0 | NCS1010-CNTLR-K9 | 1.0 | CpuFpga        | S  | CURRENT | 1.02  | 1.02  | 0/RP0   |
| 0/RP0/CPU0 | NCS1010-CNTLR-K9 | 1.0 | CpuFpgaGolden  | BS | CURRENT |       | 1.01  | 0/RP0   |
| 0/RP0/CPU0 | NCS1010-CNTLR-K9 | 1.0 | SsdIntelS4510  | S  | CURRENT | 11.32 | 11.32 | 0/RP0   |
| 0/RP0/CPU0 | NCS1010-CNTLR-K9 | 1.0 | TamFw          | S  | CURRENT | 6.13  | 6.13  | 0/RP0   |
| 0/RP0/CPU0 | NCS1010-CNTLR-K9 | 1.0 | TamFwGolden    | BS | CURRENT |       | 6.11  | 0/RP0   |
| 0/PM0      | NCS1010-AC-PSU   | 0.0 | AP-PriMCU      |    | CURRENT | 1.03  | 1.03  | NOT REQ |
| 0/PM0      | NCS1010-AC-PSU   | 0.0 | AP-SecMCU      |    | CURRENT | 2.01  | 2.01  | NOT REQ |
| 0/PM1      | NCS1010-AC-PSU   | 0.0 | AP-PriMCU      |    | CURRENT | 1.03  | 1.03  | NOT REQ |
| 0/PM1      | NCS1010-AC-PSU   | 0.0 | AP-SecMCU      |    | CURRENT | 2.01  | 2.01  | NOT REQ |
| 0/0/NXR0   | NCS1K-ILA-C      | 1.0 | ILA            | S  | CURRENT | 1.00  | 1.00  | NOT REQ |
| 0/Rack     | NCS1010-SA       | 1.0 | EITU-ADMConfig |    | CURRENT | 2.10  | 2.10  | NOT REQ |
| 0/Rack     | NCS1010-SA       | 1.0 | IoFpga         | S  | CURRENT | 1.04  | 1.04  | NOT REQ |
| 0/Rack     | NCS1010-SA       | 1.0 | IoFpgaGolden   | BS | CURRENT |       | 1.01  | NOT REQ |
| 0/Rack     | NCS1010-SA       | 1.0 | SsdIntelS4510  | S  | CURRENT | 11.32 | 11.32 | 0/Rack  |

The status of the upgraded nodes shows that a reload is required.

**Step 5** Reload the individual nodes that require an upgrade.

### Example:

RP/0/RP0/CPU0:ios#reload location node-location

**Step 6** Verify that all nodes that had required an upgrade now shows an updated status of CURRENT with an updated FPD version.

### Example:

Thu Mar 2 12:35:06.602 IST

Auto-upgrade:Enabled Attribute codes: B golden, P protect, S secure, A Anti Theft aware

| Location   | Card type        | HWver | FPD device     | ATR | Status  | Running | Programd | Reload Loc |
|------------|------------------|-------|----------------|-----|---------|---------|----------|------------|
| 0/RP0/CPU0 | NCS1010-CNTLR-K9 | 1.11  | ADMConfig      |     | CURRENT | 3.40    | 3.40     | NOT REQ    |
| 0/RP0/CPU0 | NCS1010-CNTLR-K9 | 1.11  | BIOS           | S   | CURRENT | 4.20    | 4.20     | 0/RP0      |
| 0/RP0/CPU0 | NCS1010-CNTLR-K9 | 1.11  | BIOS-Golden    | BS  | CURRENT |         | 4.10     | 0/RP0      |
| 0/RP0/CPU0 | NCS1010-CNTLR-K9 | 1.11  | CpuFpga        | S   | CURRENT | 1.11    | 1.11     | 0/RP0      |
| 0/RP0/CPU0 | NCS1010-CNTLR-K9 | 1.11  | CpuFpgaGolden  | BS  | CURRENT |         | 1.01     | 0/RP0      |
| 0/RP0/CPU0 | NCS1010-CNTLR-K9 | 1.11  | SsdIntelS4510  | S   | CURRENT | 11.32   | 11.32    | 0/RP0      |
| 0/RP0/CPU0 | NCS1010-CNTLR-K9 | 1.11  | TamFw          | S   | CURRENT | 6.13    | 6.13     | 0/RP0      |
| 0/RP0/CPU0 | NCS1010-CNTLR-K9 | 1.11  | TamFwGolden    | BS  | CURRENT |         | 6.11     | 0/RP0      |
| 0/PM0      | NCS1010-AC-PSU   | 0.0   | AP-PriMCU      |     | CURRENT | 1.03    | 1.03     | NOT REQ    |
| 0/PM0      | NCS1010-AC-PSU   | 0.0   | AP-SecMCU      |     | CURRENT | 2.01    | 2.01     | NOT REQ    |
| 0/PM1      | NCS1010-AC-PSU   | 0.0   | AP-PriMCU      |     | CURRENT | 1.03    | 1.03     | NOT REQ    |
| 0/PM1      | NCS1010-AC-PSU   | 0.0   | AP-SecMCU      |     | CURRENT | 2.01    | 2.01     | NOT REQ    |
| 0/0/NXR0   | NCS1K-OLT-L      | 1.0   | OLT            | S   | CURRENT | 1.02    | 1.02     | NOT REQ    |
| 0/Rack     | NCS1010-SA       | 2.1   | EITU-ADMConfig |     | CURRENT | 2.10    | 2.10     | NOT REQ    |
| 0/Rack     | NCS1010-SA       | 2.1   | IoFpga         | S   | CURRENT | 1.12    | 1.12     | NOT REQ    |
| 0/Rack     | NCS1010-SA       | 2.1   | IoFpgaGolden   | BS  | CURRENT |         | 1.01     | NOT REQ    |
| 0/Rack     | NCS1010-SA       | 2.1   | SsdIntelS4510  | S   | CURRENT | 11.32   | 11.32    | 0/Rack     |

### **Verify Interface Status**

All available interfaces must be discovered by the system after booting the Cisco NCS 1010. Interfaces not discovered might indicate a malfunction in the unit.

### Procedure

Use the **show ipv4 interfaces brief** or **show ipv6 interfaces brief** command to view the interfaces discovered by the system.

### Example:

RP/0/RP0/CPU0:ios#show ipv4 interfaces brief Wed May 25 11:50:28.438 UTC

| Intf<br>Name                                                                         | Intf L<br>State St                               | ineP<br>ate                                      | Encap<br>Туре                                              |                        | MTU<br>(byte)                                              | BW<br>(Kbps)                 |
|--------------------------------------------------------------------------------------|--------------------------------------------------|--------------------------------------------------|------------------------------------------------------------|------------------------|------------------------------------------------------------|------------------------------|
| Lo0<br>Lo3<br>Nu0<br>Gi0/0/0/0<br>Mg0/RP0/CPU0/0<br>Mg0/RP0/CPU0/1<br>Mg0/RP0/CPU0/2 | up<br>up<br>up<br>up<br>admin-down<br>admin-down | up<br>up<br>up<br>up<br>admin-down<br>admin-down | Loopbac<br>Loopbac<br>Null<br>ARPA<br>ARPA<br>ARPA<br>ARPA | k<br>k<br>1514<br>1514 | 1500<br>1500<br>1510<br>1514<br>1514<br>1000000<br>1000000 | 0<br>0<br>1000000<br>1000000 |
| PT0/RP0/CPU0/0<br>PT0/RP0/CPU0/1                                                     | admin-down<br>admin-down                         | admin-down<br>admin-down                         | ARPA<br>ARPA                                               | 1514<br>1514           | 1000000                                                    |                              |

### Example:

#### RP/0/RP0/CPU0:ios#show ipv4 interfaces brief Tue Jul 12 07:32:42.390 UTC

| Interface              | IP-Address   | Status   | Protocol | Vrf-Name |
|------------------------|--------------|----------|----------|----------|
| Loopback0              | 198.51.100.1 | Up       | Up       | default  |
| Loopback3              | 203.0.113.1  | Up       | Up       | default  |
| GigabitEthernet0/0/0/0 | 192.0.2.1    | Up       | Up       | default  |
| MgmtEth0/RP0/CPU0/0    | 192.0.2.255  | Up       | Up       | default  |
| PTP0/RP0/CPU0/0        | unassigned   | Shutdown | Down     | default  |
| MgmtEth0/RP0/CPU0/1    | unassigned   | Down     | Down     | default  |
| PTP0/RP0/CPU0/1        | unassigned   | Shutdown | Down     | default  |
| MgmtEth0/RP0/CPU0/2    | unassigned   | Down     | Down     | default  |
|                        |              |          |          |          |

When a NCS 1010 is turned ON for the first time, all interfaces are in the **unassigned** state.

Ensure that the total number of interfaces that are displayed in the result matches with the actual number of interfaces present on the NCS 1010, and that the interfaces are created according to the type of line cards displayed in **show platform** command.

### **Verify Node Status**

A node can be a specified location, or the complete hardware module in the system. You must verify that the software state of all route processors, line cards, and the hardware state of fabric cards, fan trays, and power modules are listed, and their state is OPERATIONAL. This indicates that the IOS XR console is operational on the cards.

### Procedure

Verify the operational status of the node using the show platform command.

### **Example:**

| RP/0/RP0/CPU0:io:<br>Wed Apr 27 08:43 | s# <b>show platform</b><br>:40.130 UTC |             |              |
|---------------------------------------|----------------------------------------|-------------|--------------|
| Node                                  | Туре                                   | State       | Config state |
| 0/RP0/CPU0                            | NCS1010-CNTLR-K9(Active)               | IOS XR RUN  | NSHUT, NMON  |
| 0/PM0                                 | NCS1010-AC-PSU                         | OFFLINE     | NSHUT, NMON  |
| 0/PM1                                 | NCS1010-AC-PSU                         | OPERATIONAL | NSHUT, NMON  |
| 0/FT0                                 | NCS1010-FAN                            | OPERATIONAL | NSHUT, NMON  |
| 0/FT1                                 | NCS1010-FAN                            | OPERATIONAL | NSHUT, NMON  |
| 0/0/NXR0                              | NCS1K-OLT-C                            | OPERATIONAL | NSHUT, NMON  |
| 0/1                                   | NCS1K-BRK-SA                           | OPERATIONAL | NSHUT, NMON  |
| 0/1/0                                 | NCS1K-BRK-8                            | OPERATIONAL | NSHUT, NMON  |
| 0/1/1                                 | NCS1K-BRK-8                            | OPERATIONAL | NSHUT, NMON  |
| 0/1/2                                 | NCS1K-BRK-24                           | OPERATIONAL | NSHUT, NMON  |
| 0/1/3                                 | NCS1K-BRK-24                           | OPERATIONAL | NSHUT, NMON  |
| 0/2                                   | NCS1K-MD-32E-C                         | OPERATIONAL | NSHUT, NMON  |
| 0/3                                   | NCS1K-MD-320-C                         | OPERATIONAL | NSHUT, NMON  |
| Example:                              |                                        |             |              |
| RP/0/RP0/CPU0:io:<br>Thu Mar 2 12:35  | s# <b>show platform</b><br>:01.883 IST |             |              |
| Node                                  | Туре                                   | State<br>   | Config state |

| 0/RP0/CPU0 | NCS1010-CNTLR-K9(Active) | IOS XR RUN  | NSHUT, NMON |
|------------|--------------------------|-------------|-------------|
| 0/PM0      | NCS1010-AC-PSU           | OPERATIONAL | NSHUT, NMON |
| 0/PM1      | NCS1010-AC-PSU           | OFFLINE     | NSHUT, NMON |
| 0/FT0      | NCS1010-FAN              | OPERATIONAL | NSHUT, NMON |
| 0/FT1      | NCS1010-FAN              | OPERATIONAL | NSHUT, NMON |
| 0/0/NXR0   | NCS1K-OLT-L              | OPERATIONAL | NSHUT, NMON |
| 0/3        | NCS1K-BRK-24             | OPERATIONAL | NSHUT, NMON |

### What to do next

This completes verification of the basic NCS 1010 setup. You can now complete the post-setup tasks where you manage user profiles and groups.

### **Verify Inventory**

The show inventory command displays details of the hardware inventory of NCS 1010.

To verify the inventory information for all the physical entities, perform the following procedure.

### Procedure

### show inventory

Displays the details of the physical entities of NCS 1010 along with the details of SFPs.

#### Example:

RP/0/RP0/CPU0:ios#show inventory Wed Apr 27 08:43:44.222 UTC NAME: "Rack 0", DESCR: "NCS1010 - Shelf Assembly" PID: NCS1010-SA , VID: V00, SN: FCB2504B0X4 NAME: "0/RP0/CPU0", DESCR: "Network Convergence System 1010 Controller" PID: NCS1010-CNTLR-K9 , VID: V00, SN: FCB2506B0NX NAME: "0/1", DESCR: "NCS 1000 shelf for 4 passive modules" , VID: V00 , SN: FCB2534B0GR PID: NCS1K-BRK-SA NAME: "0/1/0", DESCR: "NCS 1000 MTP/MPO to 8 port passive breakout module" PID: NCS1K-BRK-8 , VID: V00 , SN: MPM25401005 NAME: "0/1/1", DESCR: "NCS 1000 MTP/MPO to 8 port passive breakout module" PID: NCS1K-BRK-8 , VID: V00 , SN: MPM25401003 NAME: "0/1/2", DESCR: "NCS 1000 MTP/MPO to 24 colorless chs passive breakout module" PID: NCS1K-BRK-24 , VID: V00 , SN: MPM25141004 NAME: "0/1/3", DESCR: "NCS 1000 MTP/MPO to 24 colorless chs passive breakout module" PID: NCS1K-BRK-24 , VID: V00 , SN: MPM25371005 NAME: "0/2", DESCR: "NCS 1000 32 chs Even Mux/Demux Patch Panel - 150GHz - C-band" PID: NCS1K-MD-32E-C , VID: V00 , SN: ACW2529YE13 NAME: "0/3", DESCR: "NCS 1000 32 chs Odd Mux/Demux Patch Panel - 150GHz - C-band" PID: NCS1K-MD-320-C , VID: V00 , SN: ACW2529YA13 NAME: "0/FT0", DESCR: "NCS1010 - Shelf Fan" PID: NCS1010-FAN , VID: V00, SN: FCB2504B0W3 NAME: "0/FT1", DESCR: "NCS1010 - Shelf Fan" PID: NCS1010-FAN , VID: V00, SN: FCB2504B0U8 NAME: "0/PM0", DESCR: "NCS 1010 - AC Power Supply Unit" PID: NCS1010-AC-PSU , VID: V00, SN: APS244700D0 NAME: "0/PM1", DESCR: "NCS 1010 - AC Power Supply Unit" PID: NCS1010-AC-PSU , VID: V00, SN: APS244700BY

### Verify Management Interface Status

To verify the management interface status, perform the following procedure.

### Procedure

### Step 1 show interfaces MgmtEth 0/RP0/CPU0/0

Displays the management interface configuration.

### Example:

```
RP/0/RP0/CPU0:ios#show interfaces MgmtEth 0/RP0/CPU0/0
Wed May 25 11:49:18.118 UTC
```

MgmtEth0/RP0/CPU0/0 is up, line protocol is up Interface state transitions: 1 Hardware is Management Ethernet, address is 38fd.f866.0964 (bia 38fd.f866.0964) Internet address is 192.0.2.254/16 MTU 1514 bytes, BW 1000000 Kbit (Max: 1000000 Kbit) reliability 255/255, txload 0/255, rxload 0/255 Encapsulation ARPA, Full-duplex, 1000Mb/s, CX, link type is autonegotiation loopback not set, Last link flapped 15:05:21 ARP type ARPA, ARP timeout 04:00:00 Last input never, output 00:00:00 Last clearing of "show interface" counters never 5 minute input rate 0 bits/sec, 0 packets/sec 5 minute output rate 0 bits/sec, 0 packets/sec 53138 packets input, 6636701 bytes, 0 total input drops 0 drops for unrecognized upper-level protocol Received 12145 broadcast packets, 40082 multicast packets 0 runts, 0 giants, 0 throttles, 0 parity 0 input errors, 0 CRC, 0 frame, 0 overrun, 0 ignored, 0 abort 217288 packets output, 60964220 bytes, 0 total output drops Output 1 broadcast packets, 15 multicast packets 0 output errors, 0 underruns, 0 applique, 0 resets 0 output buffer failures, 0 output buffers swapped out 1 carrier transitions

### Step 2 show interfaces summary and show interfaces brief

Verifies the management interface status.

#### Example:

| RP/0/RP0/CPU0:ios# <b>show</b> | interfac | es summa | ry   |            |
|--------------------------------|----------|----------|------|------------|
| Mon Nov 4 18:10:14.99          | 6 IST    |          |      |            |
| Interface Type                 | Total    | UP       | Down | Admin Down |
|                                |          |          |      |            |
| ALL TYPES                      | 9        | 7        | 0    | 2          |
|                                |          |          |      |            |
| IFT GETHERNET                  | 1        | 1        | 0    | 0          |
| IFT_LOOPBACK                   | 1        | 1        | 0    | 0          |
| IFT ETHERNET                   | 4        | 4        | 0    | 0          |
| IFT_NULL                       | 1        | 1        | 0    | 0          |
| IFT PTP ETHERNET               | 2        | 0        | 0    | 2          |

#### Example:

#### RP/0/RP0/CPU0:ios#**show interfaces brief** Mon Nov 4 18:11:37.222 IST

| Intf<br>Name                                                                                                    | Intf<br>State                                                | LineP<br>State                                               | Encap<br>Type                                                                  | MTU<br>(byte)                                                | BW<br>(Kbps)                                                                 |
|----------------------------------------------------------------------------------------------------|--------------------------------------------------------------|--------------------------------------------------------------|--------------------------------------------------------------------------------|--------------------------------------------------------------|------------------------------------------------------------------------------|
| Lo0<br>Nu0<br>Gi0/0/0/0<br>Mg0/RP0/CPU0/0<br>Mg0/RP0/CPU0/1<br>Mg0/RP0/CPU0/0<br>PT0/RP0/CPU0/1<br>Mg0/RP0/RC0M0/0 | up<br>up<br>up<br>up<br>up<br>admin-down<br>admin-down<br>up | up<br>up<br>up<br>up<br>up<br>admin-down<br>admin-down<br>up | Loopback<br>Null<br>ARPA<br>ARPA<br>ARPA<br>ARPA<br>ARPA<br>ARPA<br>ARPA<br>AR | 1500<br>1500<br>1514<br>1514<br>1514<br>1514<br>1514<br>1514 | 0<br>0<br>100000<br>100000<br>100000<br>100000<br>100000<br>100000<br>100000 |
|                                                                                                    |                                                              |                                                              |                                                                                |                                                              |                                                                              |

### Example:

RP/0/RP0/CPU0:ios#show ipv4 interfaces brief
Mon Nov 4 18:12:32.082 IST

L

| Interface              | IP-Address  | Status   | Protocol | Vrf-Name |
|------------------------|-------------|----------|----------|----------|
| Loopback0              | 192.0.2.1   | Up       | Up       | default  |
| GigabitEthernet0/0/0/0 | 192.0.2.1   | Up       | Up       | default  |
| MgmtEth0/RP0/CPU0/0    | 192.0.2.254 | Up       | Up       | default  |
| PTP0/RP0/CPU0/0        | unassigned  | Shutdown | Down     | default  |
| MgmtEth0/RP0/CPU0/1    | 203.0.113.1 | Up       | Up       | default  |
| PTP0/RP0/CPU0/1        | unassigned  | Shutdown | Down     | default  |
| MgmtEth0/RP0/CPU0/2    | 192.0.2.255 | Up       | Up       | default  |
| MgmtEth0/RP0/RCOM0/0   | unassigned  | Up       | Up       | default  |
|                        |             |          |          |          |

### **Verify Alarms**

You can view the alarm information using the show alarms command.

### Procedure

show alarms [ brief [ card | rack | system ] [ location location ] [ active | history ] | detail [ card | rack | system ] [ location location ] [ active | clients | history | stats ] ]

Displays alarms in brief or detail.

### **Example:**

RP/0/RP0/CPU0:ios#show alarms brief system active

| Thu Apr 28 06:               | M Apr 28 06:16:50.524 UTC        |                                        |                                                                                                    |                                                                                                    |  |  |  |  |  |  |  |
|------------------------------|----------------------------------|----------------------------------------|----------------------------------------------------------------------------------------------------|----------------------------------------------------------------------------------------------------|--|--|--|--|--|--|--|
| Active Alarms                |                                  |                                        |                                                                                                    |                                                                                                    |  |  |  |  |  |  |  |
| Location                     | Severity                         | Group                                  | Set Time                                                                                                 | Description                                                                                                  |  |  |  |  |  |  |  |
| 0/RP0/CPU0<br>0/PM0<br>0/PM0 | Major<br>Major<br>Major<br>Major | Ethernet<br>Environ<br>Environ         | 04/28/2022 06:03:39 UTC<br>04/28/2022 06:03:50 UTC<br>04/28/2022 06:03:50 UTC                            | RP-SW: SPI flash config is incorrect<br>Power Module Error (PM_VIN_VOLT_OOR)<br>Power Module Output Disabled |  |  |  |  |  |  |  |
| 0<br>0/PM0<br>Current State  | Major<br>Major                   | Environ<br>FPD_Infra                   | 04/28/2022 06:03:50 UTC<br>04/28/2022 06:04:08 UTC                                                       | Power Group redundancy lost<br>One Or More FPDs Need Upgrade Or Not Ir                                       |  |  |  |  |  |  |  |
| 0/PM1<br>Current State       | Major                            | FPD_Infra                              | 04/28/2022 06:04:09 UTC                                                                                  | One Or More FPDs Need Upgrade Or Not In                                                                      |  |  |  |  |  |  |  |
| 0/0<br>0/0<br>0/0            | Major<br>Major<br>Major<br>Major | Controller<br>Controller<br>Controller | 04/28/2022 06:05:12 UTC<br>04/28/2022 06:05:12 UTC<br>04/28/2022 06:05:12 UTC<br>04/28/2022 06:05:12 UTC | OscO/0/0/2 - Provisioning Failed<br>OtsO/0/0/0 - Provisioning Failed<br>OtsO/0/0/2 - Provisioning Failed     |  |  |  |  |  |  |  |

### Note

In the maintenance mode, all the alarms are moved from active to suppressed and the **show alarms** command does not display the alarms details.

### **Verify Environmental Parameters**

The show environment command displays the environmental parameters of NCS 1010.

To verify that the environmental parameters are as expected, perform the following procedure.

### Procedure

show environment [ alarm-contact | all | altitude | current | fan | humidity | power | voltages [
location | location ] | temperature [ location | location ] ]

Displays the environmental parameters of NCS 1010.

### **Example:**

The following example shows a sample output of the show environment command with the fan keyword.

| RP/0/RP0/CPU0:ios# <b>show environment fan</b><br>Thu May 26 04:15:37.765 UTC<br>==================================== |                            |                   |                   |               |  |  |  |
|----------------------------------------------------------------------------------------------------|----------------------------|-------------------|-------------------|---------------|--|--|--|
| Location                                                                                                    | FRU Type                   | Fan spee<br>FAN_0 | ed (rpm)<br>FAN_1 | FAN_2         |  |  |  |
| 0/PM0                                                                                                    | NCS1010-AC-PSU             | 5368              |                   |               |  |  |  |
| 0/FT0<br>0/FT1                                                                                                    | NCS1010-FAN<br>NCS1010-FAN | 10020<br>10020    | 10020<br>10020    | 10020<br>9960 |  |  |  |

The following example shows a sample output of the **show environment** command with the **temperatures** keyword for *0/RP0 location*.

RP/0/RP0/CPU0:ios#show environment temperature location 0/RP0

```
Thu May 26 04:16:39.832 UTC
```

|          |                           |         |      |       |       |       |       |      | = |
|----------|---------------------------|---------|------|-------|-------|-------|-------|------|---|
| Location | TEMPERATURE               | Value   | Crit | Major | Minor | Minor | Major | Crit |   |
|          | Sensor                    | (deg C) | (Lo) | (Lo)  | (Lo)  | (Hi)  | (Hi)  | (Hi) |   |
|          |                           |         |      |       |       |       |       |      |   |
|          | RP TEMP PCB               | 30      | -10  | -5    | 0     | 70    | 75    | 80   |   |
|          | RP TEMP HOT SPOT          | 33      | -10  | -5    | 0     | 70    | 75    | 80   |   |
|          | RP TEMP LTM4638           | 49      | -10  | -5    | 0     | 80    | 85    | 90   |   |
|          | RP TEMP LTM4644 0         | 36      | -10  | -5    | 0     | 80    | 85    | 90   |   |
|          | RP TEMP LTM4644 1         | 39      | -10  | -5    | 0     | 80    | 85    | 90   |   |
|          | RP JMAC 1V0 VCCP TMON     | 33      | -10  | -5    | 0     | 80    | 85    | 90   |   |
|          | RP JMAC 1V0 VNN TMON      | 33      | -10  | -5    | 0     | 80    | 85    | 90   |   |
|          | RP JMAC 1V0 VCC RAM TMON  | 32      | -10  | -5    | 0     | 80    | 85    | 90   |   |
|          | RP_JMAC_1V2_DDR_VDDQ_TMON | 33      | -10  | -5    | 0     | 80    | 85    | 90   |   |
|          |                           |         |      |       |       |       |       |      |   |

The following example shows a sample output of the **show environment** command with the **temperatures** keyword for *0/0/NXR0 location*.

RP/0/RP0/CPU0:ios#show environment temperature location 0/0/NXR0

| Thu | May | 26 | 04: | 16: | 39 | .832 | UTC |
|-----|-----|----|-----|-----|----|------|-----|
|-----|-----|----|-----|-----|----|------|-----|

|          |                       |                  |              |               |               |               |               |              | -=- |
|----------|-----------------------|------------------|--------------|---------------|---------------|---------------|---------------|--------------|-----|
| Location | TEMPERATURE<br>Sensor | Value<br>(deg C) | Crit<br>(Lo) | Major<br>(Lo) | Minor<br>(Lo) | Minor<br>(Hi) | Major<br>(Hi) | Crit<br>(Hi) |     |
| 0/0/NXR0 |                       |                  |              |               |               |               |               |              | -   |
|          | OLTC LT PO iEDFAO     | 24               | 18           | 19            | 20            | 30            | 31            | 32           |     |
|          | OLTC LT PO iEDFA1     | 25               | 18           | 19            | 20            | 30            | 31            | 32           |     |
|          | OLTC LT PO iEDFA2     | 24               | 18           | 19            | 20            | 30            | 31            | 32           |     |
|          | OLTC_LT_P2_iEDFA0     | 25               | 18           | 19            | 20            | 30            | 31            | 32           |     |

| OLTC LT P3 iEDFA0 | 25 | 18  | 19 | 20 | 30 | 31 | 32 |
|-------------------|----|-----|----|----|----|----|----|
| OLTC_LT_P0_eEDFA0 | 24 | 18  | 19 | 20 | 30 | 31 | 32 |
| OLTC_CT_1         | 32 | -10 | -7 | -5 | 75 | 77 | 80 |
| OLTC_LT_P0_eEDFA1 | 24 | 18  | 19 | 20 | 30 | 31 | 32 |
| OLTC_CT_2         | 27 | -10 | -7 | -5 | 70 | 73 | 75 |
| OLTC_CT_3         | 30 | -10 | -7 | -5 | 70 | 73 | 75 |
| OLTC_CT_4         | 30 | -10 | -7 | -5 | 70 | 73 | 75 |
| OLTC_FT_P0_iEDFA0 | 60 | 55  | 57 | 58 | 62 | 64 | 65 |
| OLTC_FT_P2_iEDFA0 | 60 | 55  | 57 | 58 | 62 | 64 | 65 |
| OLTC_FT_P3_iEDFA0 | 60 | 55  | 57 | 58 | 62 | 64 | 65 |
| OLTC_FT_P0_eEDFA0 | 60 | 55  | 57 | 58 | 62 | 64 | 65 |

The following example shows a sample output of the show environment command with the power keyword.

| RP/0/RP0/CPU0:<br>Thu May 26 04:                                           | ios# <b>show environ</b><br>17:55.592 UTC                                 | ment powe:   | r                             |        |                            |                                      |                                        |
|----------------------------------------------------------------------------|---------------------------------------------------------------------------|--------------|-------------------------------|--------|----------------------------|--------------------------------------|----------------------------------------|
| CHASSIS LEVEL                                                              | POWER INFO: 0                                                             |              |                               |        |                            |                                      |                                        |
| Total outpu<br>Total outpu<br>Total power<br>Total power<br>Power Group 0: | t power capacity<br>t power required<br>input<br>output                   | (Group 0     | + Group                       | 1)     | : 10<br>: 7<br>: 2<br>: 1  | ======<br>50W +<br>00W<br>28W<br>40W | 1050W                                  |
| Power<br>Module                                                            | Supply<br>Type                                                            | Inp<br>Volts | =======<br>ut<br>Amps         | <br>Vo | =======<br>Outp<br>lts     | ======<br>ut<br>Amps                 | Status                                 |
| 0/PM0                                                                      | NCS1010-AC-PSU                                                            | 228.5        | 0.5                           | 12     | .1                         | ======<br>5.6                        | ОК                                     |
| Total of Group<br>Power Group 1:                                           | 0:                                                                        | 114W/0.52    | Ą                             | 671    | W/5.6A                     |                                      |                                        |
| Power<br>Module                                                            | Supply<br>Type                                                            | Inp<br>Volts | ========<br>lt<br>Amps        | <br>Vo | ======<br>Outp<br>lts      | ut<br>Amps                           | ====================================== |
| 0/PM1                                                                      | <br>NCS1010-AC-PSU                                                        | 228.5        | 0.5                           | 12     | .1                         | ======<br>6.1                        | ОК                                     |
| Total of Group                                                             | 1:                                                                        | 114W/0.52    | A                             | 731    | W/6.1A                     |                                      |                                        |
| Location                                                                   | Card Type                                                                 |              | Power<br>Allocate<br>Watts    | ed     | Power<br>Used<br>Watts     |                                      | ====================================== |
| 0/RP0/CPU0<br>0/FT0<br>0/FT1<br>0/0/NXR0<br>0/Rack                         | NCS1010-CNTLR-<br>NCS1010-FAN<br>NCS1010-FAN<br>NCS1K-OLT-C<br>NCS1010-SA | K9           | 90<br>110<br>110<br>350<br>40 |        | 14<br>17<br>15<br>61<br>19 |                                      | ои<br>ои<br>ои<br>ои<br>ои             |

\_\_\_\_\_

### The following example shows a sample output of the show environment command with the voltages keyword.

RP/0/RP0/CPU0:ios#show environment voltage location 0/RP0

| Thu May 20 | o 04:19:16.636 UTC |               |              |               |               |              |
|------------|--------------------|---------------|--------------|---------------|---------------|--------------|
| Location   | VOLTAGE<br>Sensor  | Value<br>(mV) | Crit<br>(Lo) | Minor<br>(Lo) | Minor<br>(Hi) | Crit<br>(Hi) |
| 0/RP0/CPU  |                    | 12094         | 10800        | 11280         | 12720         | 13200        |

| RP ADM1266 1V8 CPU      | 1806 | 1670 | 1750 | 1850 | 1930 |
|-------------------------|------|------|------|------|------|
| RP ADM1266 1V24 VCCREF  | 1238 | 1150 | 1200 | 1280 | 1330 |
| RP_ADM1266_1V05_CPU     | 1047 | 980  | 1020 | 1080 | 1120 |
| RP ADM1266 1V2 DDR VDDQ | 1204 | 1120 | 1160 | 1240 | 1280 |
| RP_ADM1266_1V0_VCC_RAM  | 988  | 650  | 700  | 1250 | 1300 |
| RP_ADM1266_1V0_VNN      | 869  | 550  | 600  | 1250 | 1300 |
| RP ADM1266 1V0 VCCP     | 1018 | 450  | 500  | 1250 | 1300 |
| RP_ADM1266_0V6_DDR_VTT  | 599  | 560  | 580  | 620  | 640  |
| RP_ADM1266_3V3_STAND_BY | 3301 | 3070 | 3200 | 3400 | 3530 |
| RP_ADM1266_5V0          | 5004 | 4650 | 4850 | 5150 | 5350 |
| RP_ADM1266_3V3          | 3325 | 3070 | 3200 | 3400 | 3530 |
| RP ADM1266 2V5 PLL      | 2489 | 2330 | 2430 | 2580 | 2680 |
| RP_ADM1266_2V5_FPGA     | 2502 | 2330 | 2430 | 2580 | 2680 |
| RP ADM1266 1V2 FPGA     | 1202 | 1120 | 1160 | 1240 | 1280 |
| RP_ADM1266_3V3_CPU      | 3332 | 3070 | 3200 | 3400 | 3530 |
| RP_ADM1266_2V5_CPU      | 2498 | 2330 | 2430 | 2580 | 2680 |
|                         |      |      |      |      |      |

\_\_\_\_\_

The following example shows a sample output of the **show environment** command with the **current** keyword.

### RP/0/RP0/CPU0:P2C\_DT\_02#show environment current Tue Jul 5 08:36:22.132 UTC

| Location  | CURRENT                      | Value |  |
|-----------|------------------------------|-------|--|
|           | Sensor                       | (mA)  |  |
|           |                              |       |  |
| U/REU/CEU |                              | 305   |  |
|           | RP_CURRMON_LIM4638           | 395   |  |
|           | RP_CURRMON_LTM4644_0         | 179   |  |
|           | RP_CURRMON_LTM4644_1         | 307   |  |
|           | RP JMAC 1V0 VCCP IMON        | 187   |  |
|           | RP JMAC 1V0 VNN IMON         | 62    |  |
|           | RP JMAC 1V0 VCC RAM IMON     | 0     |  |
|           | RP JMAC 1V2 DDR VDDQ IMON    | 187   |  |
| 0/Rack    |                              |       |  |
|           | SA ADM1275 12V MOD0 IMON     | 4154  |  |
|           | SA ADM1275 12V MOD1 IMON     | 43    |  |
|           | SA ADM1275 12V MOD2 IMON     | 18    |  |
|           | SA ADM1275 12V FAN0 IMON     | 1356  |  |
|           | SA ADM1275 12V FAN1 IMON     | 1517  |  |
|           | SA INA230 5V0 IMON           | 129   |  |
|           | SA INA230 3V3 IMON           | 2998  |  |
|           | SA INA230 1V0 XGE CORE IMON  | 2464  |  |
|           | SA INA230 1V0 FPGA CORE IMON | 787   |  |
|           | SA ADM1275 12V SA IMON       | 1668  |  |
|           | SA_ADM1275_12V_CPU_IMON      | 1147  |  |

The following example shows a sample output of the show environment command with the altitude keyword.

RP/0/RP0/CPU0:P2C DT 02#show environment altitude Tue Jul 5 08:36:51.710 UTC \_\_\_\_\_ Location Altitude Value (Meters) Source

\_\_\_\_\_ sensor

0

The following example shows a sample output of the show environment command with the all keyword.

RP/0/RP0/CPU0:P2C\_DT\_02#show environment all

| Tue Jul  | 5 08:37:28.412 UTC |         |      |       |       |       |       |      |  |  |  |
|----------|--------------------|---------|------|-------|-------|-------|-------|------|--|--|--|
|          |                    |         |      |       |       |       |       |      |  |  |  |
| Location | TEMPERATURE        | Value   | Crit | Major | Minor | Minor | Major | Crit |  |  |  |
|          | Sensor             | (deg C) | (Lo) | (Lo)  | (Lo)  | (Hi)  | (Hi)  | (Hi) |  |  |  |
| 0/RP0/CPU                | 0                                                                                                    |             |                                                                                                    |                                                                                                    |                                                                                                    |                                                                                                    |                                                                                                    |    |
|--------------------------|----------------------------------------------------------------------------------------------------|-------------|----------------------------------------------------------------------------------------------------|----------------------------------------------------------------------------------------------------|----------------------------------------------------------------------------------------------------|----------------------------------------------------------------------------------------------------|----------------------------------------------------------------------------------------------------|----|
|                          | RP TEMP PCB                                                                                                    | 29          | -10                                                                                                    | -5                                                                                                    | 0                                                                                                    | 70                                                                                                    | 75                                                                                                    | 80 |
|                          | RP TEMP HOT SPOT                                                                                                    | 32          | -10                                                                                                    | - 5                                                                                                    | 0                                                                                                    | 70                                                                                                    | 75                                                                                                    | 80 |
|                          | PD TEMP LTM/638                                                                                                    | 45          | -10                                                                                                    | -5                                                                                                    | 0                                                                                                    | 80                                                                                                    | 85                                                                                                    | 90 |
|                          | DD TEMP ITMAGAA O                                                                                                    | 25          | 10                                                                                                    | 5                                                                                                    | 0                                                                                                    | 00                                                                                                    | 05                                                                                                    | 90 |
|                          | RP_IEMP_LIM4044_0                                                                                                    | 30          | -10                                                                                                    | -5                                                                                                    | 0                                                                                                    | 00                                                                                                    | 05                                                                                                    | 90 |
|                          | RP_TEMP_LTM4644_1                                                                                                    | 38          | -10                                                                                                    | -5                                                                                                    | 0                                                                                                    | 80                                                                                                    | 85                                                                                                    | 90 |
|                          | RP_JMAC_IVU_VCCP_TMON                                                                                                    | 30          | -10                                                                                                    | -5                                                                                                    | 0                                                                                                    | 80                                                                                                    | 85                                                                                                    | 90 |
|                          | RP_JMAC_1V0_VNN_TMON                                                                                                    | 29          | -10                                                                                                    | -5                                                                                                    | 0                                                                                                    | 80                                                                                                    | 85                                                                                                    | 90 |
|                          | RP_JMAC_1V0_VCC_RAM_TMON                                                                                                    | 30          | -10                                                                                                    | -5                                                                                                    | 0                                                                                                    | 80                                                                                                    | 85                                                                                                    | 90 |
|                          | RP_JMAC_1V2_DDR_VDDQ_TMON                                                                                                    | 31          | -10                                                                                                    | -5                                                                                                    | 0                                                                                                    | 80                                                                                                    | 85                                                                                                    | 90 |
| 0/PM0                    |                                                                                                    |             |                                                                                                    |                                                                                                    |                                                                                                    |                                                                                                    |                                                                                                    |    |
|                          | Ambient Temp                                                                                                    | 29          | -10                                                                                                    | -5                                                                                                    | 0                                                                                                    | 55                                                                                                    | 60                                                                                                    | 65 |
|                          | Secondary HotSpot Temp                                                                                                    | 50          | -10                                                                                                    | -5                                                                                                    | 0                                                                                                    | 85                                                                                                    | 90                                                                                                    | 95 |
|                          | Primary HotSpot Temp                                                                                                    | 41          | -10                                                                                                    | -5                                                                                                    | 0                                                                                                    | 65                                                                                                    | 70                                                                                                    | 75 |
| 0/0/NXR0                 |                                                                                                    |             |                                                                                                    |                                                                                                    |                                                                                                    |                                                                                                    |                                                                                                    |    |
|                          | ILAC LT PO eEDFA0                                                                                                    | 25          | 18                                                                                                    | 19                                                                                                    | 20                                                                                                    | 30                                                                                                    | 31                                                                                                    | 32 |
|                          | ILAC LT PO eEDFA1                                                                                                    | 25          | 18                                                                                                    | 19                                                                                                    | 20                                                                                                    | 30                                                                                                    | 31                                                                                                    | 32 |
|                          | TLAC LT PO eEDFA2                                                                                                    | 2.5         | 18                                                                                                    | 19                                                                                                    | 20                                                                                                    | 30                                                                                                    | 31                                                                                                    | 32 |
|                          | TLAC LT P2 EEDFA0                                                                                                    | 25          | 18                                                                                                    | 19                                                                                                    | 20                                                                                                    | 30                                                                                                    | 31                                                                                                    | 32 |
|                          | TLAC LT P2 eEDFA1                                                                                                    | 25          | 18                                                                                                    | 19                                                                                                    | 20                                                                                                    | 30                                                                                                    | 31                                                                                                    | 32 |
|                          | TLAC LT P2 PEDEA2                                                                                                    | 25          | 18                                                                                                    | 19                                                                                                    | 20                                                                                                    | 30                                                                                                    | 31                                                                                                    | 32 |
|                          |                                                                                                    | 29          | -10                                                                                                    | -7                                                                                                    | -5                                                                                                    | 75                                                                                                    | 77                                                                                                    | 80 |
|                          |                                                                                                    | 25          | 10                                                                                                    | 7                                                                                                    | 5                                                                                                    | 70                                                                                                    | 72                                                                                                    | 75 |
|                          |                                                                                                    | 20          | -10                                                                                                    | - 7                                                                                                    | - J                                                                                                    | 70                                                                                                    | 73                                                                                                    | 75 |
|                          |                                                                                                    | 20          | -10                                                                                                    | - /                                                                                                    | - 5                                                                                                    | 70                                                                                                    | 73                                                                                                    | 75 |
|                          | ILAC_CT_4                                                                                                    | 28          | -10                                                                                                    | - /                                                                                                    | -5                                                                                                    | 70                                                                                                    | 73                                                                                                    | 75 |
|                          | ILAC_F'I_PO_eEDFA0                                                                                                    | 59          | 55                                                                                                    | 57                                                                                                    | 58                                                                                                    | 62                                                                                                    | 64                                                                                                    | 65 |
| o /                      | ILAC_FT_PU_eEDFAI                                                                                                    | 59          | 55                                                                                                    | 57                                                                                                    | 58                                                                                                    | 62                                                                                                    | 64                                                                                                    | 65 |
| 0/Rack                   |                                                                                                    |             |                                                                                                    | _                                                                                                    |                                                                                                    |                                                                                                    |                                                                                                    |    |
|                          | SA_TEMP_AIR_INLET0                                                                                                    | 25          | -10                                                                                                    | -5                                                                                                    | 0                                                                                                    | 45                                                                                                    | 55                                                                                                    | 60 |
|                          | SA_TEMP_AIR_INLET1                                                                                                    | 25          | -10                                                                                                    | -5                                                                                                    | 0                                                                                                    | 45                                                                                                    | 55                                                                                                    | 60 |
|                          | SA_TEMP_AIR_EXAUST0                                                                                                    | 27          | -10                                                                                                    | -5                                                                                                    | 0                                                                                                    | 75                                                                                                    | 85                                                                                                    | 90 |
|                          | SA_TEMP_AIR_EXAUST1                                                                                                    | 26          | -10                                                                                                    | -5                                                                                                    | 0                                                                                                    | 75                                                                                                    | 85                                                                                                    | 90 |
|                          | SA_TEMP_PCB_HOT_SPOT0                                                                                                    | 28          | -10                                                                                                    | -5                                                                                                    | 0                                                                                                    | 80                                                                                                    | 85                                                                                                    | 90 |
|                          | SA TEMP PCB HOT SPOT1                                                                                                    | 32          | -10                                                                                                    | -5                                                                                                    | 0                                                                                                    | 80                                                                                                    | 85                                                                                                    | 90 |
|                          | SA TEMP PCB HOT SPOT2                                                                                                    | 28          | -10                                                                                                    | -5                                                                                                    | 0                                                                                                    | 80                                                                                                    | 85                                                                                                    | 90 |
|                          | SA TEMP PCB HOT SPOT3                                                                                                    | 30          | -10                                                                                                    | -5                                                                                                    | 0                                                                                                    | 80                                                                                                    | 85                                                                                                    | 90 |
|                          |                                                                                                    |             |                                                                                                    |                                                                                                    |                                                                                                    |                                                                                                    |                                                                                                    |    |
|                          |                                                                                                    |             |                                                                                                    |                                                                                                    |                                                                                                    |                                                                                                    |                                                                                                    |    |
|                          |                                                                                                    |             |                                                                                                    |                                                                                                    |                                                                                                    |                                                                                                    |                                                                                                    |    |
| <br>Location             | VOLTAGE                                                                                                    | V           | alue                                                                                                    | Crit                                                                                                    | Minor                                                                                                    | Minor                                                                                                    | Crit                                                                                                    |    |
| <br>Location             | VOLTAGE<br>Sensor                                                                                                    | <br>V<br>(  | alue<br>mV)                                                                                                    | Crit<br>(Lo)                                                                                                    | Minor<br>(Lo)                                                                                                    | Minor<br>(Hi)                                                                                                    | Crit<br>(Hi)                                                                                                    |    |
| Location                 | VOLTAGE<br>Sensor                                                                                                    | V<br>(      | alue<br>mV)                                                                                                    | Crit<br>(Lo)                                                                                                    | Minor<br>(Lo)                                                                                                    | Minor<br>(Hi)                                                                                                    | Crit<br>(Hi)                                                                                                    |    |
| Location<br>0/RP0/CP     | VOLTAGE<br>Sensor                                                                                                    | V<br>(      | alue<br>mV)                                                                                                    | Crit<br>(Lo)                                                                                                    | Minor<br>(Lo)                                                                                                    | Minor<br>(Hi)                                                                                                    | Crit<br>(Hi)                                                                                                    |    |
| Location<br><br>0/RP0/CP | VOLTAGE<br>Sensor<br>UO<br>RP_ADM1266_12V0                                                                                                    | V<br>(<br>1 | alue<br>mV)<br>2094                                                                                                    | Crit<br>(Lo)<br>10800                                                                                                    | Minor<br>(Lo)<br>11280                                                                                                    | Minor<br>(Hi)<br>12720                                                                                                    | Crit<br>(Hi)<br>13200                                                                                                    |    |
| Location<br><br>0/RP0/CP | VOLTAGE<br>Sensor<br>U0<br>RP_ADM1266_12V0<br>RP_ADM1266_1V8_CPU                                                                                                    | V<br>(<br>1 | alue<br>mV)<br>2094<br>1801                                                                                                    | Crit<br>(Lo)<br>10800<br>1670                                                                                                    | Minor<br>(Lo)<br>11280<br>1750                                                                                                    | Minor<br>(Hi)<br>12720<br>1850                                                                                                    | Crit<br>(Hi)<br>13200<br>1930                                                                                                    |    |
| Location<br>O/RP0/CP     | VOLTAGE<br>Sensor<br>UO<br>RP_ADM1266_12V0<br>RP_ADM1266_1V8_CPU<br>RP_ADM1266_1V24_VCCREF                                                                                                    | v<br>(      | alue<br>mV)<br>2094<br>1801<br>1238                                                                                                    | Crit<br>(Lo)<br>10800<br>1670<br>1150                                                                                                    | Minor<br>(Lo)<br>11280<br>1750<br>1200                                                                                                    | Minor<br>(Hi)<br>12720<br>1850<br>1280                                                                                                    | Crit<br>(Hi)<br>13200<br>1930<br>1330                                                                                                    |    |
| Location<br>O/RP0/CP     | VOLTAGE<br>Sensor<br>UO<br>RP_ADM1266_12V0<br>RP_ADM1266_1V8_CPU<br>RP_ADM1266_1V24_VCCREF<br>RP_ADM1266_1V05_CPU                                                                                                    | v<br>(      | alue<br>mV)<br>2094<br>1801<br>1238<br>1054                                                                                                    | Crit<br>(Lo)<br>10800<br>1670<br>1150<br>980                                                                                                    | Minor<br>(Lo)<br>11280<br>1750<br>1200<br>1020                                                                                                    | Minor<br>(Hi)<br>12720<br>1850<br>1280<br>1080                                                                                                    | Crit<br>(Hi)<br>13200<br>1930<br>1330<br>1120                                                                                                    |    |
| Location<br>O/RP0/CP     | VOLTAGE<br>Sensor<br>UO<br>RP_ADM1266_12V0<br>RP_ADM1266_1V8_CPU<br>RP_ADM1266_1V24_VCCREF<br>RP_ADM1266_1V05_CPU<br>RP_ADM1266_1V2_DDR_VDDO                                                                                                    | v<br>(      | alue<br>mV)<br>2094<br>1801<br>1238<br>1054<br>1207                                                                                                    | Crit<br>(Lo)<br>10800<br>1670<br>1150<br>980<br>1120                                                                                                    | Minor<br>(Lo)<br>11280<br>1750<br>1200<br>1020<br>1160                                                                                                    | Minor<br>(Hi)<br>12720<br>1850<br>1280<br>1080<br>1240                                                                                                    | Crit<br>(Hi)<br>13200<br>1930<br>1330<br>1120<br>1280                                                                                                    |    |
| Location<br><br>0/RP0/CP | VOLTAGE<br>Sensor<br>U0<br>RP_ADM1266_12V0<br>RP_ADM1266_1V8_CPU<br>RP_ADM1266_1V24_VCCREF<br>RP_ADM1266_1V05_CPU<br>RP_ADM1266_1V2_DDR_VDDQ<br>DP_ADM1266_1V2_DDR_VDDQ                                                                                                    | v<br>(      | alue<br>mV)<br>2094<br>1801<br>1238<br>1054<br>1207                                                                                                    | Crit<br>(Lo)<br>10800<br>1670<br>1150<br>980<br>1120<br>650                                                                                                    | Minor<br>(Lo)<br>11280<br>1750<br>1200<br>1020<br>1160<br>700                                                                                                    | Minor<br>(Hi)<br>12720<br>1850<br>1280<br>1080<br>1240                                                                                                    | Crit<br>(Hi)<br>13200<br>1930<br>1330<br>1120<br>1280                                                                                                    |    |
| Location<br><br>0/RP0/CP | VOLTAGE<br>Sensor<br>U0<br>RP_ADM1266_12V0<br>RP_ADM1266_1V8_CPU<br>RP_ADM1266_1V24_VCCREF<br>RP_ADM1266_1V05_CPU<br>RP_ADM1266_1V2_DDR_VDDQ<br>RP_ADM1266_1V0_VCC_RAM                                                                                                    | v<br>(      | alue<br>mV)<br>2094<br>1801<br>1238<br>1054<br>1207<br>988                                                                                                    | Crit<br>(Lo)<br>10800<br>1670<br>1150<br>980<br>1120<br>650                                                                                                    | Minor<br>(Lo)<br>11280<br>1750<br>1200<br>1020<br>1160<br>700                                                                                                    | Minor<br>(Hi)<br>12720<br>1850<br>1280<br>1080<br>1240<br>1250                                                                                                    | Crit<br>(Hi)<br>13200<br>1930<br>1330<br>1120<br>1280<br>1300                                                                                                    |    |
| Location<br>O/RPO/CP     | VOLTAGE<br>Sensor<br>U0<br>RP_ADM1266_12V0<br>RP_ADM1266_1V8_CPU<br>RP_ADM1266_1V24_VCCREF<br>RP_ADM1266_1V05_CPU<br>RP_ADM1266_1V2_DDR_VDDQ<br>RP_ADM1266_1V0_VCC_RAM<br>RP_ADM1266_1V0_VNN                                                                                                    | v<br>(      | alue<br>mV)<br>2094<br>1801<br>1238<br>1054<br>1207<br>988<br>858                                                                                                    | Crit<br>(Lo)<br>10800<br>1670<br>1150<br>980<br>1120<br>650<br>550                                                                                                    | Minor<br>(Lo)<br>11280<br>1750<br>1200<br>1020<br>1160<br>700<br>600                                                                                                    | Minor<br>(Hi)<br>12720<br>1850<br>1280<br>1080<br>1240<br>1250<br>1250                                                                                                    | Crit<br>(Hi)<br>13200<br>1930<br>1330<br>1120<br>1280<br>1300<br>1300                                                                                                    |    |
| Location<br>O/RPO/CP     | VOLTAGE<br>Sensor<br>U0<br>RP_ADM1266_12V0<br>RP_ADM1266_1V8_CPU<br>RP_ADM1266_1V24_VCCREF<br>RP_ADM1266_1V05_CPU<br>RP_ADM1266_1V2_DDR_VDDQ<br>RP_ADM1266_1V0_VCC_RAM<br>RP_ADM1266_1V0_VNN<br>RP_ADM1266_1V0_VCCP                                                                                                    | v<br>(      | alue<br>mV)<br>2094<br>1801<br>1238<br>1054<br>1207<br>988<br>858<br>1008                                                                                                    | Crit<br>(Lo)<br>10800<br>1670<br>1150<br>980<br>1120<br>650<br>550<br>450                                                                                                    | Minor<br>(Lo)<br>11280<br>1750<br>1200<br>1020<br>1160<br>700<br>600<br>500                                                                                                    | Minor<br>(Hi)<br>12720<br>1850<br>1280<br>1080<br>1240<br>1250<br>1250<br>1250                                                                                                    | Crit<br>(Hi)<br>13200<br>1930<br>1330<br>1120<br>1280<br>1300<br>1300<br>1300                                                                                                    |    |
| Location<br>O/RP0/CP     | VOLTAGE<br>Sensor<br>UO<br>RP_ADM1266_12V0<br>RP_ADM1266_1V8_CPU<br>RP_ADM1266_1V24_VCCREF<br>RP_ADM1266_1V05_CPU<br>RP_ADM1266_1V0_DR_VDDQ<br>RP_ADM1266_1V0_VCC_RAM<br>RP_ADM1266_1V0_VCCP<br>RP_ADM1266_0V6_DDR_VTT                                                                                                    | v<br>(      | alue<br>mV)<br>2094<br>1801<br>1238<br>1054<br>1207<br>988<br>858<br>1008<br>603                                                                                                    | Crit<br>(Lo)<br>10800<br>1670<br>1150<br>980<br>1120<br>650<br>550<br>450<br>560                                                                                                    | Minor<br>(Lo)<br>11280<br>1750<br>1200<br>1020<br>1160<br>700<br>600<br>500<br>580                                                                                                    | Minor<br>(Hi)<br>12720<br>1850<br>1280<br>1080<br>1240<br>1250<br>1250<br>1250<br>620                                                                                                    | Crit<br>(Hi)<br>13200<br>1930<br>1330<br>1120<br>1280<br>1300<br>1300<br>1300<br>640                                                                                                    |    |
| Location<br>O/RPO/CP     | VOLTAGE<br>Sensor<br>U0<br>RP_ADM1266_12V0<br>RP_ADM1266_1V8_CPU<br>RP_ADM1266_1V24_VCCREF<br>RP_ADM1266_1V05_CPU<br>RP_ADM1266_1V2_DDR_VDDQ<br>RP_ADM1266_1V0_VCC_RAM<br>RP_ADM1266_1V0_VCCP<br>RP_ADM1266_1V0_VCCP<br>RP_ADM1266_0V6_DDR_VTT<br>RP_ADM1266_3V3_STAND_BY                                                                                                    | v<br>(      | alue<br>mV)<br>2094<br>1801<br>1238<br>1054<br>1207<br>988<br>858<br>1008<br>603<br>3310                                                                                                    | Crit<br>(Lo)<br>10800<br>1670<br>1150<br>980<br>1120<br>650<br>550<br>450<br>560<br>3070                                                                                                    | Minor<br>(Lo)<br>11280<br>1750<br>1200<br>1020<br>1160<br>700<br>600<br>500<br>580<br>3200                                                                                                    | Minor<br>(Hi)<br>12720<br>1850<br>1280<br>1280<br>1280<br>1250<br>1250<br>1250<br>1250<br>620<br>3400                                                                                                    | Crit<br>(Hi)<br>13200<br>1930<br>1330<br>1120<br>1280<br>1300<br>1300<br>1300<br>640<br>3530                                                                                                    |    |
| Location<br>O/RPO/CP     | VOLTAGE<br>Sensor<br>U0<br>RP_ADM1266_12V0<br>RP_ADM1266_1V8_CPU<br>RP_ADM1266_1V24_VCCREF<br>RP_ADM1266_1V05_CPU<br>RP_ADM1266_1V2_DDR_VDDQ<br>RP_ADM1266_1V0_VCC_RAM<br>RP_ADM1266_1V0_VCCP<br>RP_ADM1266_0V6_DDR_VTT<br>RP_ADM1266_0V6_DDR_VTT<br>RP_ADM1266_5V0                                                                                                    | v<br>(      | alue<br>mV)<br>2094<br>1801<br>1238<br>1054<br>1207<br>988<br>858<br>1008<br>603<br>3310<br>4996                                                                                                    | Crit<br>(Lo)<br>10800<br>1670<br>1150<br>980<br>1120<br>650<br>550<br>450<br>560<br>3070<br>4650                                                                                                 | Minor<br>(Lo)<br>11280<br>1750<br>1200<br>1020<br>1160<br>700<br>600<br>500<br>580<br>3200<br>4850                                                                                                    | Minor<br>(Hi)<br>12720<br>1850<br>1280<br>1080<br>1240<br>1250<br>1250<br>1250<br>620<br>3400<br>5150                                                                                                    | Crit<br>(Hi)<br>13200<br>1930<br>1330<br>1120<br>1280<br>1300<br>1300<br>1300<br>640<br>3530<br>5350                                                                                                    |    |
| Location<br>O/RPO/CP     | VOLTAGE<br>Sensor<br>U0<br>RP_ADM1266_12V0<br>RP_ADM1266_1V8_CPU<br>RP_ADM1266_1V24_VCCREF<br>RP_ADM1266_1V05_CPU<br>RP_ADM1266_1V2_DDR_VDDQ<br>RP_ADM1266_1V0_VCC_RAM<br>RP_ADM1266_1V0_VCCP<br>RP_ADM1266_1V0_VCCP<br>RP_ADM1266_0V6_DDR_VTT<br>RP_ADM1266_5V0<br>PP_ADM1266_5V0                                                                                                    | v<br>(      | alue<br>mV)<br>2094<br>1801<br>1238<br>1054<br>1207<br>988<br>858<br>1008<br>603<br>3310<br>4996<br>2220                                                                                                | Crit<br>(Lo)<br>10800<br>1670<br>1150<br>980<br>1120<br>650<br>550<br>450<br>560<br>3070<br>4650<br>2020                                                                                         | Minor<br>(Lo)<br>11280<br>1750<br>1200<br>1020<br>1160<br>700<br>600<br>500<br>580<br>3200<br>4850<br>2000                                                                                                    | Minor<br>(Hi)<br>12720<br>1850<br>1280<br>1080<br>1240<br>1250<br>1250<br>1250<br>620<br>3400<br>5150<br>2000                                                                                                    | Crit<br>(Hi)<br>13200<br>1930<br>1330<br>1120<br>1280<br>1300<br>1300<br>1300<br>640<br>3530<br>5350                                                                                                    |    |
| Location<br>O/RPO/CP     | VOLTAGE<br>Sensor<br>U0<br>RP_ADM1266_12V0<br>RP_ADM1266_1V8_CPU<br>RP_ADM1266_1V24_VCCREF<br>RP_ADM1266_1V0_5_CPU<br>RP_ADM1266_1V0_VCC_RAM<br>RP_ADM1266_1V0_VCC_RAM<br>RP_ADM1266_1V0_VCCP<br>RP_ADM1266_0V6_DDR_VTT<br>RP_ADM1266_0V6_DDR_VTT<br>RP_ADM1266_5V0<br>RP_ADM1266_5V0<br>RP_ADM1266_3V3                                                                                                    | v<br>(      | alue<br>mV)<br>2094<br>1801<br>1238<br>1054<br>1207<br>988<br>858<br>1008<br>603<br>3310<br>4996<br>3328                                                                                                | Crit<br>(Lo)<br>10800<br>1670<br>1150<br>980<br>1120<br>650<br>550<br>450<br>560<br>3070<br>4650<br>3070                                                                                         | Minor<br>(Lo)<br>11280<br>1750<br>1200<br>1020<br>1160<br>700<br>600<br>500<br>580<br>3200<br>4850<br>3200                                                                                                    | Minor<br>(Hi)<br>12720<br>1850<br>1280<br>1080<br>1240<br>1250<br>1250<br>1250<br>620<br>3400<br>5150<br>3400                                                                                                    | Crit<br>(Hi)<br>13200<br>1930<br>1330<br>120<br>1280<br>1300<br>1300<br>1300<br>1300<br>640<br>3530<br>5350<br>3530                                                                                                    |    |
| Location<br>O/RPO/CP     | VOLTAGE<br>Sensor<br>U0<br>RP_ADM1266_12V0<br>RP_ADM1266_1V8_CPU<br>RP_ADM1266_1V24_VCCREF<br>RP_ADM1266_1V05_CPU<br>RP_ADM1266_1V0_VCC_RAM<br>RP_ADM1266_1V0_VCC_RAM<br>RP_ADM1266_1V0_VCCP<br>RP_ADM1266_1V0_VCCP<br>RP_ADM1266_0V6_DDR_VTT<br>RP_ADM1266_0V6_DDR_VTT<br>RP_ADM1266_5V0<br>RP_ADM1266_5V0<br>RP_ADM1266_3V3_RP_ADM1266_2V5_PLL                                                                                                    | v<br>(      | alue<br>mV)<br>2094<br>1801<br>1238<br>1054<br>1207<br>988<br>858<br>1008<br>603<br>3310<br>4996<br>3328<br>2489                                                                                        | Crit<br>(Lo)<br>10800<br>1670<br>1150<br>980<br>1120<br>650<br>550<br>450<br>560<br>3070<br>4650<br>3070<br>2330                                                                                 | Minor<br>(Lo)<br>11280<br>1750<br>1200<br>1020<br>1160<br>700<br>600<br>500<br>580<br>3200<br>4850<br>3200<br>2430                                                                                                    | Minor<br>(Hi)<br>12720<br>1850<br>1280<br>1080<br>1250<br>1250<br>1250<br>1250<br>620<br>3400<br>5150<br>3400<br>2580                                                                                                  | Crit<br>(Hi)<br>13200<br>1930<br>1330<br>120<br>1280<br>1300<br>1300<br>1300<br>640<br>3530<br>5350<br>3530<br>2680                                                                                                    |    |
| Location<br>O/RPO/CP     | VOLTAGE<br>Sensor<br>UO<br>RP_ADM1266_12V0<br>RP_ADM1266_1V8_CPU<br>RP_ADM1266_1V24_VCCREF<br>RP_ADM1266_1V05_CPU<br>RP_ADM1266_1V0_DQ<br>RP_ADM1266_1V0_VCC_RAM<br>RP_ADM1266_1V0_VCCP<br>RP_ADM1266_1V0_VCCP<br>RP_ADM1266_0V6_DDR_VTT<br>RP_ADM1266_0V6_DDR_VTT<br>RP_ADM1266_5V0<br>RP_ADM1266_5V0<br>RP_ADM1266_2V5_PLL<br>RP_ADM1266_2V5_FPGA                                                                                                    | v<br>(      | alue<br>mV)<br>2094<br>1801<br>1238<br>1054<br>1207<br>988<br>858<br>1008<br>603<br>3310<br>4996<br>3328<br>2489<br>2500                                                                                | Crit<br>(Lo)<br>10800<br>1670<br>1150<br>980<br>1120<br>650<br>550<br>450<br>560<br>3070<br>4650<br>3070<br>2330<br>2330                                                                         | Minor<br>(Lo)<br>11280<br>1750<br>1200<br>1020<br>1160<br>700<br>600<br>500<br>580<br>3200<br>4850<br>3200<br>2430<br>2430                                                                                                    | Minor<br>(Hi)<br>12720<br>1850<br>1280<br>1280<br>1240<br>1250<br>1250<br>1250<br>620<br>3400<br>5150<br>3400<br>2580<br>2580                                                                                          | Crit<br>(Hi)<br>13200<br>1930<br>1330<br>120<br>1280<br>1300<br>1300<br>640<br>3530<br>5350<br>3530<br>2680<br>2680                                                                                                    |    |
| Location<br>O/RPO/CP     | VOLTAGE<br>Sensor<br>UO<br>RP_ADM1266_12V0<br>RP_ADM1266_1V8_CPU<br>RP_ADM1266_1V24_VCCREF<br>RP_ADM1266_1V05_CPU<br>RP_ADM1266_1V2_DDR_VDDQ<br>RP_ADM1266_1V0_VCC_RAM<br>RP_ADM1266_1V0_VCCP<br>RP_ADM1266_0V6_DDR_VTT<br>RP_ADM1266_0V6_DDR_VTT<br>RP_ADM1266_5V0<br>RP_ADM1266_5V0<br>RP_ADM1266_5V0<br>RP_ADM1266_2V5_PLL<br>RP_ADM1266_2V5_PLL<br>RP_ADM1266_2V5_FPGA<br>RP_ADM1266_1V2_FPGA                                                                                                    | v<br>(      | alue<br>mV)<br>2094<br>1801<br>1238<br>1054<br>1207<br>988<br>858<br>1008<br>603<br>3310<br>4996<br>3328<br>2489<br>2500<br>1197                                                                        | Crit<br>(Lo)<br>10800<br>1670<br>1150<br>980<br>1120<br>650<br>550<br>450<br>560<br>3070<br>4650<br>3070<br>2330<br>2330<br>2330<br>1120                                                         | Minor<br>(Lo)<br>11280<br>1750<br>1200<br>1020<br>1160<br>700<br>600<br>500<br>580<br>3200<br>4850<br>3200<br>4850<br>3200<br>2430<br>2430<br>1160                                                                                                    | Minor<br>(Hi)<br>12720<br>1850<br>1280<br>1080<br>1240<br>1250<br>1250<br>620<br>3400<br>5150<br>3400<br>2580<br>2580<br>1240                                                                                          | Crit<br>(Hi)<br>13200<br>1930<br>1330<br>1120<br>1280<br>1300<br>1300<br>1300<br>640<br>3530<br>5350<br>3530<br>2680<br>2680<br>2680<br>1280                                                                                 |    |
| Location<br>O/RPO/CP     | VOLTAGE<br>Sensor<br>UO<br>RP_ADM1266_12V0<br>RP_ADM1266_1V8_CPU<br>RP_ADM1266_1V24_VCCREF<br>RP_ADM1266_1V0_CPU<br>RP_ADM1266_1V0_VCC_RAM<br>RP_ADM1266_1V0_VCCCP<br>RP_ADM1266_1V0_VCCP<br>RP_ADM1266_0V6_DDR_VTT<br>RP_ADM1266_0V6_DDR_VTT<br>RP_ADM1266_3V3_STAND_BY<br>RP_ADM1266_5V0<br>RP_ADM1266_2V5_PLL<br>RP_ADM1266_2V5_PLL<br>RP_ADM1266_2V5_FPGA<br>RP_ADM1266_1V2_FPGA<br>RP_ADM1266_3V3_CPU                                                                                                    | v<br>(      | alue<br>mV)<br>2094<br>1801<br>1238<br>1054<br>1207<br>988<br>858<br>1008<br>603<br>3310<br>4996<br>3328<br>2489<br>2500<br>1197<br>3332                                                                | Crit<br>(Lo)<br>10800<br>1670<br>1150<br>980<br>1120<br>650<br>550<br>450<br>560<br>3070<br>4650<br>3070<br>2330<br>2330<br>1120<br>3070                                                         | Minor<br>(Lo)<br>11280<br>1750<br>1200<br>1020<br>1160<br>700<br>600<br>500<br>580<br>3200<br>4850<br>3200<br>4850<br>3200<br>2430<br>2430<br>1160<br>3200                                                                                              | Minor<br>(Hi)<br>12720<br>1850<br>1280<br>1080<br>1240<br>1250<br>1250<br>620<br>3400<br>5150<br>3400<br>2580<br>2580<br>1240<br>3400                                                                                  | Crit<br>(Hi)<br>13200<br>1930<br>1330<br>1120<br>1280<br>1300<br>1300<br>1300<br>640<br>3530<br>5350<br>3530<br>2680<br>2680<br>1280<br>3530                                                                                 |    |
| Location<br>O/RPO/CP     | VOLTAGE<br>Sensor<br>U0<br>RP_ADM1266_12V0<br>RP_ADM1266_1V8_CPU<br>RP_ADM1266_1V24_VCCREF<br>RP_ADM1266_1V05_CPU<br>RP_ADM1266_1V0_VCC_RAM<br>RP_ADM1266_1V0_VCC_RAM<br>RP_ADM1266_1V0_VCCP<br>RP_ADM1266_0V6_DDR_VTT<br>RP_ADM1266_0V6_DDR_VTT<br>RP_ADM1266_5V0<br>RP_ADM1266_5V0<br>RP_ADM1266_2V5_PLL<br>RP_ADM1266_2V5_FPGA<br>RP_ADM1266_1V2_FPGA<br>RP_ADM1266_1V2_FPGA<br>RP_ADM1266_3V3_CPU<br>DD_ADM1266_2V5_DPU                                                                                                    | v<br>(      | alue<br>mV)<br>2094<br>1801<br>1238<br>1054<br>1207<br>988<br>858<br>1008<br>603<br>3310<br>4996<br>3328<br>2489<br>2500<br>1197<br>3332                                                                | Crit<br>(Lo)<br>10800<br>1670<br>1150<br>980<br>1120<br>650<br>550<br>450<br>560<br>3070<br>4650<br>3070<br>2330<br>2330<br>2330<br>2330                                                         | Minor<br>(Lo)<br>11280<br>1750<br>1200<br>1020<br>1160<br>700<br>600<br>500<br>580<br>3200<br>4850<br>3200<br>4850<br>3200<br>2430<br>2430<br>2430                                                                                                    | Minor<br>(Hi)<br>12720<br>1850<br>1280<br>1080<br>1240<br>1250<br>1250<br>1250<br>620<br>3400<br>5150<br>3400<br>2580<br>2580<br>1240<br>3400                                                                          | Crit<br>(Hi)<br>13200<br>1930<br>1330<br>120<br>1280<br>1300<br>1300<br>1300<br>1300<br>1300<br>5350<br>3530<br>2680<br>2680<br>2680<br>1280<br>3530                                                                         |    |
| Uccation<br>O/RPO/CP     | VOLTAGE<br>Sensor<br>UO<br>RP_ADM1266_12V0<br>RP_ADM1266_1V8_CPU<br>RP_ADM1266_1V24_VCCREF<br>RP_ADM1266_1V05_CPU<br>RP_ADM1266_1V0_VCC_RAM<br>RP_ADM1266_1V0_VCCP<br>RP_ADM1266_1V0_VCCP<br>RP_ADM1266_0V6_DDR_VTT<br>RP_ADM1266_0V6_DDR_VTT<br>RP_ADM1266_3V3_STAND_BY<br>RP_ADM1266_5V0<br>RP_ADM1266_2V5_PLL<br>RP_ADM1266_2V5_FPGA<br>RP_ADM1266_1V2_FPGA<br>RP_ADM1266_3V3_CPU<br>RP_ADM1266_2V5_CPU                                                                                                    | v<br>(      | alue<br>mV)<br>2094<br>1801<br>1238<br>1054<br>1207<br>988<br>858<br>1008<br>603<br>3310<br>4996<br>3328<br>2489<br>2500<br>1197<br>3332<br>2502                                                        | Crit<br>(Lo)<br>10800<br>1670<br>1150<br>980<br>1120<br>650<br>550<br>450<br>560<br>3070<br>4650<br>3070<br>2330<br>2330<br>1120<br>3070<br>2330                                                 | Minor<br>(Lo)<br>11280<br>1750<br>1200<br>1020<br>1160<br>700<br>600<br>500<br>580<br>3200<br>4850<br>3200<br>4850<br>3200<br>2430<br>1160<br>3200<br>2430                                                                                              | Minor<br>(Hi)<br>12720<br>1850<br>1280<br>1080<br>1240<br>1250<br>1250<br>1250<br>1250<br>620<br>3400<br>5150<br>3400<br>2580<br>2580<br>1240<br>3400<br>2580                                                          | Crit<br>(Hi)<br>13200<br>1930<br>1330<br>120<br>1280<br>1300<br>1300<br>1300<br>640<br>3530<br>2680<br>2680<br>2680<br>1280<br>3530<br>2680                                                                                  |    |
| Location<br>0/RP0/CP     | VOLTAGE<br>Sensor<br>UO<br>RP_ADM1266_12V0<br>RP_ADM1266_1V8_CPU<br>RP_ADM1266_1V2_VCCREF<br>RP_ADM1266_1V05_CPU<br>RP_ADM1266_1V0_DQ<br>RP_ADM1266_1V0_VCC_RAM<br>RP_ADM1266_1V0_VCCP<br>RP_ADM1266_1V0_VCCP<br>RP_ADM1266_0V6_DDR_VTT<br>RP_ADM1266_0V6_DDR_VTT<br>RP_ADM1266_0V3_STAND_BY<br>RP_ADM1266_0V3_STAND_BY<br>RP_ADM1266_2V5_PLL<br>RP_ADM1266_2V5_FPGA<br>RP_ADM1266_1V2_FPGA<br>RP_ADM1266_0V3_CPU<br>RP_ADM1266_2V5_CPU                                                                                                    | v<br>(      | alue<br>mV)<br>2094<br>1801<br>1238<br>1054<br>1207<br>988<br>858<br>1008<br>603<br>3310<br>4996<br>3328<br>2489<br>2500<br>1197<br>3332<br>2502                                                        | Crit<br>(Lo)<br>10800<br>1670<br>1150<br>980<br>1120<br>650<br>550<br>450<br>560<br>3070<br>4650<br>3070<br>2330<br>2330<br>1120<br>3070<br>2330                                                 | Minor<br>(Lo)<br>11280<br>1750<br>1200<br>1020<br>1160<br>700<br>600<br>500<br>580<br>3200<br>4850<br>3200<br>2430<br>2430<br>2430<br>1160<br>3200<br>2430                                                                                              | Minor<br>(Hi)<br>12720<br>1850<br>1280<br>1280<br>1240<br>1250<br>1250<br>1250<br>1250<br>620<br>3400<br>5150<br>3400<br>2580<br>2580<br>1240<br>3400<br>2580                                                          | Crit<br>(Hi)<br>13200<br>1930<br>1330<br>120<br>1280<br>1300<br>1300<br>1300<br>640<br>3530<br>5350<br>3530<br>2680<br>2680<br>1280<br>3530<br>2680                                                                          |    |
| Uccation<br>0/RP0/CP     | VOLTAGE<br>Sensor<br>UO<br>RP_ADM1266_12V0<br>RP_ADM1266_1V8_CPU<br>RP_ADM1266_1V24_VCCREF<br>RP_ADM1266_1V05_CPU<br>RP_ADM1266_1V2_DDR_VDDQ<br>RP_ADM1266_1V0_VCC_RAM<br>RP_ADM1266_1V0_VCCP<br>RP_ADM1266_1V0_VCCP<br>RP_ADM1266_0V6_DDR_VTT<br>RP_ADM1266_0V6_DDR_VTT<br>RP_ADM1266_3V3_STAND_BY<br>RP_ADM1266_5V0<br>RP_ADM1266_2V5_PLL<br>RP_ADM1266_2V5_PLL<br>RP_ADM1266_1V2_FPGA<br>RP_ADM1266_1V2_FPGA<br>RP_ADM1266_2V5_CPU<br>SA_ADM1266_12V_BUS_EITU                                                                                                    | v<br>(      | alue<br>mV)<br>2094<br>1801<br>1238<br>1054<br>1207<br>988<br>858<br>1008<br>603<br>3310<br>4996<br>3328<br>2489<br>2500<br>1197<br>3332<br>2502<br>2057                                                | Crit<br>(Lo)<br>10800<br>1670<br>1150<br>980<br>1120<br>650<br>550<br>450<br>560<br>3070<br>2330<br>2330<br>1120<br>3070<br>2330<br>1120<br>3070<br>2330                                         | Minor<br>(Lo)<br>11280<br>1750<br>1200<br>1020<br>1160<br>700<br>600<br>500<br>580<br>3200<br>4850<br>3200<br>2430<br>2430<br>1160<br>3200<br>2430<br>1160                                                                                              | Minor<br>(Hi)<br>12720<br>1850<br>1280<br>1080<br>1240<br>1250<br>1250<br>620<br>3400<br>5150<br>3400<br>2580<br>2580<br>1240<br>3400<br>2580<br>1240                                                                  | Crit<br>(Hi)<br>13200<br>1930<br>1330<br>1120<br>1280<br>1300<br>1300<br>640<br>3530<br>2680<br>2680<br>2680<br>2680<br>1280<br>3530<br>2680                                                                                 |    |
| Uocation<br>0/RP0/CP     | VOLTAGE<br>Sensor<br>UO<br>RP_ADM1266_12V0<br>RP_ADM1266_1V8_CPU<br>RP_ADM1266_1V24_VCCREF<br>RP_ADM1266_1V2_DDR_VDDQ<br>RP_ADM1266_1V0_VCC_RAM<br>RP_ADM1266_1V0_VCCP<br>RP_ADM1266_1V0_VCCP<br>RP_ADM1266_0V6_DDR_VTT<br>RP_ADM1266_0V6_DDR_VTT<br>RP_ADM1266_3V3_STAND_BY<br>RP_ADM1266_3V3<br>RP_ADM1266_2V5_PLL<br>RP_ADM1266_2V5_FPGA<br>RP_ADM1266_1V2_FPGA<br>RP_ADM1266_2V5_CPU<br>RP_ADM1266_2V5_CPU<br>SA_ADM1266_12V_BUS_EITU<br>SA_ADM1266_5V0                                                                                                    | v<br>(<br>1 | alue<br>mV)<br>2094<br>1801<br>1238<br>1054<br>1207<br>988<br>858<br>1008<br>603<br>3310<br>4996<br>3328<br>2489<br>2500<br>1197<br>3332<br>2502<br>2057<br>5022                                        | Crit<br>(Lo)<br>10800<br>1670<br>1150<br>980<br>1120<br>650<br>550<br>450<br>560<br>3070<br>4650<br>3070<br>2330<br>2330<br>1120<br>3070<br>2330<br>1120<br>3070<br>2330                         | Minor<br>(Lo)<br>11280<br>1750<br>1200<br>1020<br>1160<br>700<br>600<br>500<br>580<br>3200<br>4850<br>3200<br>4850<br>3200<br>2430<br>2430<br>1160<br>3200<br>2430<br>1160<br>3200<br>2430                                                              | Minor<br>(Hi)<br>12720<br>1850<br>1280<br>1080<br>1240<br>1250<br>1250<br>620<br>3400<br>5150<br>3400<br>2580<br>1240<br>3400<br>2580<br>1240<br>3400<br>2580                                                          | Crit<br>(Hi)<br>13200<br>1930<br>1330<br>120<br>1280<br>1300<br>1300<br>1300<br>640<br>3530<br>2680<br>2680<br>1280<br>3530<br>2680<br>1280<br>3530<br>2680<br>13200<br>5350                                                 |    |
| Uccation<br>0/RP0/CP     | VOLTAGE<br>Sensor<br>UO<br>RP_ADM1266_12V0<br>RP_ADM1266_1V8_CPU<br>RP_ADM1266_1V24_VCCREF<br>RP_ADM1266_1V05_CPU<br>RP_ADM1266_1V0_VCC_RAM<br>RP_ADM1266_1V0_VCC_RAM<br>RP_ADM1266_1V0_VCCP<br>RP_ADM1266_0V6_DDR_VTT<br>RP_ADM1266_0V6_DDR_VTT<br>RP_ADM1266_3V3_STAND_BY<br>RP_ADM1266_5V0<br>RP_ADM1266_2V5_PLL<br>RP_ADM1266_1V2_FPGA<br>RP_ADM1266_1V2_FPGA<br>RP_ADM1266_2V5_CPU<br>SA_ADM1266_12V_BUS_EITU<br>SA_ADM1266_5V0<br>SA_ADM1266_1V8_ZARLINK_DPLL                                                                                                    | v<br>(<br>1 | alue<br>mV)<br>2094<br>1801<br>1238<br>1054<br>1207<br>988<br>858<br>1008<br>603<br>3310<br>4996<br>3328<br>2489<br>2500<br>1197<br>3332<br>2502<br>2057<br>5022<br>1806                                | Crit<br>(Lo)<br>10800<br>1670<br>1150<br>980<br>1120<br>650<br>550<br>450<br>560<br>3070<br>4650<br>3070<br>2330<br>2330<br>1120<br>3070<br>2330<br>1120<br>3070<br>2330                         | Minor<br>(Lo)<br>11280<br>1750<br>1200<br>1020<br>1160<br>700<br>600<br>500<br>580<br>3200<br>4850<br>3200<br>4850<br>3200<br>2430<br>2430<br>1160<br>3200<br>2430<br>1160<br>3200<br>2430                                                              | Minor<br>(Hi)<br>12720<br>1850<br>1280<br>1080<br>1250<br>1250<br>1250<br>1250<br>620<br>3400<br>5150<br>3400<br>2580<br>2580<br>1240<br>3400<br>2580<br>1240<br>3400<br>2580<br>12720<br>5200<br>1870                 | Crit<br>(Hi)<br>13200<br>1930<br>1330<br>120<br>1280<br>1300<br>1300<br>1300<br>640<br>3530<br>2680<br>2680<br>2680<br>2680<br>1280<br>3530<br>2680<br>1280<br>3530<br>2680                                                  |    |
| Uccation<br>0/RP0/CP     | VOLTAGE<br>Sensor<br>U0<br>RP_ADM1266_12V0<br>RP_ADM1266_1V8_CPU<br>RP_ADM1266_1V24_VCCREF<br>RP_ADM1266_1V05_CPU<br>RP_ADM1266_1V0_VCC_RAM<br>RP_ADM1266_1V0_VCCP<br>RP_ADM1266_1V0_VCCP<br>RP_ADM1266_0V6_DDR_VTT<br>RP_ADM1266_0V6_DDR_VTT<br>RP_ADM1266_0V6_DDR_VTT<br>RP_ADM1266_0V5_PLL<br>RP_ADM1266_2V5_PLL<br>RP_ADM1266_2V5_FPGA<br>RP_ADM1266_1V2_FPGA<br>RP_ADM1266_1V2_FPGA<br>RP_ADM1266_2V5_CPU<br>SA_ADM1266_12V_BUS_EITU<br>SA_ADM1266_1V8_ZARLINK_DPLL<br>SA_ADM1266_1V8_ZARLINK_DPLL                                                                                                    | v<br>(<br>1 | alue<br>mV)<br>2094<br>1801<br>1238<br>1054<br>1207<br>988<br>858<br>1008<br>603<br>3310<br>4996<br>3328<br>2489<br>2500<br>1197<br>3332<br>2502<br>2057<br>5022<br>1806<br>1009                        | Crit<br>(Lo)<br>10800<br>1670<br>1150<br>980<br>1120<br>650<br>550<br>450<br>560<br>3070<br>4650<br>3070<br>2330<br>2330<br>1120<br>3070<br>2330<br>1120<br>3070<br>2330                         | Minor<br>(Lo)<br>11280<br>1750<br>1200<br>1020<br>1160<br>700<br>600<br>500<br>580<br>3200<br>4850<br>3200<br>4850<br>3200<br>2430<br>2430<br>1160<br>3200<br>2430<br>1160<br>3200<br>2430                                                              | Minor<br>(Hi)<br>12720<br>1850<br>1280<br>1080<br>1240<br>1250<br>1250<br>1250<br>620<br>3400<br>5150<br>3400<br>2580<br>2580<br>1240<br>3400<br>2580<br>1240<br>3400<br>2580<br>12720<br>5200<br>1870<br>1040         | Crit<br>(Hi)<br>13200<br>1930<br>1330<br>120<br>1280<br>1300<br>1300<br>640<br>3530<br>2680<br>2680<br>2680<br>2680<br>1280<br>3530<br>2680<br>1280<br>3530<br>2680<br>13200<br>5350<br>13200                                |    |
| Uccation<br>0/RP0/CP     | VOLTAGE<br>Sensor<br>UO<br>RP_ADM1266_12V0<br>RP_ADM1266_1V8_CPU<br>RP_ADM1266_1V24_VCCREF<br>RP_ADM1266_1V05_CPU<br>RP_ADM1266_1V2_DDR_VDDQ<br>RP_ADM1266_1V0_VCC_RAM<br>RP_ADM1266_1V0_VCCP<br>RP_ADM1266_0V6_DDR_VTT<br>RP_ADM1266_0V6_DDR_VTT<br>RP_ADM1266_3V3_STAND_BY<br>RP_ADM1266_2V5_PLL<br>RP_ADM1266_2V5_FPGA<br>RP_ADM1266_2V5_FPGA<br>RP_ADM1266_2V5_FPGA<br>RP_ADM1266_2V5_CPU<br>SA_ADM1266_12V_BUS_EITU<br>SA_ADM1266_1V0_PLS_<br>SA_ADM1266_1V0_PLS_<br>SA_ADM1265_1V0_PLS_<br>SA_ADM1265_1V0_PLS_<br>SA_ADM1265 | v<br>(      | alue<br>mV)<br>2094<br>1801<br>1238<br>1054<br>1207<br>988<br>858<br>1008<br>603<br>3310<br>4996<br>3328<br>2489<br>2500<br>1197<br>3332<br>2502<br>2057<br>5022<br>1806<br>1009<br>002                 | Crit<br>(Lo)<br>10800<br>1670<br>1150<br>980<br>1120<br>650<br>550<br>450<br>3070<br>2330<br>2330<br>2330<br>1120<br>3070<br>2330<br>1120<br>3070<br>2330                                        | Minor<br>(Lo)<br>11280<br>1750<br>1200<br>1020<br>1160<br>700<br>600<br>500<br>580<br>3200<br>4850<br>3200<br>2430<br>2430<br>1160<br>3200<br>2430<br>1160<br>3200<br>2430<br>11280<br>4800<br>1730<br>960                                              | Minor<br>(Hi)<br>12720<br>1850<br>1280<br>1280<br>1250<br>1250<br>1250<br>1250<br>620<br>3400<br>2580<br>2580<br>2580<br>1240<br>3400<br>2580<br>1240<br>3400<br>2580<br>12720<br>5200<br>1870<br>1040                 | Crit<br>(Hi)<br>13200<br>1930<br>1330<br>1120<br>1280<br>1300<br>1300<br>640<br>3530<br>2680<br>2680<br>2680<br>1280<br>3530<br>2680<br>1280<br>3530<br>2680<br>13200<br>5350<br>1930<br>1070                                |    |
| Uocation<br>0/RP0/CP     | VOLTAGE<br>Sensor<br>UO<br>RP_ADM1266_12V0<br>RP_ADM1266_1V8_CPU<br>RP_ADM1266_1V24_VCCREF<br>RP_ADM1266_1V05_CPU<br>RP_ADM1266_1V0_DR_VDDQ<br>RP_ADM1266_1V0_VCC_RAM<br>RP_ADM1266_1V0_VCCP<br>RP_ADM1266_0V6_DDR_VTT<br>RP_ADM1266_0V6_DDR_VTT<br>RP_ADM1266_3V3_STAND_BY<br>RP_ADM1266_2V5_PLL<br>RP_ADM1266_2V5_FPGA<br>RP_ADM1266_2V5_FPGA<br>RP_ADM1266_2V5_CPU<br>SA_ADM1266_12V_BUS_EITU<br>SA_ADM1266_1V8_ZARLINK_DPLL<br>SA_ADM1266_1V0_PHY<br>SA_ADM1266_1V0_PHY<br>SA_ADM1266_1V0_PHY<br>SA_ADM1266_1V0_PHY<br>SA_ADM1266_1V0_ALDRIN_CORE                                                                                                    | v (<br>1    | alue<br>mV)<br>2094<br>1801<br>1238<br>1054<br>1207<br>988<br>858<br>1008<br>603<br>3310<br>4996<br>3328<br>2489<br>2500<br>1197<br>3332<br>2502<br>2057<br>5022<br>1806<br>1009<br>982                 | Crit<br>(Lo)<br>10800<br>1670<br>1150<br>980<br>1120<br>650<br>550<br>450<br>560<br>3070<br>4650<br>3070<br>2330<br>2330<br>1120<br>3070<br>2330<br>1120<br>3070<br>2330<br>1120<br>3070<br>2330 | Minor<br>(Lo)<br>11280<br>1750<br>1200<br>1020<br>1160<br>700<br>600<br>500<br>580<br>3200<br>4850<br>3200<br>4850<br>3200<br>2430<br>2430<br>1160<br>3200<br>2430<br>1160<br>3200<br>2430<br>11280<br>4800<br>1730<br>960<br>930                       | Minor<br>(Hi)<br>12720<br>1850<br>1280<br>1080<br>1240<br>1250<br>1250<br>620<br>3400<br>2580<br>2580<br>2580<br>1240<br>3400<br>2580<br>1240<br>3400<br>2580<br>12720<br>5200<br>1870<br>1040<br>1070                 | Crit<br>(Hi)<br>13200<br>1930<br>1330<br>1120<br>1280<br>1300<br>1300<br>640<br>3530<br>2680<br>2680<br>2680<br>1280<br>3530<br>2680<br>13200<br>5350<br>13200<br>5350<br>1930<br>1070<br>1090                               |    |
| Uccation<br>0/RP0/CP     | VOLTAGE<br>Sensor<br>UO<br>RP_ADM1266_12V0<br>RP_ADM1266_1V8_CPU<br>RP_ADM1266_1V24_VCCREF<br>RP_ADM1266_1V2_DDR_VDDQ<br>RP_ADM1266_1V0_VCC_RAM<br>RP_ADM1266_1V0_VCCP<br>RP_ADM1266_1V0_VCCP<br>RP_ADM1266_0V6_DDR_VTT<br>RP_ADM1266_0V6_DDR_VTT<br>RP_ADM1266_2V5_PLL<br>RP_ADM1266_2V5_PLL<br>RP_ADM1266_2V5_FPGA<br>RP_ADM1266_1V2_FPGA<br>RP_ADM1266_2V5_CPU<br>SA_ADM1266_12V_EVEA<br>RP_ADM1266_2V5_CPU<br>SA_ADM1266_1V8_EITU<br>SA_ADM1266_1V8_EITU<br>SA_ADM1266_1V8_CPLL<br>SA_ADM1266_1V0_PHY<br>SA_ADM1266_1V0_ALDRIN_CORE<br>SA_ADM1266_1V0_ALDRIN_SERDES                                                                                                    | v (<br>1    | alue<br>mV)<br>2094<br>1801<br>1238<br>1054<br>1207<br>988<br>858<br>1008<br>603<br>3310<br>4996<br>3328<br>2489<br>2500<br>1197<br>3332<br>2502<br>2057<br>5022<br>1806<br>1009<br>982<br>1007         | Crit<br>(Lo)<br>10800<br>1670<br>1150<br>980<br>1120<br>650<br>550<br>450<br>560<br>3070<br>4650<br>3070<br>2330<br>2330<br>1120<br>3070<br>2330<br>1120<br>3070<br>2330<br>1120<br>3070<br>2330 | Minor<br>(Lo)<br>11280<br>1750<br>1200<br>1020<br>1160<br>700<br>600<br>500<br>580<br>3200<br>4850<br>3200<br>4850<br>3200<br>2430<br>2430<br>2430<br>1160<br>3200<br>2430<br>1160<br>3200<br>2430<br>11280<br>4800<br>1730<br>960<br>930<br>960        | Minor<br>(Hi)<br>12720<br>1850<br>1280<br>1080<br>1240<br>1250<br>1250<br>620<br>3400<br>5150<br>3400<br>2580<br>1240<br>3400<br>2580<br>1240<br>3400<br>2580<br>12720<br>5200<br>1870<br>1040<br>1070<br>1040         | Crit<br>(Hi)<br>13200<br>1930<br>1330<br>120<br>1280<br>1300<br>1300<br>640<br>3530<br>2680<br>2680<br>2680<br>2680<br>2680<br>2680<br>1280<br>3530<br>2680<br>1280<br>3530<br>2680<br>13200<br>5350<br>1930<br>1070         |    |
| Uccation<br>0/RP0/CP     | VOLTAGE<br>Sensor<br>UO<br>RP_ADM1266_12V0<br>RP_ADM1266_1V8_CPU<br>RP_ADM1266_1V24_VCCREF<br>RP_ADM1266_1V2_DDR_VDDQ<br>RP_ADM1266_1V0_VCC_RAM<br>RP_ADM1266_1V0_VCCP<br>RP_ADM1266_1V0_VCCP<br>RP_ADM1266_0V6_DDR_VTT<br>RP_ADM1266_0V6_DDR_VTT<br>RP_ADM1266_3V3_STAND_BY<br>RP_ADM1266_3V3_STAND_BY<br>RP_ADM1266_2V5_PLL<br>RP_ADM1266_2V5_PLL<br>RP_ADM1266_1V2_FPGA<br>RP_ADM1266_1V2_FPGA<br>RP_ADM1266_2V5_CPU<br>SA_ADM1266_1V2_FPGA<br>RP_ADM1266_1V2_FPGA<br>RP_ADM1266_1V2_FPGA<br>RP_ADM1266_1V2_FPGA<br>RP_ADM1266_1V2_FPGA<br>RP_ADM1266_1V2_FPGA<br>RP_ADM1266_1V0_PU<br>SA_ADM1266_1V0_PU<br>SA_ADM1266_1V0_PHY<br>SA_ADM1266_1V0_ALDRIN_CORE<br>SA_ADM1266_1V0_ALDRIN_SERDES<br>SA_ADM1266_1V0_FPGA                                                                                                    | v<br>(<br>1 | alue<br>mV)<br>2094<br>1801<br>1238<br>1054<br>1207<br>988<br>858<br>1008<br>603<br>3310<br>4996<br>3328<br>2489<br>2500<br>1197<br>3332<br>2502<br>2057<br>5022<br>1806<br>1009<br>982<br>1007<br>1008 | Crit<br>(Lo)<br>10800<br>1670<br>1150<br>980<br>1120<br>650<br>550<br>450<br>560<br>3070<br>4650<br>3070<br>2330<br>2330<br>1120<br>3070<br>2330<br>1120<br>3070<br>2330<br>1120<br>3070<br>2330 | Minor<br>(Lo)<br>11280<br>1750<br>1200<br>1020<br>1160<br>700<br>600<br>500<br>580<br>3200<br>4850<br>3200<br>4850<br>3200<br>2430<br>2430<br>2430<br>2430<br>2430<br>2430<br>1160<br>3200<br>2430<br>11280<br>4800<br>1730<br>960<br>930<br>960<br>960 | Minor<br>(Hi)<br>12720<br>1850<br>1280<br>1080<br>1240<br>1250<br>1250<br>620<br>3400<br>5150<br>3400<br>2580<br>2580<br>1240<br>3400<br>2580<br>1240<br>3400<br>2580<br>12720<br>5200<br>1870<br>1040<br>1040<br>1040 | Crit<br>(Hi)<br>13200<br>1930<br>1330<br>120<br>1280<br>1300<br>1300<br>1300<br>640<br>3530<br>2680<br>2680<br>2680<br>2680<br>1280<br>3530<br>2680<br>1280<br>3530<br>2680<br>13200<br>5350<br>1930<br>1070<br>1090<br>1070 |    |

I

|           | SA ADM1266 1V8          |                   | 1804         | 1670     | 1730         | 1870                                   | 1930  |  |
|-----------|-------------------------|-------------------|--------------|----------|--------------|----------------------------------------|-------|--|
|           | SA ADM1266 2V5          |                   | 2505         | 2330     | 2400         | 2600                                   | 2680  |  |
|           | SA ADM1266 3V3          |                   | 3323         | 3070     | 3170         | 3430                                   | 3530  |  |
|           | sa adm1275 12v sa bp    |                   | 12058        | 10800    | 11280        | 12720                                  | 13200 |  |
|           | SA ADM1275 12V CPU BP   |                   | 12032        | 10800    | 11280        | 12720                                  | 13200 |  |
|           | SA ADM1275 12V MODO BP  |                   | 12063        | 10800    | 11280        | 12720                                  | 13200 |  |
|           | SA ADM1275 12V MOD1 BP  |                   | 12048        | 10800    | 11280        | 12720                                  | 13200 |  |
|           | SA ADM1275 12V MOD2 BP  |                   | 12027        | 10800    | 11280        | 12720                                  | 13200 |  |
|           | SA ADM1275 12V FANO BP  |                   | 12032        | 10800    | 11280        | 12720                                  | 13200 |  |
|           | SA_ADM1275_12V_FAN1_BP  |                   | 12042        | 10800    | 11280        | 12720                                  | 13200 |  |
|           |                         |                   |              |          |              |                                        |       |  |
| Location  | CURRENT                 |                   | Value        |          |              |                                        |       |  |
|           | Sensor                  |                   | (mA)         |          |              |                                        |       |  |
|           |                         |                   |              |          |              |                                        |       |  |
| 0/RP0/CPU | 10                      |                   | 0.05         |          |              |                                        |       |  |
|           | RP_CURRMON_L'I'M4638    |                   | 395          |          |              |                                        |       |  |
|           | RP_CURRMON_LTM4644_0    |                   | 179          |          |              |                                        |       |  |
|           | RP_CURRMON_LTM4644_1    |                   | 307          |          |              |                                        |       |  |
|           | RP_JMAC_1V0_VCCP_IMON   |                   | 125          |          |              |                                        |       |  |
|           | RP_JMAC_1V0_VNN_IMON    |                   | 62           |          |              |                                        |       |  |
|           | RP_JMAC_1V0_VCC_RAM_IM  | NC                | 0            |          |              |                                        |       |  |
|           | RP_JMAC_1V2_DDR_VDDQ_I  | MON               | 156          |          |              |                                        |       |  |
| 0/Rack    |                         |                   |              |          |              |                                        |       |  |
|           | SA_ADM1275_12V_MOD0_IM  | ON                | 3412         |          |              |                                        |       |  |
|           | SA_ADM1275_12V_MOD1_IM  | ON                | 30           |          |              |                                        |       |  |
|           | SA_ADM1275_12V_MOD2_IM  | NC                | 43           |          |              |                                        |       |  |
|           | SA_ADM1275_12V_FAN0_IM  | NC                | 1418         |          |              |                                        |       |  |
|           | SA_ADM1275_12V_FAN1_IM  | NC                | 1394         |          |              |                                        |       |  |
|           | SA_INA230_5V0_IMON      |                   | 129          |          |              |                                        |       |  |
|           | SA_INA230_3V3_IMON      |                   | 3020         |          |              |                                        |       |  |
|           | SA_INA230_1V0_XGE_CORE  | _IMON             | 2464         |          |              |                                        |       |  |
|           | SA_INA230_1V0_FPGA_COR  | E_IMON            | 787          |          |              |                                        |       |  |
|           | SA_ADM1275_12V_SA_IMON  |                   | 1640         |          |              |                                        |       |  |
|           | SA_ADM1275_12V_CPU_IMO  | N                 | 1157         |          |              |                                        |       |  |
|           |                         |                   |              |          |              |                                        |       |  |
| <b>.</b>  |                         |                   | Fan spee     | a (rpm)  | <b>E N N</b> |                                        |       |  |
| Location  | FRU Type                |                   | FAN_0        | FAN_I    | FAN_Z        |                                        |       |  |
|           |                         |                   |              |          |              |                                        |       |  |
| 0/рм0     | NCS1010-AC-PSU          |                   | 5424         |          |              |                                        |       |  |
| 0/FT0     | NCS1010-FAN             |                   | 9960         | 9960     | 9960         |                                        |       |  |
| 0/FT1     | NCS1010-FAN             |                   | 10020        | 10020    | 10020        |                                        |       |  |
| ========= |                         |                   | ============ | ======== | =======      |                                        | ==    |  |
| Location  | Altitude Value (Met     | ers) So           | urce         |          |              |                                        |       |  |
|           | ·                       |                   |              |          |              |                                        |       |  |
| 0         | 760                     | sensor            |              |          |              |                                        |       |  |
|           |                         |                   |              |          |              |                                        |       |  |
|           |                         |                   |              |          |              |                                        | ==    |  |
| CHASSIS I | EVEL POWER INFO: 0      |                   |              |          |              |                                        |       |  |
|           |                         |                   |              |          |              |                                        | ==    |  |
| Total     | output power capacity ( | Group 0 + 0       | group 1) :   | 1050W    | +            | UW                                     |       |  |
| Total     | output power required   |                   | :            | 700W     |              |                                        |       |  |
| Total     | power input             |                   | :            | 159W     |              |                                        |       |  |
| Total     | power output            |                   | :            | 129W     |              |                                        |       |  |
| Power Gro | oup 0:                  |                   |              |          |              |                                        |       |  |
| Power     |                         | Trout-            |              |          | C            | ====================================== | ==    |  |
| Modulo    |                         |                   | <b>-</b>     | Jucput   | د<br>ء       | ιαιασ                                  |       |  |
| ========= |                         | ================= | "PS VOILS    |          |              |                                        | ==    |  |
| 0/PM1     | NCS1010-AC-PSU 0        | .0 0              | .0 0.0       | 0.0      | 0            | FFLINE                                 |       |  |
| . –       |                         |                   |              |          |              |                                        |       |  |
| Total of  | Group 0:                | 0W/0.0A           | 0W/0.        | 0A       |              |                                        |       |  |

L

| Power Group 1:                                     |                                                                           |              |                               |                                   |             |                            |  |
|----------------------------------------------------|---------------------------------------------------------------------------|--------------|-------------------------------|-----------------------------------|-------------|----------------------------|--|
| Power<br>Module                                    | Supply<br>Type                                                            | Inj<br>Volts | put<br>Amps                   | Out<br>Volts                      | put<br>Amps | Status                     |  |
| 0/PM0                                              | NCS1010-AC-PSU                                                            | 228.5        | 0.7                           | 12.1                              | 10.7        | ок                         |  |
| Total of Group                                     | ) 1:                                                                      | 159W/0.      | 7A                            | 129W/10.                          | 7A          |                            |  |
| Location                                           | Card Type                                                                 |              | Power<br>Allocated<br>Watts   | Power<br>Power<br>d Used<br>Watts |             | Status                     |  |
| 0/RP0/CPU0<br>0/FT0<br>0/FT1<br>0/0/NXR0<br>0/Rack | NCS1010-CNTLR-<br>NCS1010-FAN<br>NCS1010-FAN<br>NCS1K-ILA-C<br>NCS1010-SA |              | 90<br>110<br>110<br>350<br>40 | 14<br>17<br>16<br>54<br>19        |             | ON<br>ON<br>ON<br>ON<br>ON |  |

Environment parameter anomalies are logged in the syslog. As a result, if an environment parameter that is displayed in the **show environment** command output is not as expected, check the syslog using the **show logging** and **show alarms brief system active** command. The syslog provides details on any logged problems.

# **Verify Context**

The **show context** command displays core dump context information of NCS 1010. Core dump is a result of abnormal exit of any process running in the system.

## Procedure

### show context

Displays the core dump context information of NCS 1010.

### Example:

```
RP/0/RP0/CPU0:ios# show context
Mon Sep 27 17:21:59.219 UTC
```

node: node0\_RP0\_CPU0
\_\_\_\_\_

No context

The command output is empty during system upgrade.

# **Verify Core Files**

Use the **run** command to go to the hard disk location and check for the core dumps of NCS 1010.

\_\_\_\_\_

### Procedure

### run

#### Example:

```
RP/0/RP0/CPU0:ios# run
Mon Sep 27 17:29:11.163 UTC
[xr-vm_node0_RP0_CPU0:~]$cd /misc/disk1/
[xr-vm_node0_RP0_CPU0:/misc/disk1]$ls -lrt *.tgz
```

# **Verify Memory Information**

You can view the memory information using the show watchdog memory-state command.

### Procedure

#### show watchdog memory-state location all

Displays memory snapshot in brief.

#### Example:

```
RP/0/RP0/CPU0:ios#show watchdog memory-state location all
Thu Jun 16 08:36:44.436 UTC
---- node0_RP0_CPU0 ----
Memory information:
    Physical Memory : 31935.167 MB
    Free Memory : 29236.0 MB
    Memory State : Normal
```

# **Complete Post-setup Tasks**

You must create user profiles and user groups to manage your system, install software packages, and configure your network.

Every user is authenticated using a username and a password. The authentication, authorization, and accounting (AAA) commands help with these services:

- · Create users, groups, command rules, or data rules
- Change the disaster-recovery password

IOS-XR and Linux have separate AAA services and IOS XR AAA is the primary AAA system. A user who is created through IOS-XR can log in directly to the EXEC prompt when connected to the NCS 1010, while a user created through Linux can connect to the NCS 1010, but can log in to the bash prompt. The user must log in to IOS XR explicitly, to access the IOS-XR EXEC prompt.

You must configure the IOS-XR AAA authorization to restrict users from uncontrolled access. If AAA is not configured, the command and data rules associated to the groups that are assigned to the user are ignored. A user can have full read/write access to IOS XR configuration through Network Configuration Protocol (NETCONF), google-defined Remote Procedure Calls (gRPC), or any YANG-based agents. To avoid granting uncontrolled access, enable AAA before setting up any configuration. To gain an understanding about AAA, and to explore the AAA services, see Configure AAA, on page 39.

The following image provides you an overview of the various tasks that are involved in the Cisco NCS 1010 Series NCS 1010 post-setup procedure.

### Figure 4: Post-setup Workflow for the Cisco NCS 1010

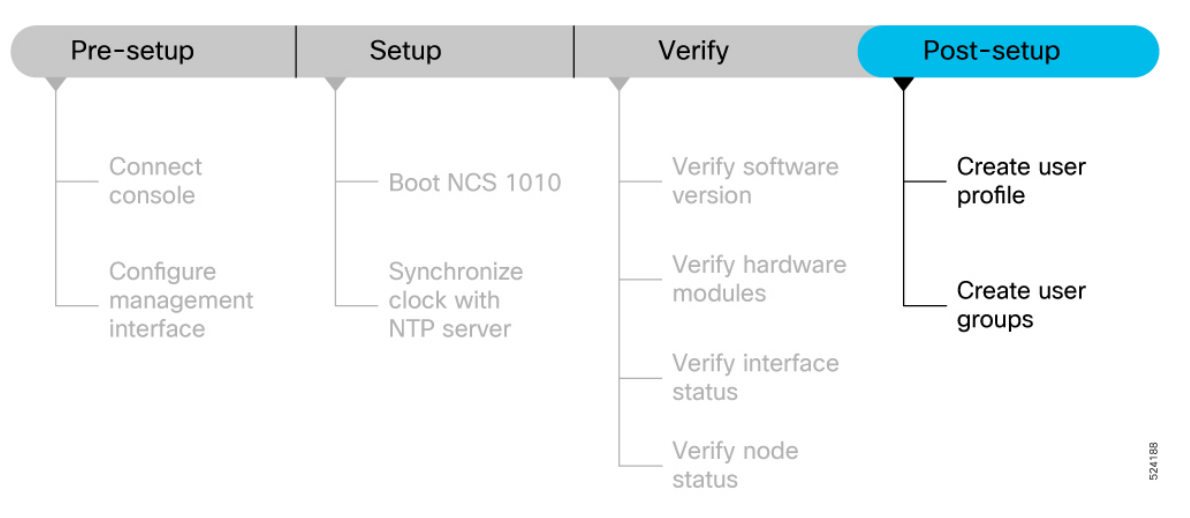

Ensure that you have completed the Setup NCS 1010, on page 13 and Verify the Software and Hardware Status, on page 18 tasks before you perform the following tasks:

# **Create User Profile**

You can create new users and include the user in a user group with certain privileges. The NCS 1010 supports a maximum of 1024 user profiles.

Perform the following steps to create a user profile:

### Procedure

Step 1 Create a user, provide a password and assign the user to a group. For example, user1 is the user, password is pw123, and the group is root-lr.

### Example:

```
RP/0/RP0/CPU0:ios#config
```

/\* Create a new user \*/
ios(config)#username user1

```
/* Set a password for the new user */
ios(config-un)#password pw123
```

/\* Assign the user to group root-lr \*/
RP/0/RP0/CPU0:ios(config-un)#group root-lr

All users have read privileges. The **root-lr** users inherit write privileges where users can create configurations, create new users, and so on.

**Enable display of login banner:** The US Department of Defense (DOD)-approved login banner provides information such as number of successful and unsuccessful login attempts, time stamp, login method, and so on. The banner is displayed before granting access to devices. The banner also ensures privacy and security that is consistent with applicable federal laws. In addition, the system keeps track of logins, right from the system boot, or as soon as the user profile is created.

You can enable or diable the login login banner by using the login-history enable and login-history disable commands.

Note

Login notifications get reset during a NCS 1010 reload.

**Step 2** Run the **show running-config username user1** command to verify the state of login banner.

## Example:

**Step 3** Commit the configuration.

#### Example:

RP/0/RP0/CPU0:ios(config-un)#commit

The user profile is created and allowed access to the NCS 1010 based on the configured privileges.

# **Create User Groups**

You can create a new user group to associate command rules and data rules with it. The command rules and data rules are enforced on all users that are part of the user group. The NCS 1010 supports a maximum of 32 user groups.

### Before you begin

Ensure that you have created a user profile. See Create User Profile, on page 35.

## Procedure

**Step 1** Create a new user group.

### Example:

RP/0/RP0/CPU0:ios#config

```
/* Create a new user group, group1 */
```

ios#(config)#group group1

/\* Specify the name of the user, user1 to assign to this user group \*/ ios#(config-GRP)#username user1

## **Step 2** Commit the configuration.

## Example:

RP/0/RP0/CPU0:ios(config-GRP)#commit

## What to do next

This completes the NCS 1010 setup and verification process. You can now proceed with upgrading the software, installing RPMs, SMUs and bug fixes based on your requirement.

I

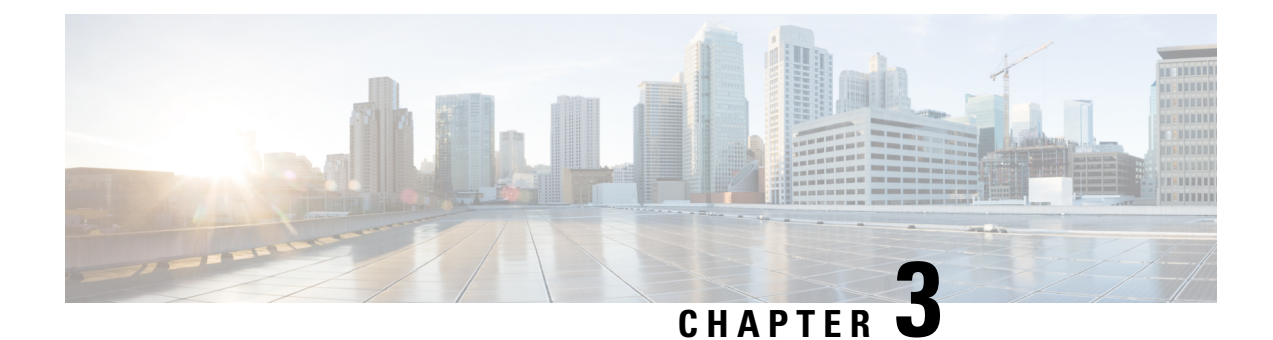

# **Configure AAA**

This chapter describes the implementation of the administrative model of *task-based authorization* used to control user access in the software system. The major tasks required to implement task-based authorization involve configuring TACACS+ and RADIUS servers and groups.

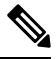

**Note** From Release 24.4.1, the AAA local database supports configuring up to 3000 usernames. Although you can configure more than 3000 users, it may impact the system's scale and performance, which are not assured beyond this limit.

- Deprecation of Type 7 password and Type 5 secret, on page 39
- About TACACS+, on page 44
- Configure TACACS+ Server, on page 45
- Configure TACACS+ Server Groups, on page 45
- About RADIUS, on page 47
- Configure RADIUS Server Groups, on page 47

# **Deprecation of Type 7 password and Type 5 secret**

### Password configuration options before Release 24.4.1

Until Release 24.4.1, there were two options for configuring a password:

- Password: Uses Type 7 encryption to store the password.
- Secret: Supports Type 5, 8, 9, or 10 hashing algorithms to store the password securely.

### **Deprecation notice**

Starting from the Release 24.4.1, the use of Type 7 password and Type 5 secret are deprecated due to security concerns. The deprecation process commences from the Release 24.4.1. We expect the full deprecation in a future release. We recommend using the default option, which is Type 10 secret.

- password, on page 40
- masked-password, on page 40
- password-policy, on page 41

- aaa password-policy, on page 42
- secret, on page 42
- masked-secret, on page 43

#### password

The **password** options available in CLI from the Release 24.4.1:

```
RP/0/RP0/CPU0:ios(config-un) #password ?
```

```
LINE The type 7 password followed by '7 ' OR SHA512-based password (deprecated, use 'secret') % \left( \left( {{{\left( {{{\left( {{{\left( {{{\left( {{{\left( {{{\left( {{{\left( {{{\left( {{{\left( {{{\left( {{{\left( {{{\left( {{{\left( {{{}}}}} \right)}}}} \right.}
```

### Changes:

- All the options that were present until the Release 24.4.1 are removed except LINE (to accept cleartext).
- **During upgrade**: Any configuration using the Type 7 password configuration is automatically converted to Type 10 secret.

**Post-upgrade**: You can still use the Type 7 password configurations option after new commits, but the password will be stored as Type 10 secret.

• New syslog has been added to indicate the deprecation process:

%SECURITY-PSLIB-4-DEPRECATED PASSWORD TYPE : The password configuration is deprecated.

Converting it to a Type 10 secret for user <user name>.

show running configuration command output before upgrade:

```
username example
password 7 106D000A0618
```

show running configuration command output post-upgrade:

```
username example
Cisco Confidential
secret 10
$6$P53pb/FFxNIT4b/.$yVakako4fp9PZiIYYh1xS0.W6b/yPrSyC8j4gLs6xli57iClOryPXyN9y8yojRD2nhAWb9pjr/WAIhbXqq8st.
```

### masked-password

The **masked-password** options available in CLI from the Release 24.4.1:

```
RP/0/RP0/CPU0:ios(config-un)#masked-password ?
0 Specifies a cleartext password will follow
clear Config deprecated. Will be removed in 7.7.1. Specify '0' instead.
<cr> The cleartext user password
```

### Changes:

- The options 7 and encrypted that were present until the Release 24.4.1 are removed.
- **During upgrade**: Any configuration using the Type 7 password configuration is automatically converted to Type 10 secret.
- **Post-upgrade**: Masked-password is an alternate method of configuring the password. You can still use the masked-password keyword with a clear string after new commits, but the password will be stored as Type 10 secret.

• New syslog has been added to indicate the deprecation process:

\*SECURITY-PSLIB-4-DEPRECATED\_PASSWORD\_TYPE : The password configuration is deprecated.

```
Converting it to a Type 10 secret for user <user name>.
```

show running configuration command output before upgrade:

```
username example
password 7 106D000A0618
```

show running configuration command output post-upgrade:

```
username example
Cisco Confidential
secret 10
$6$P53pb/FFxNIT4b/.$yVakako4fp9PZiIYYh1xS0.W6b/yPrSyC8j4gLs6xli57iClOryPXyN9y8yojRD2nhAWb9pjr/WAIhbXqq8st.
```

### password-policy

### The **password-policy** options available in CLI from the Release 24.4.1:

```
RP/0/RP0/CPU0:ios(config-un)#password-policy ?
WORD Specify the password policy name
```

```
RP/0/RP0/CPU0:ios(config-un)#password-policy abcd password ?
0 Specifies an UNENCRYPTED password will follow
7 Specifies that an encrypted password will follow
LINE The UNENCRYPTED (cleartext) user password
clear Config deprecated. Will be removed in 7.7.1. Specify '0' instead.
encrypted Config deprecated. Will be removed in 7.7.1. Specify '7' instead.
```

#### Changes:

- All the options that were present until 24.4.1 are removed except LINE (to accept cleartext).
- **During upgrade**: Any configuration using the Type 7 password configuration is automatically converted to Type 10 secret.

**Post-upgrade**: You can still use the password-policy configurations option after new commits, but the it will be stored as Type 10 secret.

• New syslog has been added to indicate the deprecation process:

%SECURITY-PSLIB-4-DEPRECATED PASSWORD TYPE : The password configuration is deprecated.

Converting it to a Type 10 secret for user <username>.

• show running configuration command output before upgrade:

```
username example
password-policy abcd password 7 106D000A0618
!
```

### show running configuration command output post-upgrade:

```
username example
secret 10
$6$P53pb/FFxNIT4b/.$yVakako4fp9PZiTYYh1xS0.W6b/yPrSyC8j4gLs6x1i57iClOryPXyN9y8yojRD2nhAWb9pjr/WAIhbXqq8st.
!
```

### aaa password-policy

The **aaa password-policy** options available in CLI from the Release 24.4.1:

```
RP/0/RP0/CPU0:ios(config)#aaa password-policy abcd
RP/0/RP0/CPU0:ios(config-pp)#?
min-char-change Number of characters change required between old and new passwords
(deprecated, will be removed in 25.3.1)
restrict-password-advanced Advanced restrictions on new password (deprecated, will be removed
in 25.3.1)
restrict-password-reverse Restricts the password to be same as reversed old password
(deprecated, will be removed in 25.3.1)
```

### Changes:

- The options min-char-change, restrict-password-advanced, and restrict-password-reverse that were present until the Release 24.4.1 are deprecated.
- **During upgrade**: These deprecated configurations do not go through any change during upgrade.

**Post-upgrade**: These deprecated keywords do not take effect when configured post-upgrade.

- New syslog have been added to indicate the deprecation process:
  - %SECURITY-LOCALD-4-DEPRECATED\_PASSWORD\_POLICY\_OPTION : The password policy option 'min-char-change' is deprecated. Password/Secret will not be checked against this option now.
  - %SECURITY-LOCALD-4-DEPRECATED\_PASSWORD\_POLICY\_OPTION : The password policy option 'restrict-password-reverse' is deprecated.
     Password/Secret will not be checked against this option now.
  - %SECURITY-LOCALD-4-DEPRECATED\_PASSWORD\_POLICY\_OPTION : The password policy option 'restrict-password-advanced' is deprecated. Password/Secret will not be checked against this option now.

#### • show running configuration command output before upgrade:

```
aaa password-policy abcd
lower-case 3
min-char-change 1
restrict-password-reverse
restrict-password-advanced
```

show running configuration command output post-upgrade:

```
aaa password-policy abcd
lower-case 3
min-char-change 1
restrict-password-reverse
restrict-password-advanced
!
```

### secret

The secret options available in CLI from the Release 24.4.1:

```
RP/0/RP0/CPU0:ios(config-un)#secret ?
0 Specifies a cleartext password will follow
10 Specifies that SHA512-based password will follow
8 Specifies that SHA256-based password will follow
9 Specifies that Scrypt-based password will follow
LINE The cleartext user password
```

```
RP/0/RP0/CPU0:ios(config-un)#secret 0 enc-type ?
<8-10> Specifies which algorithm to use. Only 8,9,10 supported [Note: Option `5' is not
available to use from 24.4]
```

#### Changes:

- The options 5 and encrypted are removed.
- During upgrade: Configurations using Type 5 secret will remain unchanged.

**Post-upgrade**: Though the keyword 5 has been deprecated, you can still apply the existing configurations using Type 5 secret.

• New syslog has been added to indicate the deprecation process:

```
%SECURITY-LOCALD-2-DEPRECATED_SECRET_TYPE : Type 5 secret is deprecated.
Please use the 'secret' keyword with option type 10 for user.
```

• **show running configuration** command output before upgrade:

```
username example
secret 5 $1$kACo$2RtpcwyiRuRB/DhWzabfU1
!
```

show running configuration command output post-upgrade:

```
username example
secret 5 $1$kACo$2RtpcwyiRuRB/DhWzabfU1
!
```

### masked-secret

The **masked-secret** options available in CLI from the Release 24.4.1:

```
RP/0/RP0/CPU0:ios(config-un)#masked-secret ?
0 Specifies a cleartext password will follow
Cisco Confidential
10 Specifies that SHA512-based password will follow
8 Specifies that SHA256-based password will follow
9 Specifies that Scrypt-based password will follow
clear Config deprecated. Will be removed in 7.7.1. Specify '0' instead.
<cr> The cleartext user password
```

### Changes:

- The options 5 and encrypted are removed.
- **During upgrade**: Configurations using masked-secret with Type 5 will remain unchanged.

**Post-upgrade**: Though the keyword 5 has been deprecated, you can still apply the existing configurations using Type 5 masked secret.

• New syslog has been added to indicate the deprecation process:

```
%SECURITY-LOCALD-2-DEPRECATED_SECRET_TYPE : Type 5 secret is deprecated.
Please use the 'secret' keyword with option type 10 for user.
```

• show running configuration command output before upgrade:

```
username example
secret 5 $1$kACo$2RtpcwyiRuRB/DhWzabfU1
!
```

show running configuration command output post-upgrade:

```
username example
secret 5 $1$kACo$2RtpcwyiRuRB/DhWzabfU1
!
```

#### Special use cases

Use case 1: Configurations using both Type 7 password and secret with 8, 9, or 10 hashing, for the same user

#### During upgrade:

- For the first 3000 username configurations, the password configuration will be rejected, and the secret configuration will remain unchanged.
- For the rest of the username configurations, the original secret configuration will be rejected, and the password will be converted to Type 10 secret.

### · Post-upgrade:

- For a new username configured, or the username that is already present before the upgrade, the password configuration will be rejected.
- New syslog has been added to indicate the deprecation process:

%SECURITY-PSLIB-4-SECRET CONFIG PRESENT : The password configuration is deprecated.

Once secret is configured, cannot use password config for user  ${\it <user name>}$  at index  ${\it <x>}$  now.

where 'x' is a number representing the index.

### Use case 2: Configurations using both Type 7 password and Type 5 secret, for the same user

### During upgrade:

For any username configuration, the original Type 5 secret configuration will be rejected, and the
password will be converted to Type 10 secret.

### Post-upgrade:

- For a new username configured, or the username that is already present before the upgrade, the password configuration will be converted to Type 10 secret.
- New syslog has been added to indicate the deprecation process:

```
%SECURITY-PSLIB-4-DEPRECATED_PASSWORD_TYPE : The password configuration is
deprecated.
Converting it to a Type 10 secret for user <username>.
```

# About TACACS+

The Terminal Access Controller Access Control System Plus (TACACS+) application is designed to enhance the security of the NCS 1010 device by centralizing user validation. It uses AAA commands and can be

enabled and configured on NCS 1010 for improved security. TACACS+ provides detailed accounting information and flexible administrative control over user access.

When TACACS+ server is configured and protocol is enabled on the node, the user credentials are authenticated through TACACS+ server. When the user attempts to log into the node, the username and password is forwarded to the configured TACACS+ servers and get authentication status. If the authentication fails through TACACS+ server, the credentials are sent to the node and are authenticated against the node. If the authentication fails against the node, the user is not allowed to log into the node.

# **Configure TACACS+ Server**

Enabling the AAA accounting feature on a switch allows it to track the network services that users are accessing and the amount of network resources they are using. The switch then sends this user activity data to the TACACS+ security server in the form of accounting records. Each record contains attribute-value pairs and is saved on the security server for analysis. This data can be used for network management, client billing, or auditing purposes.

To configure TACACS+ server, perform these steps:

## Procedure

| tep 1  | Enter into the IOS XR configuration mode.                                                                                                    |
|--------|----------------------------------------------------------------------------------------------------|
|        | Example:                                                                                                    |
|        | RP/0/RP0/CPU0:ios#configure                                                                                                    |
| itep 2 | Enable the TACACS+ accounting to send a start-record accounting notice at the beginning of a privileged EXEC process and a stop-record at the end.                                                        |
|        | Example:                                                                                                    |
|        | RP/0/RP0/CPU0:ios(config)#aaa accounting exec default start-stop group TACACS_ALL                                                                                                    |
| tep 3  | Create a default command accounting method list for accounting services provided by a TACACS+ security server. This list is configured for privilege level commands and set with a stop-only restriction. |
|        |                                                                                                    |

## Example:

RP/0/RP0/CPU0:ios(config)#aaa accounting exec default start-stop group TACACS\_ALL

# **Configure TACACS+ Server Groups**

Configuring NCS 1010 to use AAA server groups provides a way to group existing server hosts. This allows you to select a subset of the configured server hosts and use them for a particular service. A server group is used in conjunction with a global server-host list. The server group lists the IP addresses of the selected server hosts.

You can enter one or more **server** commands. The **server** command specifies the hostname or IP address of an external TACACS+ server. Once configured, this server group can be referenced from the AAA method lists (used while configuring authentication, authorization, or accounting).

To configure TACACS+ server groups, perform these steps:

## Before you begin

For successful configuration, the external server should be accessible at the time of configuration. When configuring the same IP address for global configuration, server-private parameters are required.

## Procedure

| Step 1 | Enter into the IOS XR configuration mode.                                                                                                    |
|--------|----------------------------------------------------------------------------------------------------|
|        | Example:                                                                                                    |
|        | RP/0/RP0/CPU0:ios# configure                                                                                                    |
| Step 2 | Create an AAA server-group and enter into the server group sub-configuration mode.                                                                                                   |
|        | Example:                                                                                                    |
|        | RP/0/RP0/CPU0:ios(config)# aaa group server tacacs+ tacgroup1                                                                                                    |
| Step 3 | Configure the IP address of the private TACACS+ server for the group server.                                                                                                    |
|        | Example:                                                                                                    |
|        | RP/0/RP0/CPU0:ios(config-sg-tacacs+)# server-private 10.1.1.1 port 49 key a_secret                                                                                                   |
|        | <ul> <li>Note</li> <li>You can configure a maximum of 10 TACACS+ private servers in a server group.</li> </ul>                                                                       |
|        | • If private server parameters are not specified, global configurations are used. If global configurations are not specified, default values are used.                               |
| Step 4 | Configure the authentication and encryption key used between NCS 1010 and the TACACS+ daemon running on the TACACS+ server. If no key string is specified, the global value is used. |
|        | Example:                                                                                                    |
|        | RP/0/RP0/CPU0:ios(config-sg-tacacs+)# key 7 08984B1A4D0C19157A5F57                                                                                                    |
| Step 5 | Configure the timeout value that sets the length of time the authentication, authorization, and accounting (AAA) server waits to receive a response from the TACACS+ server.         |
|        | Example:                                                                                                    |
|        | RP/0/RP0/CPU0:ios(config-sg-tacacs-private)# timeout 4                                                                                                    |
| Step 6 | Repeat steps 3 to 5 for every private server to be added to the server group.                                                                                                    |
| Step 7 | Configure certificate-based authentication for users configured in the TACACS+ server or server groups.                                                                              |
|        | Example:                                                                                                    |
|        | RP/0/RP0/CPU0:ios(config-sg-tacacs-private)#aaa authorization exec default group TACACS_ALL local                                                                                    |
| Step 8 | Set the default method list for authentication, and also enables authentication for console in global configuration mode.                                                            |

|         | Example:                                                                                            |
|---------|----------------------------------------------------------------------------------------------------|
|         | RP/0/RP0/CPU0:ios(config-sg-tacacs-private)#aaa authentication login default group TACACS_ALL local |
| Step 9  | Commit the changes and exit all the configuration modes.                                            |
|         | commit                                                                                              |
|         | end                                                                                                 |
| Step 10 | Verify the TACACS+ server group configuration details.                                              |
|         | Example:                                                                                            |
|         | RP/0/RP0/CPU0:ios# show tacacs server-groups                                                        |
|         |                                                                                                    |

# About RADIUS

Remote Authentication Dial-In User Service (RADIUS) is a distributed client/server system that provides security against unauthorized access in distributed client/server networks. In Cisco's implementation, RADIUS clients operate on Cisco NCS 1010 and send requests for authentication and accounting to a central RADIUS server that contains all user authentication and network service access information.

Cisco's AAA security paradigm supports RADIUS, which can be used alongside other security protocols like TACACS+, Kerberos, and local username lookup.

# **Configure RADIUS Server Groups**

You can enter one or more **server** commands. The **server** command specifies the hostname or IP address of an external RADIUS server along with port numbers. When configured, this server group can be referenced from the AAA method lists (used while configuring authentication, authorization, or accounting).

You can configure a maximum of 30 servers and private servers each per RADIUS server group. To configure RADIUS server groups, perform these tasks:

## Before you begin

Ensure that the external server is accessible at the time of configuration.

### Procedure

 Step 1
 configure

 Example:
 RP/0/RP0/CPU0:ios# configure

 Enters mode.
 Enters mode.

 Step 2
 aaa group server radius group-name

## Example: RP/0/RP0/CPU0:ios(config) # aaa group server radius radgroup1 Groups different server hosts into distinct lists and enters the server group configuration mode. Step 3 radius-server {ip-address} Example: RP/0/RP0/CPU0:ios(config)# radius-server host 192.168.20.0 Specifies the hostname or IP address of the RADIUS server host. Step 4 auth-port port-number Example: RP/0/RP0/CPU0:ios(config)#auth-port 1812 Specifies the User Datagram Protocol (UDP) destination port for authentication requests; the host is not used for authentication if set to 0. If unspecified, the port number defaults to 1645. Step 5 acct-port port-number Example: RP/0/RP0/CPU0:ios(config)# acct-port 1813 Specifies the UDP destination port for accounting requests; the host is not used for accounting if set to 0. If unspecified, the port number defaults to 1646. Step 6 key string Example: RP/0/RP0/CPU0:ios(config-radius-host)#key 7 08984B1A4D0C19157A5F57 Specifies the authentication and encryption key used between NCS 1010 and the RADIUS server. This key overrides the global setting of the radius-server key command. If no key string is specified, the global value is used. The key is a text string that must match the encryption key used on the RADIUS server. Always configure the key as the last item in the **radius-server host** command syntax. This is because the leading spaces are ignored, but spaces within and at the end of the key are used. If you use spaces in the key, do not enclose the key in quotation marks unless the quotation marks themselves are part of the key. Step 7 Repeat steps 4 to 6 for every external radius server to be added to the server group. Step 8 aaa authentication { login } { default } group group-name local Example: RP/0/RP0/CPU0:ios(config-radius-host)#aaa authentication login default group radius local Specifies the default method list for authentication, and also enables authentication for console in global configuration mode. Step 9 Use the commit or end command. Step 10 show radius server-groups [group-name [detail]] Example: RP/0/RP0/CPU0:ios# show radius server-groups

(Optional) Displays information about each RADIUS server group that is configured in the system.

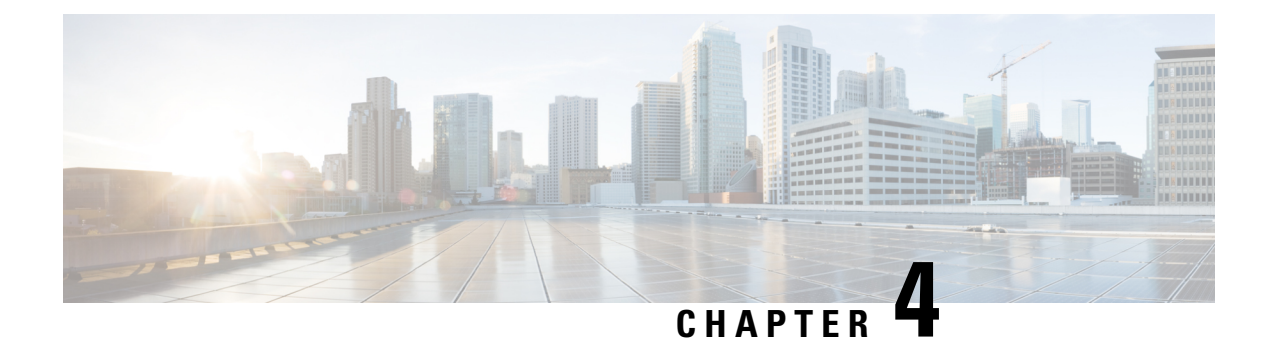

# Workflow to Setup and Upgrade NCS 1010

NCS 1010 comes preinstalled with IOS XR software. You can upgrade NCS 1010 by installing a new version of the software. We recommend that you keep the software up-to-date to ensure that NCS 1010 works with the latest features and bug fixes.

During an upgrade:

- The newer software replaces the currently active software on NCS 1010.
- Packages (RPMs) that have the same name and version in the current and target release versions are not removed or reinstalled.

This section contains the following topics:

- Plan the Software Upgrade, on page 51
- View Supported Upgrade and Downgrade Releases, on page 52
- Backup Current Configuration, on page 53
- FPD, on page 53
- Check System Stability, on page 59
- Obtain Install Files, on page 61
- Standard ISO and RPMs, on page 61
- Upgrade the Software, on page 61
- Upgrade Using Data Models, on page 66
- Verify the Software Upgrade, on page 68

# Plan the Software Upgrade

Before you upgrade the software version, prepare NCS 1010 to ensure that the upgrade process is seamless.

Pre-upgrade workflow image for NCS 1010

### Figure 5: NCS 1010 Pre-upgrade workflow

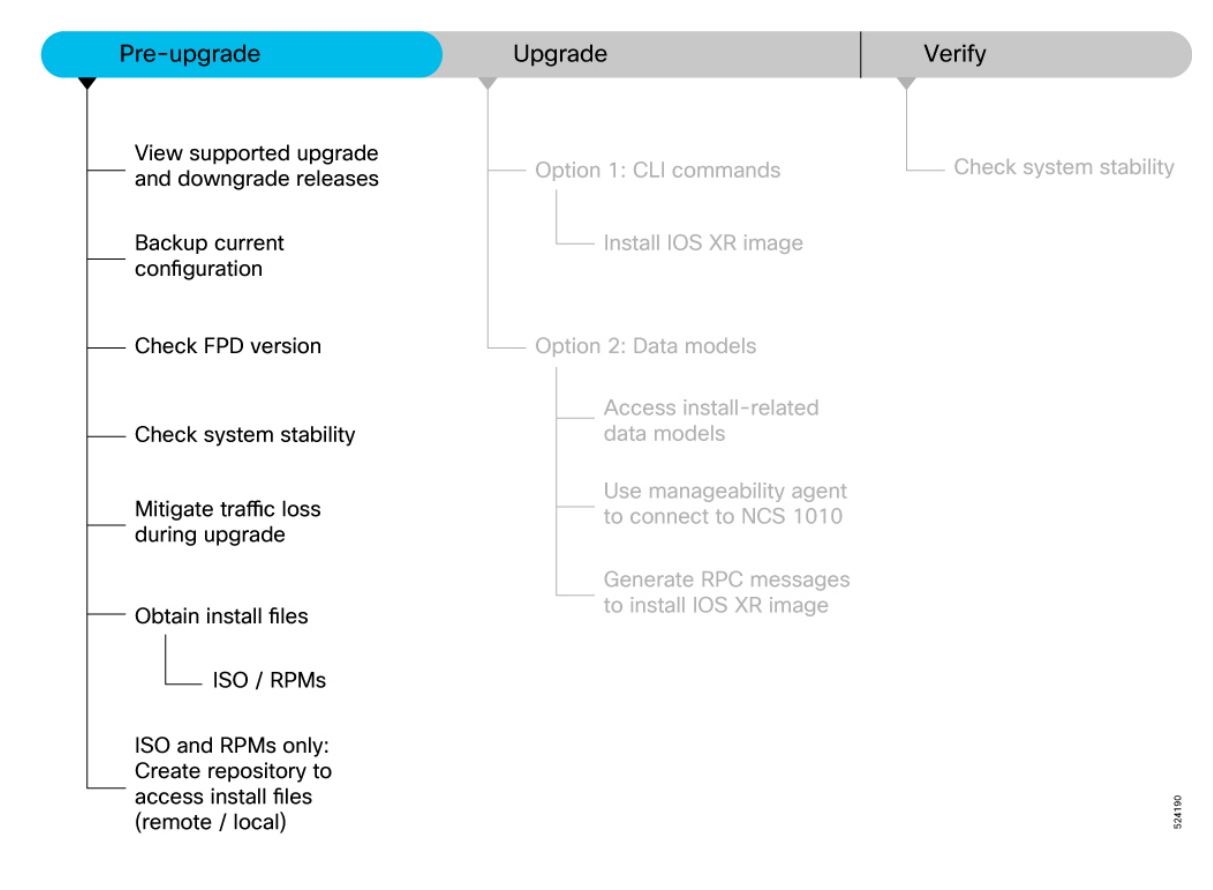

# **View Supported Upgrade and Downgrade Releases**

The following table lists the upgrade and downgrade paths supported for Cisco NCS 1010.

| Upgrade Path   |                     | Downgrade Path | Downgrade Path      |  |  |  |
|----------------|---------------------|----------------|---------------------|--|--|--|
| Source Release | Destination Release | Source Release | Destination Release |  |  |  |
| • R7.10.1      | R24.3.1             | R24.3.1        | • R24.2.11          |  |  |  |
| • R7.11.1      |                     |                | • R7.11.2           |  |  |  |
| • R7.11.2      |                     |                | • R7.11.1           |  |  |  |
| • R24.2.11     |                     |                | • R7.10.1           |  |  |  |

### Procedure

**Example:** 

# **Backup Current Configuration**

The ability to recover from a disaster is an essential part of any system maintenance plan. We recommend you backup the configurations in a secure remote location and verify that the transfer is a success, both before and after upgrade.

### Procedure

**Step 1** Create a backup of the running configuration to one of the following locations based on your requirement:

• Copy the configuration to the harddisk: location on NCS 1010.

```
RP/0/RP0/CPU0:ios#copy running-config harddisk:/running_config-<mmddyyyy>
Destination filename [running_config-<mmddyyyy>]?
Building configuration...
[OK]
Verifying checksum... OK (0xDCF1)
```

• Copy the configuration to a remote server. Ensure NCS 1010 has root access to the server.

```
RP/0/RP0/CPU0:ios#scp harddisk:/ running_config-<mmddyyyy>
user:password@<ip-address>:<location>
```

**Step 2** Verify that the configuration is backed up.

# FPD

A Field Programmable Device (FPD) refers to any programmable hardware device on a chassis, which includes a Field Programmable Gate Array (FPGA). NCS 1010 uses several FPDs that are necessary for chassis, route processor, line cards, and power modules to function properly. Before upgrading the software, check whether the latest FPDs are available on NCS 1010.

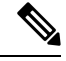

Note

FPD auto-upgrade is enabled by default on NCS 1010.

From Release 7.10.1, you can perform FPD upgrade for the breakout and multiplexer/demultiplexer modules. For the breakout modules, you can perform the FPD upgrade in both direct and indirect connections. You can upgrade all the passive modules at once or selectively upgrade the necessary modules as needed.

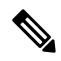

Note If th

If the FPD in a given SSD is not supported by the current IOS XR software release, the status is displayed as *NOT READY*. The status will change once FPD support for these SSDs is enabled in future releases.

Table 4: NCS 1010 FPDs

| Location                              | FPDs              |
|---------------------------------------|-------------------|
| RP                                    | • ADMConfig       |
|                                       | • CpuFpga         |
|                                       | • CpuFpgaGolden   |
|                                       | • BIOS            |
|                                       | • BIOS-Golden     |
|                                       | • SsdIntelS4510   |
|                                       | SsdMicron5300     |
|                                       | • SsdSmartModular |
|                                       | • TamFw           |
|                                       | • TamFwGolden     |
| PM0 and PM1                           | • AP-PrimMCU      |
|                                       | • AP-SecMCU       |
| LC                                    | • ILA             |
|                                       | • OLT             |
|                                       | • Raman-1         |
|                                       | • Raman-2         |
| Rack                                  | • IoFpga          |
|                                       | • IoFpgaGolden    |
|                                       | • EITU-ADMConfig  |
|                                       | • SsdIntelS4510   |
|                                       | • SsdMicron5300   |
|                                       | • SsdSmartModular |
| Breakout module                       | • BRK-8           |
|                                       | • BRK-24          |
| Multiplexer and demultiplexer modules | • MD-32-ACC       |
|                                       | • MD-32-NEO       |

Golden FPDs serve as backup FPDs for the primary FPDs. For example, **BIOS-Golden** is the backup Golden FPD for the **BIOS** primary FPD. If a primary FPD is corrupted, NCS 1010 boots with the corresponding Golden FPD. The Golden FPDs cannot be upgraded.

## **Check FPD Version**

There are multiple types of FPDs for each type of module. The **show hw-module fpd** command provides information about each FPD.

RP/0/RP0/CPU0:ios**#show hw-module fpd** Fri Feb 17 11:43:28.878 UTC

Auto-upgrade:Enabled

Attribute codes: B golden, P protect, S secure, A Anti Theft aware

|                        |                   |       |                |     |           | FPD             | Versions |
|------------------------|-------------------|-------|----------------|-----|-----------|-----------------|----------|
| Location<br>Reload Loc | Card type         | HWver | FPD device     | ATR | Status    | ====<br>Running | Programd |
| 0/RP0/CPU0<br>NOT REO  | NCS1010-CTLR-B-K9 | 1.0   | ADMConfig      |     | CURRENT   | 2.30            | 2.30     |
| 0/RP0/CPU0<br>0/RP0    | NCS1010-CTLR-B-K9 | 1.0   | BIOS           | S   | CURRENT   | 4.40            | 4.40     |
| 0/RP0/CPU0<br>0/RP0    | NCS1010-CTLR-B-K9 | 1.0   | BIOS-Golden    | BS  | CURRENT   |                 | 4.40     |
| 0/RP0/CPU0<br>0/RP0    | NCS1010-CTLR-B-K9 | 1.0   | CpuFpga        | S   | CURRENT   | 1.11            | 1.11     |
| 0/RP0/CPU0<br>0/RP0    | NCS1010-CTLR-B-K9 | 1.0   | CpuFpgaGolden  | BS  | CURRENT   |                 | 1.01     |
| 0/RP0/CPU0<br>0/RP0    | NCS1010-CTLR-B-K9 | 1.0   | SsdIntelS4510  | S   | CURRENT   | 11.32           | 11.32    |
| 0/RP0/CPU0<br>0/RP0    | NCS1010-CTLR-B-K9 | 1.0   | TamFw          | S   | CURRENT   | 6.13            | 6.13     |
| 0/RP0/CPU0<br>0/RP0    | NCS1010-CTLR-B-K9 | 1.0   | TamFwGolden    | BS  | CURRENT   |                 | 6.11     |
| 0/PM0<br>NOT REQ       | NCS1010-AC-PSU    | 0.0   | AP-PriMCU      |     | CURRENT   | 1.03            | 1.03     |
| 0/PM0<br>NOT REQ       | NCS1010-AC-PSU    | 0.0   | AP-SecMCU      |     | CURRENT   | 2.01            | 2.01     |
| 0/PM1<br>NOT REQ       | NCS1010-AC-PSU    | 0.0   | AP-PriMCU      |     | CURRENT   | 1.03            | 1.03     |
| 0/PM1<br>NOT REQ       | NCS1010-AC-PSU    | 0.0   | AP-SecMCU      |     | NEED UPGD | 1.06            | 1.06     |
| 0/0/NXR0<br>NOT REQ    | NCS1K-E-OLT-R-C   | 1.0   | OLT            | S   | CURRENT   | 1.16            | 1.16     |
| 0/0/NXR0<br>NOT REQ    | NCS1K-E-OLT-R-C   | 1.0   | Raman-1        | S   | CURRENT   | 1.04            | 1.04     |
| 0/Rack<br>NOT REQ      | NCS1010-SA        | 0.1   | EITU-ADMConfig |     | CURRENT   | 1.04            | 1.04     |
| 0/Rack<br>NOT REQ      | NCS1010-SA        | 0.1   | IoFpga         | S   | CURRENT   |                 | 1.12     |
| 0/Rack<br>NOT REQ      | NCS1010-SA        | 0.1   | IoFpgaGolden   | BS  | NEED UPGD | 1.12            | 0.08     |
| 0/Rack<br>0/Rack       | NCS1010-SA        | 0.1   | SsdIntelS4510  | S   | CURRENT   | 11.32           | 11.32    |
| 0/1<br>NOT REQ         | NCS1K-MD-32E-C    | 0.1   | MD-32-NEO      | S   | CURRENT   | 2.02            | 2.02     |
| 0/2<br>Not req         | NCS1K-MD-320-C    | 10.2  | MD-32-ACC      | S   | CURRENT   | 2.18            | 2.18     |
| 0/3/0<br>Not req       | NCS1K-BRK-8       | 1.0   | BRK-8          | S   | CURRENT   | 2.08            | 2.08     |
| 0/3/3<br>NOT REQ       | NCS1K-BRK-24      | 1.0   | BRK-24         | S   | CURRENT   | 2.08            | 2.08     |

If the status of any FPD is **NEED UPGD**, then the upgrade is required for that FPD. In this example, AP-SecMCU and IOFpgaGolden FPD devices need an upgrade. You must ensure that FPDs are upgraded *before* upgrading NCS 1010.

The following table lists the NCS 1010 FPDs that are distributed across route processor (RP), power modules (PM), line cards (LC), and Rack.

The following table describes the significant fields in the output of the show hw-module fpd command.

Table 5: Description of Fields in show hw-module fpd Command

| Field      | Description                                                                                                    |
|------------|----------------------------------------------------------------------------------------------------|
| Location   | Location of the FPD.                                                                                              |
| Card type  | PID of the modules such as chassis, card, CPU, and PSU.                                                           |
| HWver      | Hardware version where the FPD resides.                                                                           |
| FPD device | Name of the FPD.                                                                                                  |
| ATR        | Attribute codes. The possible values are:                                                                         |
|            | • B - Golden Image                                                                                                |
|            | • S - Secure Image                                                                                                |
|            | • P - Protect Image                                                                                               |
|            | The attribute code of the primary FPDs is S and the Golden FPDs is BS.                                            |
| Status     | Status of the FPD. See Table 6: Description of FPD<br>Status Values in show hw-module fpd Command, on<br>page 56. |
| Running    | FPD image version that has been activated and currently running in the FPD device.                                |
| Programd   | FPD image version that has been programmed into the FPD device, but might not be activated.                       |
| Reload Loc | Indicates whether reload of the location is required or not.                                                      |

The following table describes the possible values of the Status field in the output of the **show hw-module fpd** command.

Table 6: Description of FPD Status Values in show hw-module fpd Command

| FPD Status | Description                                                                                   |
|------------|-----------------------------------------------------------------------------------------------|
| NOT READY  | The driver that owns the FPD device has not initialized the FPD client to handle this device. |
| CURRENT    | FPD version is up to date and upgrade is not required.                                        |

| FPD Status | Description                                                                                                    |
|------------|----------------------------------------------------------------------------------------------------|
| NEED UPGD  | Upgrade is required for this FPD. Check the output of the <b>show</b><br><b>fpd package</b> command to determine the recommended FPD<br>version. |
| UPGD PREP  | FPD is preparing for upgrade.                                                                                                    |
| IN QUEUE   | Upgrade of this FPD is in queue.                                                                                                    |
| UPGD SKIP  | <ul><li>FPD upgrade is not required. For example,</li><li>FPD version is up to date and compatible.</li><li>FPD image is protected.</li></ul>    |
| UPGRADING  | FPD upgrade started and the driver did not report the upgrade progress information yet.                                                          |
| %UPGD      | Percentage of FPD upgrade completion.                                                                                                    |
|            |                                                                                                    |

| RLOAD REQ | FPD upgrade is successfully completed and the FPD must be reloaded for the new version to take effect.                          |
|-----------|----------------------------------------------------------------------------------------------------|
| UPGD FAIL | FPD upgrade has failed. Check the syslog for failure reason. It could be a timeout or a failure that is reported by the driver. |
| UPGD DONE | FPD upgrade is successfully completed.                                                                                          |

The show fpd package command is used to determine the FPDs that are supported with the current software release and the minimum hardware requirements for each FPD.

The following table describes the fields in the output of the **show fpd package** command.

Table 7: Description of Fields in show fpd package Command

| Field           | Description                                                                                           |
|-----------------|----------------------------------------------------------------------------------------------------|
| Card Type       | PID of the modules such as chassis, card, CPU, and PSU.                                               |
| FPD Description | Description of the FPD.                                                                               |
| Req Reload      | Determines whether reload is required to activate the FPD image.                                      |
| SW Ver          | Recommended FPD software version for the associated module running the current Cisco IOS XR Software. |
| Min Req SW Ver  | Minimum required FPD software version to operate the module.                                          |

| Field             | Description                                                                                                    |
|-------------------|----------------------------------------------------------------------------------------------------|
| Min Req Board Ver | Minimum required hardware version for the associated FPD. A minimum hardware requirement of version 0.0 indicates that all the hardware can support this FPD version. |

# **Upgrade FPDs Automatically**

The automatic FPD upgrade upgrades the FPD version of all the modules to the latest version. When automatic FPD upgrade is enabled, all the FPDs (except the Golden FPDs) that are in NEED UPGD status are upgraded to CURRENT status during the software upgrade.

In NCS 1010, automatic FPD upgrade is enabled by default.

## Procedure

Use the following commands to disable automatic FPD upgrade.

### **Example:**

```
RP/0/RP0/CPU0:ios#configure
RP/0/RP0/CPU0:ios(config)#fpd auto-upgrade disable
RP/0/RP0/CPU0:ios(config)#commit
RP/0/RP0/CPU0:ios(config)#end
```

# **Upgrade FPDs Manually**

Use the following procedure to upgrade the FPDs manually.

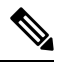

Note The Golden FPDs cannot be upgraded using the CLI.

## Procedure

**Step 1** Use the **show hw-module fpd** command to display information about the current FPD version.

You can use this command to determine if you must upgrade the FPD.

- Step 2Use the show alarms brief system active command to display the active alarms.You must upgrade the FPD when the One Or More FPDs Need Upgrade Or Not In Current State alarm is present.
- **Step 3** Use the **upgrade hw-module location** [location-id] **fpd** [fpd name] command to upgrade a specific FPD.

After upgrading the FPD, the user must wait for upgrade completion. The progress of the FPD upgrade can be monitored using the **show hw-module fpd** command.

### Example:

RP/0/RP0/CPU0:ios#upgrade hw-module location 0/Rack fpd IoFpga

#### Note

The FPDs of power modules belong to 0/PM0 and 0/PM1 locations. The FPDs belonging to both the PM locations cannot be simultaneously upgraded.

**Step 4** Use the **reload location** *location-id* to reload the FPDs belonging to a specific location with the new version.

The **Reload Loc** field in the output of **show hw-module fpd** command indicates whether the reload is required or not.

### Example:

RP/0/RP0/CPU0:ios#reload location 0/RP0/CPU0

- **Step 5** (Optional) Use the **upgrade hw-module location all fpd all** command to upgrade all the FPDs at once.
- **Step 6** (Optional) Use the **upgrade hw-module [location** [*location-id* | **all**]] **fpd** [*fpd name*] | **all**] command to upgrade a specific FPD, all the FPDs, or the FPDs belonging to a specific location.

### Example:

RP/0/RP0/CPU0:ios#upgrade hw-module location all fpd all

### Note

The FPDs of power modules and SSDs cannot be forcefully upgraded.

# **Upgrading FPDs Using Yang Data Models**

YANG is a data modeling language that helps to create configurations, retrieve operational data and execute actions. NCS 1010 acts on the data definition when these operations are requested using NETCONF RPCs. The data model handles the following types of requirements on NCS 1010 for FPD:

| Operational Data                                                | Native Data Model               |
|-----------------------------------------------------------------|---------------------------------|
| Auto Upgrade: Enabling or disabling of automatic upgrade of FPD | Cisco-IOS-XR-fpd-infra-cfg.yang |
| Auto Reload: Enabling or disabling of automatic reload of FPD   | Cisco-IOS-XR-fpd-infra-cfg.yang |

# **Check System Stability**

System stability checks are essential to measure the efficiency and ability of an upgrade to function over an extended period.

At the EXEC prompt, execute the following commands to assess basic system stability checks before and after the software upgrade.

| Command       | Reason                                                       | Workaround |
|---------------|--------------------------------------------------------------|------------|
| show platofrm | Verify that all nodes are in IOS XR<br>RUN/OPERATIONAL state | NA         |

| Command                                                                                       | Reason                                                                                                    | Workaround                                                                                                    |  |
|-----------------------------------------------------------------------------------------------|----------------------------------------------------------------------------------------------------|----------------------------------------------------------------------------------------------------|--|
| show ipv4 interface brief<br>Or<br>show ipv6 interface brief<br>Or<br>show interfaces summary | Verify that all necessary interfaces are UP                                                                                                    | NA                                                                                                    |  |
| show install active summary                                                                   | Verify that the proper set of packages are active                                                                                                    | NA                                                                                                    |  |
| show install committed summary                                                                | Verify that the proper set of<br>committed packages are same as<br>active                                                                                                    | Execute 'install commit' command                                                                                                    |  |
| clear configuration inconsistency                                                             | Verify/fix configuration file system                                                                                                    | NA                                                                                                    |  |
| show hw-module fpd                                                                            | Ensure all the FPD versions status are CURRENT                                                                                                    | Execute upgrade hw-module fpd command                                                                                                    |  |
| show media                                                                                    | Display the current state of the disk storage media                                                                                                    | To free up space, remove older .iso<br>image files and bug fix .tar files.                                                                                                    |  |
| show media   i rootfs                                                                         | <ul> <li>Display the current state of the root filesystem (rootfs).</li> <li>By default, the following files are stored in rootfs: <ul> <li>Older config commits</li> <li>Older .iso image and .tar files for SMUs</li> <li>All the extracted .tar files</li> </ul> </li> </ul> | <ul> <li>The installation is blocked if it utilizes more than 92% of the disk space on the rootfs. To avoid this, we recommend maintaining:</li> <li>Twice the free space of the .iso image file size when installing the software</li> <li>At least two and a half times the size of the .tar file when installing SMUs</li> <li>To free up space in rootfs:</li> <li>use the clear install rollback id <i>id</i> to remove older rollback points</li> <li>consider storing all user data in the harddisk:/ location</li> </ul> |  |
| show inventory                                                                                | Show chassis inventory information                                                                                                    | NA                                                                                                    |  |
| show logging                                                                                  | Capture show logging to check for any errors                                                                                                    | NA                                                                                                    |  |

# **Obtain Install Files**

You can obtain the install files based on one of the following options that is best suited to your network:

- Golden ISO: You can build a customized golden ISO (GISO) image with the base ISO and the required RPMs to automatically upgrade the software.
- **Base ISO and Optional RPMs:** You can upgrade the software through the standard method where you install the ISO followed by the required RPMs.

# **Standard ISO and RPMs**

# **Download Install Files from Cisco Software Center**

Obtain the install files (base ISO and RPMs) for the target release.

## Procedure

| Step 1 | Access the Cisco Software Download page.                                                                                                    |  |  |  |  |  |  |
|--------|----------------------------------------------------------------------------------------------------|--|--|--|--|--|--|
|        | For optimum website experience, we recommend any of the following browsers: Google Chrome, Mozilla Firefox or Internet Explorer.                                                   |  |  |  |  |  |  |
| Step 2 | Click Browse All and navigate to NCS 1010 using Optical Networking > Optical Data Center Interconnects > Network Convergence System 1000 Series > Network Convergence System 1010. |  |  |  |  |  |  |
| Step 3 | Select the Software Type: IOS XR Software or IOS XR Software Maintenance Upgrades (SMU).                                                                                           |  |  |  |  |  |  |
| Step 4 | From the left pane, select the release.                                                                                                    |  |  |  |  |  |  |
|        | For the selected release, the Software Download page displays the downloadable files. For more information, see Install ISO and RPMs, on page 62.                                  |  |  |  |  |  |  |
|        |                                                                                                    |  |  |  |  |  |  |

**Step 5** Use your Cisco login credentials to download the files.

# **Upgrade the Software**

This section provides information about the processes involved in upgrading the IOS XR software on NCS 1010

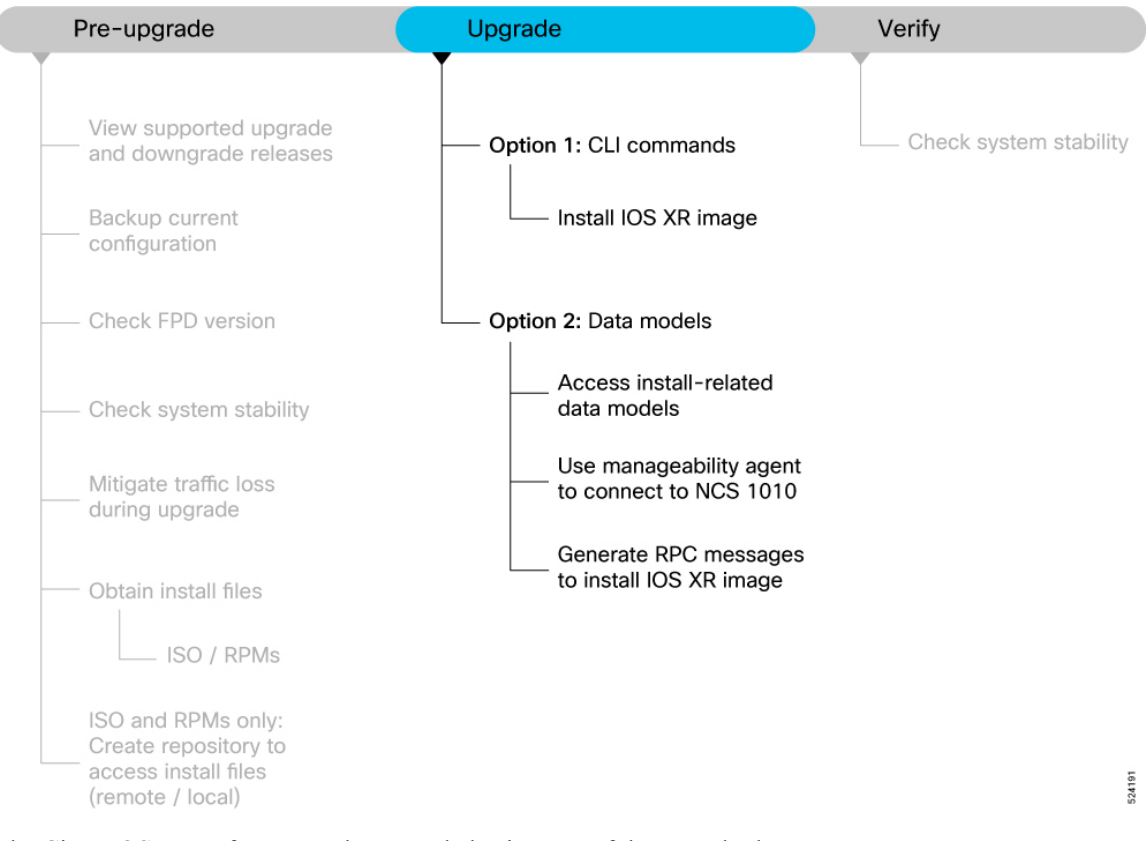

### Figure 6: NCS 1010 Upgrade workflow

The Cisco IOS XR software can be upgraded using one of these methods:

- Upgrade NCS 1010 Using CLI Commands
- Upgrade NCS 1010 Using YANG Data Models

# **Upgrade NCS 1010 Using CLI Commands**

There are two options to upgrade your Cisco IOS XR software using the Command Line Interface (CLI):

- · Base ISO and optional RPMs
- Golden ISO (GISO)

# **Install ISO and RPMs**

Use this procedure to install the base ISO and optional RPMs.

### Procedure

**Step 1** Copy the ISO image to be installed either on the NCS 1010 hard disk or on a network server to which NCS 1010 has access.

### Example:

RP/0/RP0/CPU0:ios#scp root@<ip-address>:/<dir>/1010-x64-release.iso harddisk:

**Step 2** To verify data integrity, verify the md5 checksum of the copied file with the original MD5 values on CCO.

### Example:

RP/0/RP0/CPU0:ios#show md5 file /harddisk:/1010-x64-release.iso

- **Step 3** Install the base image to upgrade the system.
  - Option 1: Install ISO without control over reload timing.

RP/0/RP0/CPU0:ios#install replace /harddisk:/1010-x64-release.iso

The image is installed, the changes are applied through a reload or a restart of the system, and commits the changes. However, you do not have control over the timing of the reload or restart —these occur as soon as the package operation completes and the system is ready.

If you want to control when your system reloads (management of a network outage), we recommend that you schedule an upgrade window and perform an **install replace**, letting the system reload without intervention.

- Option 2: Install ISO with control over reload timing.
- a. Install the image.

RP/0/RP0/CPU0:ios#install package replace /harddisk:/1010-x64-release.iso

**b.** Apply the changes.

RP/0/RP0/CPU0:ios#install apply [reload | restart]

You can use either the reload or restart options based on the file that is installed. To determine whether a reload or restart is required, check the output of **show install request** command. The output indicates the required actions.

**Step 4** After the base image is upgraded, install the additional packages. For more information, see Install Additional RPMs and Bug Fixes, on page 87.

If a system fails to boot successfully, or reboots unexpectedly when the package is undergoing a version change, the system is automatically recovered to its old software state.

### Note

If you perform a manual or automatic system reload without completing the transaction with the **install commit** command, the action will revert the system to the point before the install transaction commenced, including any configuration changes. Only the log is preserved for debugging.

# **Install Golden ISO**

Use this procedure to install the Golden ISO (GISO) that contains the base ISO and a customized list of optional RPMs..

Golden ISO (GISO) upgrades NCS 1010 to a version that has a predefined list of bug fixes (sometimes also called software maintenance updates) with a single operation.

To update the system to the same release version with a different set of bug fixes:

- · Create a GISO with the base version and all the bug fixes you require
- Use the install replace or install package replace commands to install the GISO.

The GISO can include bridging bug fixes for multiple source releases, and installs only the specific bridging bug fixes required for the target release.

The bridging bug fix RPMs can be used in the following scenarios:

- To resolve a bug that might stop upgrade.
- To meet the prerequisite requirements of a new release version that were not met by the earlier version.

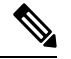

Note The install replace command is supported only with GISO, but not with .rpm packages directly.

### Procedure

**Step 1** Copy the GISO image file to the /harddisk: of NCS 1010.

### Example:

RP/0/RP0/CPU0:ios#scp root@<ip-address>:/auto/tftp-test/1010-x64-release.iso harddisk:

### **Step 2** Install the GISO.

- Option 1: Install GISO without control over reload timing.
- **a.** Install GISO to upgrade to a new release, add or remove bugfixes or optional packages.

RP/0/RP0/CPU0:ios#install replace source-location/giso-name.iso

The *source-location* can be in the following location.

b. Local path to the GISO—files located in or under /var/xr/disk1/, /harddisk:/or/misc/disk1/

This command runs the replace operation and applies the new version via NCS 1010 restart or reload, whichever is least impactful, given the change. For example, if you have a GISO that is the same as your base image except one bugfix, and that bugfix can be applied by process restart, the command will install the bugfix and apply by restart, no NCS 1010 reload occurs. However, you do not have control over the timing of the reload or restart—these operations occur as soon as the packaging is complete and the system is ready. If you want to control the timing of system reloads, we recommend that you schedule an upgrade window and run the **install replace** command, allowing the system to reload without manual intervention or network impact.

- **c.** [Optional] Specify **reload** keyword to force reload for all operations. This may be useful if you want a reliable flow.
- **d.** [Optional] Specify **commit** keyword for the install, apply and commit operations to be performed without user intervention.

Option 2: Install GISO with control over reload timing.

a. Install GISO to upgrade to a new release, add or remove bugfixes or optional packages. The functionality is similar to install replace command, except that the staging of packaging changes is performed using this command.

RP/0/RP0/CPU0:ios#install package replace source-location/giso-name.iso

The **install package replace** command does not apply the changes.

**b.** Apply the changes.

RP/0/RP0/CPU0:ios#install apply [reload | restart]

You can use either the reload or restart options based on the change that is installed. You can only apply the changes by restarting the software if the difference between the GISO being installed and the running image is minimal such as bugfixes or package updates.

To determine whether a reload or restart is required, check the output of **show install request** command. The output indicates the required actions.

### Note

A GISO label is a string that identifies a GISO. Any install operation, such as adding or removing a package or modifying the software image (replace or package replace) will change the custom label to a system-generated default label. For example:

RP/0/RP0/CPU0:ios#show install active summary

• • •

In this example, the software image is modified to remove the CDP package.

RP/0/RP0/CPU0:ios#install package remove xr-cdp

Install remove operation 39.1.1 has started
Install operation will continue in the background
...
Packaging operation 39.1.1: 'install package remove xr-cdp' completed without error

#### Apply the changes.

#### RP/0/RP0/CPU0:ios#install apply

Thu Feb 02 11:13:09.015 Once the packaging dependencies have been determined, the install operation may have to reload the system. If you want more control of the operation, then explicitly use 'install apply restart' or 'install apply reload' as reported by 'show install request'. Continue? [yes/no]:[yes] yes RP/0/RP0/CPU0:Feb 02 11:13:12.771 : instorch[404]: %INSTALL-6-ACTION\_BEGIN : Apply by restart 39.1 started Install apply operation 39.1 has started Install operation will continue in the background

#### View the software version.

RP/0/RP0/CPU0:ios#**show version** 

The GISO1 custom label is replaced with the label 24.3.1 generated by the system.

# **Upgrade Using Data Models**

Data models are a programmatic way of configuring and collecting operational data of a network device. They replace the process of manual configuration and can be used to automate configuration tasks across heterogeneous devices in a network.

# **Access Install-related Data Models**

You can use YANG data models to install and upgrade NCS 1010. The data models are packaged with the release image in the /pkg/yang directory.

### Procedure

**Step 1** Navigate to the directory in the release image where the YANG data models are available.

#### Example:

RP/0/RP0/CPU0:ios#run
[node\_RP0\_CPU0:~]\$cd /pkg/yang

**Step 2** View the list of install-related data models on NCS 1010.

### Example:

| node0 RP0 CPU                            | 0:/pl | kg/yang] | \$ls -ltr | *instal | .1*   |     |         |                                        |
|------------------------------------------|-------|----------|-----------|---------|-------|-----|---------|----------------------------------------|
| -rw-rr                                   | 1     | root     | root      | 8646    | Jul   | 2   | 01:59   | Cisco-IOS-XR-install-act.yang          |
| -rw-rr                                   | 1     | root     | root      | 7267    | Jul   | 2   | 01:59   | Cisco-IOS-XR-install-search-act.yang   |
| -rw-rr                                   | 1     | root     | root      | 10664   | Jul   | 2 0 | 1:59 C: | isco-IOS-XR-install-augmented-act.yang |
| -rw-rr                                   | 1     | root     | root      | 2511    | Jul   | 2   | 02:00   | Cisco-IOS-XR-um-install-cfg.yang       |
| -rw-rr                                   | 1     | root     | root      | 2270    | Jul   | 2   | 02:04   | Cisco-IOS-XR-install-cfg.yang          |
| -rw-rr                                   | 1     | root     | root      | 6222    | Jul   | 2   | 02:04   | Cisco-IOS-XR-install-oper.yang         |
| -rw-rr                                   | 1     | root     | root      | 14009   | ) Jul | 2   | 02:04   |                                        |
| Cisco-IOS-XR-install-augmented-oper.vang |       |          |           |         |       |     |         |                                        |

The following table describes the function of the install-related data models:

| Date Model                      | Description                                                                                                    |
|---------------------------------|----------------------------------------------------------------------------------------------------|
| Cisco-IOS-XR-um-install-cfg     | Unified data model that contains a collection of YANG definitions<br>for Cisco IOS XR install package configuration, and augments the<br>modules with configuration data. |
| Cisco-IOS-XR-install-oper       | Operational data model to view details that are related to basic package information, active and committed packages, and fixes.                                           |
| Cisco-IOS-XR-install-cfg        | Configuration data model to specify the location of the install source.                                                                                                   |
| Cisco-IOS-XR-install-act        | Action model to perform basic install operations and software upgrade.                                                                                                    |
| Cisco-IOS-XR-install-search-act | Action model that contains a collection of YANG definitions for install actions related to searching for package information.                                             |
| Date Model                          | Description                                                                                                    |
|-------------------------------------|----------------------------------------------------------------------------------------------------|
| Cisco-IOS-XR-install-augmented-oper | Augmented operational model that displays information<br>aboutpackaging, atomic changes, and history of the install<br>operation on the NCS 1010.          |
| Cisco-IOS-XR-install-augmented-act  | Action model to perform flexible install operations,<br>including controlling the exact timing of system reloads and rolling<br>back to a previous commit. |
| Cisco-IOS-XR-shellutil-copy-act     | Action model to copy files on the NCS 1010 from a source location.                                                                                         |

You can also access the supported data models to install Cisco IOS XR software from the Github repository.

### Use Manageability Agent to Connect to NCS 1010

Use a manageability agent like NETCONF or gRPC to connect and communicate with NCS 1010. You can send Remote Procedure Calls (RPC) requests to configure or retrieve operational data from NCS 1010. NCS 1010 processes the request and responds to the request through an RPC response. You use the RPCs to send requests to install the software by populating the relevant parameters of a container and leaf in the data model. For more information about understanding the data model structure and using data models, see the *Cisco NCS 1010 Data Models Configuration Guide*.

### Generate RPC Messages to Install IOS XR Image

#### Before you begin

Not all software versions are supported as the target upgrade software version. You must review the supported upgrade and downgrade paths, hardware or software limitations, and bridging SMUs required for the version. For more information about checking the release support between the current and target versions, see View Supported Upgrade and Downgrade Releases, on page 52.

### Procedure

| Step 1 | Use the install-replace RPC on the Cisco-IOS-XR-install-act.yang data model to upgrade NCS 1010.                                                                                                   |
|--------|----------------------------------------------------------------------------------------------------|
| Step 2 | Configure the values of the source-type, source, and file parameters.                                                                                                    |
| Step 3 | Send edit-config NETCONF RPC request using the data model to configure the repository. Edit the values in the repositories parameters and send this request to NCS 1010 from the client.           |
| Step 4 | Apply the changes to activate the ISO on NCS 1010 using RPCs by using the install-apply RPC on the clico-IOS-XR-install-augmented-act.yang datamodel and send the RPC from the client to NCS 1010. |
|        | Example:                                                                                                    |
|        | <rpc message-id="101" xmlns="urn:ietf:params:xml:ns:netconf:base:1.0"></rpc>                                                                                                    |

```
<install-apply xmlns="http://cisco.com/ns/yang/Cisco-IOS-XR-install-augmented-act">
        <apply-method>least-impactful</apply-method>
```

```
</install-apply>
</rpc>
```

View the RPC response received from NCS 1010.

```
<?xml version="1.0"?>
  <rpc-reply message-id="101" xmlns="urn:ietf:params:xml:ns:netconf:base:1.0">
        <op-id xmlns="http://cisco.com/ns/yang/Cisco-IOS-XR-install-augmented-act">2.1</op-id>
        </rpc-reply>
```

In the response, NCS 1010 sends an ID indicating that the changes are applied successfully.

**Step 5** Verify that the software upgrade is successful. Use the getRPCon Cisco-IOS-XR-install-oper.yang data model. Edit the install parameter and send an RPC request from the client to NCS 1010.

#### Example:

View the RPC response received from NCS 1010.

The state of the install operation in the RPC response indicates that the software and the RPMs are upgraded successfully.

#### What to do next

Perform prelimiary checks to verify that NCS 1010 is upgraded successfully.

### Verify the Software Upgrade

This section provides information about the processes involved in verifying the upgraded software on your NCS 1010.

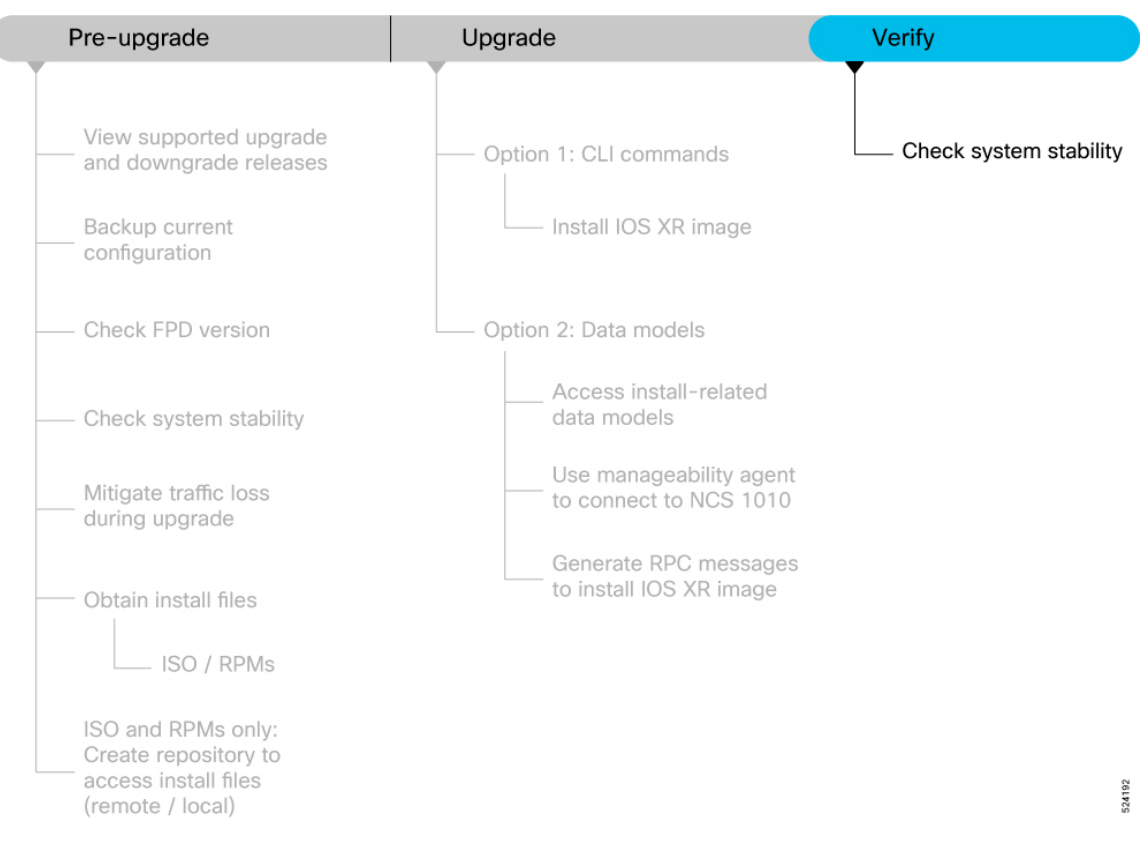

#### Figure 7: Workflow to Verify the Software Upgrade

This section contains the following topics:

### **Check System Stability**

System stability checks are essential to measure the efficiency and ability of an upgrade to function over an extended period.

| Command                        | Reason                                                                            | Workaround                       |
|--------------------------------|-----------------------------------------------------------------------------------|----------------------------------|
| show platform                  | Verify that all nodes are in IOS XR<br>RUN/OPERATIONAL state                      | NA                               |
| show redundancy                | Verify that a standby RP is<br>available, and the system is in<br>NSR-ready state | NA                               |
| show install active summary    | Verify that the proper set of packages are active                                 | NA                               |
| show install committed summary | Verify that the proper set of<br>committed packages are same as<br>active         | Execute 'install commit' command |

At the EXEC prompt, execute the following commands to assess basic system stability checks before and after the software upgrade.

| Command                           | Reason                                              | Workaround                                                              |
|-----------------------------------|-----------------------------------------------------|-------------------------------------------------------------------------|
| clear configuration inconsistency | Verify/fix configuration file system                | NA                                                                      |
| show hw-module fpd                | Ensure all the FPD versions status are CURRENT      | Execute upgrade hw-module fpd command                                   |
| show media                        | Display the current state of the disk storage media | To free up space, remove older .iso image files and bug fix .tar files. |
| show inventory                    | Show chassis inventory information                  | NA                                                                      |

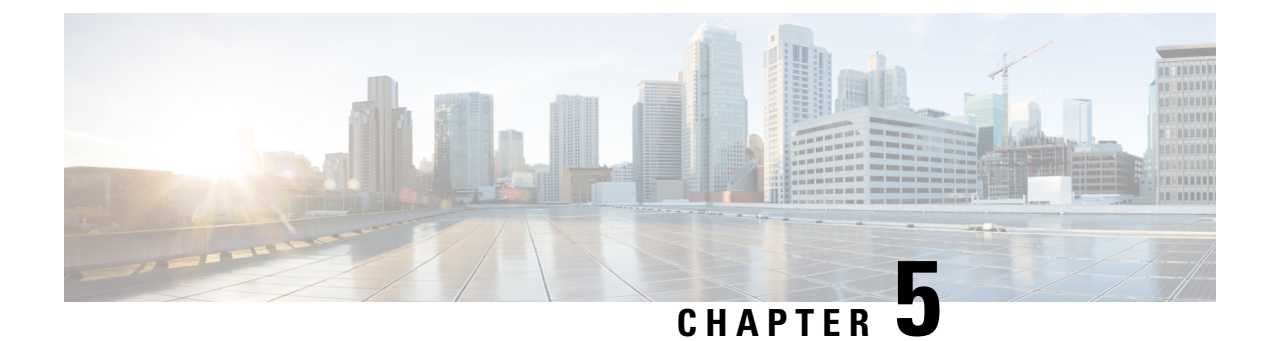

# **Deploy NCS 1010 Using Classic ZTP**

Figure 8: Classic ZTP Work Flow

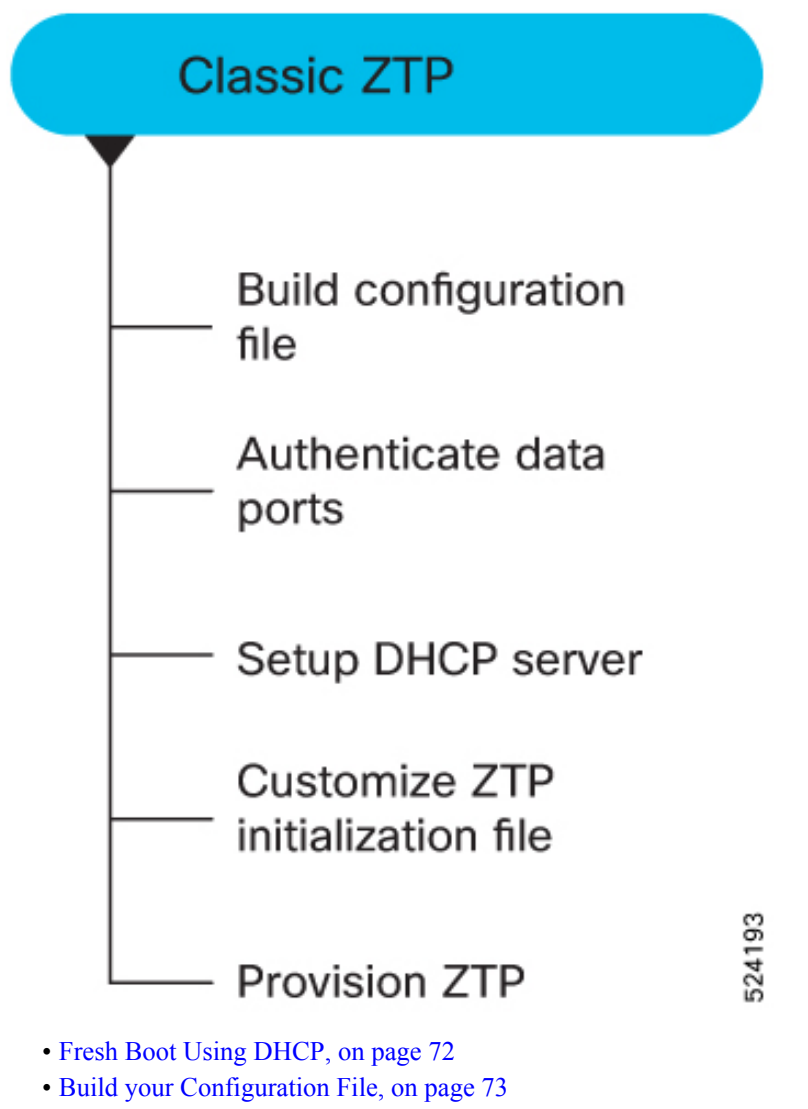

• Configure ZTP BootScript, on page 74

- Invoke ZTP Manually through CLI, on page 75
- Invoke ZTP Through Reload, on page 76
- Authenticate Data Ports, on page 78
- Setup DHCP Server, on page 79
- Customize ZTP Initialization File, on page 81
- Provision ZTP, on page 83
- ZTP Logging, on page 84
- Generate Tech Support Information for ZTP, on page 86

### Fresh Boot Using DHCP

The ZTP process initiates when you boot the network-device with an IOS-XR image. The process starts only on the device that doesn't have a prior configuration.

This image depicts the high-level work flow of the ZTP process:

- ZTP sends DHCP request to fetch the ZTP configuration file or user script. To help the Bootstrap server uniquely identify the device, ZTP sends below DHCP option.
  - DHCP(v4/v6) client-id=Serial Number
  - DHCPv4 option 124: Vendor, Platform, Serial-Number
  - DHCPv6 option 16: Vendor, Platform, Serial-Number

The following is the default sequential flow of the ZTP process:

- ZTP sends IPv4 DHCP request first on all the management port. In case there is a failure, then ZTP sends IPv6 DHCP request on all the management port.
- ZTP sends IPv4 DHCP request first on all the data port. In case there is a failure, then ZTP sends IPv6 DHCP request on all the data port.

The default sequential flow is defined in configuration file and you can modify the sequence using the configuration file.

2. DHCP server identifies the device and responds with DHCP response using one of the following options:

DHCP server should be configured to respond with the DHCP options.

- DHCPv4 using BOOTP filename to supply script/config location.
- DHCPv4 using Option 67 (bootfile-name) to supply script/config location.
- DHCPv6 using Option 59 (OPT\_BOOTFILE\_URL) to supply script/config location
- **3.** The network device downloads the file from the web server using the URL location that is provided in the DHCP response.
- 4. The device receives a configuration file or script file from the HTTP server.

Note
• If the downloaded file content starts with !! IOS XR it is considered as a configuration file.
• If the downloaded file content starts with #! /bin/bash, #! /bin/sh or #!/usr/bin/python it is considered as a script file.

- 5. The device applies the configuration file or executes the script or binary in the default bash shell.
- 6. The Network device is now up and running.

# **Build your Configuration File**

Based on the business need, you can use a configuration or script file to initiate the ZTP process.

The configuration file content starts with !! IOS XR.

The following is the sample configuration file. You can automate all the configurations. For more information on creating ZTP configuration file, refer ZTP Configuration Files Creation.

```
Tue May 4 18:08:59.544 UTC
Building configuration ...
!! IOS XR Configuration 192.0.2.254I
!! Last configuration change at Tue May 4 17:12:47 2021 by cisco
1
line console
exec-timeout 0 0
1
line default
exec-timeout 0 0
session-timeout 0
vty-pool default 0 20
alias alarms show alarms brief system active
interface MgmtEth0/RP0/CPU0/0
ipv4 address dhcp
no shut
interface MgmtEth0/RP0/CPU0/1
description noshut-interface-ztp
ipv4 address 192.0.2.255 255.255.0
no shut
interface MgmtEth0/RP0/CPU0/2
description noshut-interface-ztp
no shut
interface PTP0/RP0/CPU0/0
description noshut-interface-ztp
no shut
Cisco NCS 1010 System Setup and Software Installation Guide, IOS XR Release 7.7.x
19
Bring-up Cisco NCS 1010
Build your Configuration File
telnet vrf default ipv4 server max-servers 100a
ssh server v2
ssh server netconf vrf default
```

```
netconf-yang agent
ssh
!
netconf agent tty
grpc
ncs1010 static
address-family ipv4 unicast
0.0.0.0/0 192.0.2.255
end
```

### **Configure ZTP BootScript**

ZTP downloads and executes the script files. These script files include a programmatic approach to complete a task. For example, scripts created using IOS XR commands to perform patch upgrades. The first line of the file must contain #! /bin/bash or #! /bin/sh for ZTP to process the file as script. You can either use the ZTP bash script or the ZTP configuration file.

You can either use the ZTP bash script or the ZTP configuration file.

If you want to hardcode a script to be executed every boot, configure the following.

```
RP/0/RP0/CPU0:ios#configure
RP/0/RP0/CPU0:ios(config)#ztp bootscript /disk0:/myscript
RP/0/RP0/CPU0:ios(config)#commit
```

The above configuration waits for the first data-plane interface to be configured and then wait an extra minute for the management interface to be configured with an IP address, to ensure that we have connectivity in the third-party namespace for applications to use. If the delay is not desired, use:

```
RP/0/RP0/CPU0:ios#configure
RP/0/RP0/CPU0:ios(config)#ztp bootscript preip /disk0:/myscript
RP/0/RP0/CPU0:ios(config)#commit
```

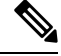

**Note** When the above command is first configured, you will be prompted if you wish to invoke it now. The prompt helps with testing.

This is the example content of /disk0:/myscript:

```
host ncs1010_PIB_DT_08_ETH0 {
#hardware ethernet 68:9e:0b:b8:6f:5c ;
option dhcp-client-identifier "FCB2437B05N" ;
if exists user-class and option user-class = "iPXE" {
filename "http://192.0.2.1/PIB_DT_08/ncs1010-x64.iso";
} else {
filename "http://192.0.2.1/PIB_DT_08/startup.cfg";
}
fixed-address 203.0.113.254;
}
```

The following is the sample content of the ZTP bash script.

```
#! /bin/bash
#
# NCS1010 Demo Sample
# ZTP installation of config and day-0 SMU's
#
```

source ztp helper

```
wget http://downloads.sourceforge.net/project/yourcode/application.tgz
#install the downloaded application.tgz
#Run XR CLI's from the script
```

`xrcmd `show version"`

The following is the sample content of the ZTP configuration file.

```
Tue May 4 18:08:59.544 UTC
Building configuration ...
!! IOS XR Configuration 203.0.113.254
!! Last configuration change at Tue May 4 17:12:47 2021 by cisco
line console
exec-timeout 0 0
line default
exec-timeout 0 0
session-timeout 0
vty-pool default 0 20
alias alarms show alarms brief system active
interface MgmtEth0/RP0/CPU0/0
ipv4 address dhcp
no shut
1
interface MgmtEth0/RP0/CPU0/1
description noshut-interface-ztp
ipv4 address 192.0.2.255 255.255.255.0
no shut
interface MgmtEth0/RP0/CPU0/2
description noshut-interface-ztp
no shut
1
interface PTP0/RP0/CPU0/0
description noshut-interface-ztp
no shut
interface PTP0/RP0/CPU0/1
description noshut-interface-ztp
no shut
```

### Invoke ZTP Manually through CLI

end

Manual ZTP can be invoked through CLI commands. This manual way helps you to provision the NCS 1010 in stages. Ideal for testing out ZTP configuration without a reboot. If you want to invoke a ZTP on an interface (data ports or management port), you don't have to bring up and configure the interface first. You can execute the ztp initiate command, even if the interface is down, ZTP script brings it up and invoke dhclient. So ZTP could run over all interfaces no matter it is up or down.

Use the ztp initiate, ztp terminate, and ztp clean commands to force ZTP to run over more interfaces.

- ztp initiate—Invokes a new ZTP DHCP session. Logs can be found in /disk0:/ztp/ztp.log.
- ztp terminate—Terminates any ZTP session in progress.
- ztp clean—Removes only the ZTP state files.

The log file ztp.log is saved in /var/log/ztp.log folder, and a copy of log file is available at /disk0:/ztp/ztp.log location using a soft link. However, executing ztp clean clears files saved on disk and not on /var/log/ztp.log folder where current ZTP logs are saved. In order to have a log from current ZTP run, you must manually clear the ZTP log file from /var/log/ztp.log folder.

#### Procedure

#### Step 1 (optional) ztp clean

#### Example:

RP/0/RP0/CPU0:ios#ztp clean
Fri Apr 29 06:49:29.760 UTC
This would remove all ZTP temporary files.
Would you like to proceed? [no]: yes
All ZTP operation files have been removed.
ZTP logs are present in /var/log/ztp\*.log for logrotate.
Please remove manually if needed.
If you now wish ZTP to run again from boot, do 'conf t/commit replace' followed by reload.

Removes all the ZTP logs and saved settings.

#### Step 2 ztp initiate

#### Example:

```
RP/0/RP0/CPU0:ios#ztp initiate
Fri Jun 17 11:44:08.791 UTC
Initiating ZTP may change your configuration.
Interfaces might be brought up if they are in shutdown state
Would you like to proceed? [no]: yes
ZTP will now run in the background.
Please use "show logging" or look at /var/log/ztp.log to check progress.
RP/0/RP0/CPU0:ios#
```

Use the show logging command or see the /var/log/ztp.log to check progress.

Reboots the Cisco NCS 1010 system.

#### Step 3 (Optional) ztp terminate

#### Example:

```
RP/0/RP0/CPU0:ios#ztp terminate
Fri Apr 29 06:38:59.238 UTC
This would terminate active ZTP session if any (this may leave your system in a partially configured
state)
Would you like to proceed? [no]: yes
Terminating ZTP
No ZTP process running
```

Terminates the ZTP process.

### Invoke ZTP Through Reload

The ZTP process can be automatically invoked by using the reload command.

#### Procedure

| Step 1 | configure                                                                                                    |
|--------|----------------------------------------------------------------------------------------------------|
|        | Example:                                                                                                    |
|        | RP/0/RP0/CPU0:P2B_DT_02#configure                                                                                                    |
|        | Enters the configuration mode.                                                                                                    |
| Step 2 | commit replace                                                                                                    |
|        | Warning This operation erases the complete database of the NCS1010 and impacts the traffic.                                                                                            |
|        | Example:                                                                                                    |
|        | Fri Apr 29 06:48:46.236 UTC<br>RP/0/RP0/CPU0:ios(config)#commit replace<br>Fri Apr 29 06:48:53.199 UTC                                                                                 |
|        | This commit will replace or remove the entire running configuration. This<br>operation can be service affecting.<br>Do you wish to proceed? [no]: yes<br>RP/0/RP0/CPU0:ios(config)#end |
|        | Removes the entire running configuration.                                                                                                    |
| Step 3 | ztp clean                                                                                                    |
|        |                                                                                                    |

#### Example:

RP/0/RP0/CPU0:ios#ztp clean Fri Apr 29 06:49:29.760 UTC This would remove all ZTP temporary files. Would you like to proceed? [no]: yes All ZTP operation files have been removed. ZTP logs are present in /var/log/ztp\*.log for logrotate. Please remove manually if needed. If you now wish ZTP to run again from boot, do 'conf t/commit replace' followed by reload.

Removes all the ZTP logs and saved settings.

#### Step 4 reload

#### Example:

```
RP/0/RP0/CPU0:ios#reload
Fri Apr 29 06:50:12.312 UTC
Proceed with reload? [confirm]
RP/0/RP0/CPU0:ios#
Preparing system for backup. This may take a few minutes especially for large configurations.
Status report: node0_RP0_CPU0: BACKUP INPROGRESS
Status report: node0_RP0_CPU0: BACKUP HAS COMPLETED SUCCESSFULLY
[Done]
```

After the node comes up, you can check that the ZTP is initiated and the configuration has been restored successfully.

```
RP/0/RP0/CPU0:Apr 29 06:55:33.242 UTC: pyztp2[377]: %INFRA-ZTP-4-CONFIG_INITIATED : ZTP has initiated
config load and commit operations
RP/0/RP0/CPU0:Apr 29 06:55:39.263 UTC: ifmgr[381]: %PKT INFRA-LINK-3-UPDOWN : Interface
GigabitEthernet0/0/0/0, changed state to Down
RP/0/RP0/CPU0:Apr 29 06:55:39.287 UTC: osa driver[183]: %PKT INFRA-FM-4-FAULT MINOR : ALARM MINOR
:PROV-INPROGRESS :DECLARE :GigabitEthernet0/0/0/0:
RP/0/RP0/CPU0:Apr 29 06:55:39.287 UTC: osa driver[183]: %PKT INFRA-FM-4-FAULT MINOR : ALARM MINOR
:PROV-INPROGRESS :DECLARE :Osc0/0/0/0:
RP/0/RP0/CPU0:Apr 29 06:55:39.287 UTC: ifmgr[381]: %PKT_INFRA-LINK-3-UPDOWN : Interface
GigabitEthernet0/0/0/0, changed state to Up
RP/0/RP0/CPU0:Apr 29 06:55:39.716 UTC: osa driver[183]: %PKT INFRA-FM-4-FAULT MINOR : ALARM MINOR
:PROV-INPROGRESS :CLEAR :Osc0/0/0/0:
RP/0/RP0/CPU0:Apr 29 06:55:39.728 UTC: osa driver[183]: %PKT INFRA-FM-4-FAULT MINOR : ALARM MINOR
:PROV-INPROGRESS :CLEAR :GigabitEthernet0/0/0/0:
RP/0/RP0/CPU0:Apr 29 06:55:47.904 UTC: osa driver[183]: %PKT INFRA-FM-4-FAULT MINOR : ALARM MINOR
:PROV-INPROGRESS :DECLARE :Ots0/0/0/1:
User Access Verification
Username: cisco
Password:
```

ios con0/RP0/CPU0 is now available

Reboots the Cisco NCS 1010 system.

### Authenticate Data Ports

On fresh boot, ZTP process is initiated from management ports and may switch to data ports. To validate the connection with DHCP server, authentication is performed on data ports through DHCP option 43 for IPv4 and option 17 for IPv6. These DHCP options are defined in option space and are included within **dhcpd.conf** and **dhcpd6.conf** configuration files. You must provide following parameters for authentication while defining option space:

• Authentication code—The authentication code is either 0 or 1; where 0 indicates that authentication is not required, and 1 indicates that MD5 checksum is required.

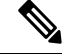

- **Note** If the option 43 for IPv4, and option 17 for IPv6 is disabled, the authentication fails.
  - Client identifier—The client identifier must be 'exr-config'.
  - MD5 checksum—This is chassis serial number. It can be obtained using echo -n \$SERIALNUMBER | md5sum | awk '{print \$1}'.

Here is the sample **dhcpd.conf** configuration. In the example below, the option space called **VendorInfo** is defined with three parameters for authentication:

```
class "vendor-classes" {
   match option vendor-class-identifier;
}
option space VendorInfo;
option VendorInfo.clientId code 1 = string;
```

```
option VendorInfo.authCode code 2 = unsigned integer 8;
option VendorInfo.md5sum code 3 = string
option vendor-specific code 43 = encapsulate VendorInfo;
subnet 10.65.2.0 netmask 255.255.255.0 {
  option subnet-mask 255.255.255.0;
  option ncs 1010 10.65.2.1;
  range 10.65.2.1 10.65.2.200;
}
host cisco-mgmt {
   hardware ethernet 00:50:60:45:67:01;
   fixed-address 10.65.2.39;
   vendor-option-space VendorInfo;
   option VendorInfo.clientId "exr-config";
   option VendorInfo.authCode 1;
   option VendorInfo.md5sum "aedf5c457c36390c664f5942ac1ae3829";
   option bootfile-name "http://10.65.2.1:8800/admin-cmd.sh";
```

Here is the sample **dhcpd6.conf** configuration file. In the example below, the option space called **VendorInfo** is defined that has code width 2 and length width 2 (as per dhcp standard for IPv6) with three parameters for authentication:

```
log-facility local7;
option dhcp6.name-servers 2001:1451:c632:1::1;
option dhcp6.domain-search "cisco.com";
dhcpv6-lease-file-name "/var/lib/dhcpd/dhcpd6.leases";
option dhcp6.info-refresh-time 21600;
option dhcp6.bootfile-url code 59 = string;
option dhcp6.user-class code 15 = string;
option space CISCO-EXR-CONFIG code width 2 length width 2;
option CISCO-EXR-CONFIG.client-identifier code 1 = string;
option CISCO-EXR-CONFIG.authCode code 2 = integer 8;
option CISCO-EXR-CONFIG.md5sum code 3 = string;
option vsio.CISCO-EXR-CONFIG code 9 = encapsulate CISCO-EXR-CONFIG;
subnet6 2001:1451:c632:1::/64{
range6 2001:1451:c632:1::2 2001:1451:c632:1::9;
 option CISCO-EXR-CONFIG.client-identifier "exr-config";
 option CISCO-EXR-CONFIG.authCode 1;
 #valid md5
 option CISCO-EXR-CONFIG.md5sum "90fd845ac82c77f834d57a034658d0f0";
 if option dhcp6.user-class = 00:04:69:50:58:45 {
 option dhcp6.bootfile-url "http://[2001:1851:c632:1::1]/cisco-2/image.iso";
 }
 else {
   #option dhcp6.bootfile-url "http://[2001:1851:c632:1::1]/cisco-2/cisco-mini-x.iso.sh";
   option dhcp6.bootfile-url "http://[2001:1851:c632:1::1]/cisco-2/ztp.cfq";
  }
}
```

### **Setup DHCP Server**

For ZTP to operate a valid IPv4 or IPv6 address is required and the DHCP server must send a pointer to the configuration script.

The DHCP request from the NCS 1010 has the following DHCP options to identify itself:

- **Option 60**: "vendor-class-identifier" : Used to Identify the following four elements:
  - The type of client: For example, PXEClient

- The architecture of The system (Arch): For example: 00009 Identify an EFI system using a x86-64 CPU
- The Universal Network Driver Interface (UNDI):

For example 003010 (first 3 octets identify the major version and last 3 octets identify the minor version)

- The Product Identifier (PID):
- Option 61: "dhcp-client-identifier" : Used to identify the Serial Number of the device.
- **Option 66** : Used to request the TFTP server name.
- Option 67: Used request the TFTP filename.
- **Option 97**: "uuid" : Used to identify the Universally Unique Identifier a 128-bit value (not usable at this time)

#### Example

The following DHCP request sample provides a fixed IP address and a configuration file with the mac address of the management interface.

```
host cisco-rp0 {
   hardware ethernet e4:c7:22:be:10:ba;
   fixed-address 172.30.12.54;
   filename "http://172.30.0.22/configs/cisco-1.config";
}
```

The following DHCP request sample provides a fixed IP address and a configuration file with the mac address of the management interface along with capability to re-image the system using iPXE (exr-config "xr-config" option):

```
host cisco-rp0 {
   hardware ethernet e4:c7:22:be:10:ba;
   fixed-address 172.30.12.54;
   if exists user-class and option user-class = "iPXE" {
     filename = "http://172.30.0.22/boot.ipxe";
   } elsif exists user-class and option user-class = "exr-config" {
     filename = "http://172.30.0.22/scripts/cisco-rp0_ztp.sh";
   }
}
```

DHCP server identifies the device and responds with either an IOS-XR configuration file or a ZTP script as the filename option.

The DHCP server responds with the following DHCP options:

- DHCPv4 using BOOTP filename to supply script/config location.
- DHCPv4 using Option 67 (bootfile-name) to supply script/config location.
- DHCPv6 using Option 59 (OPT\_BOOTFILE\_URL) to supply script/config location

The following sample shows the DHCP response with bootfile-name (option 67):

```
option space cisco-vendor-id-vendor-class code width 1 length width 1;
option vendor-class.cisco-vendor-id-vendor-class code 9 = {string};
```

```
shared-network 11-11-11-0 {
subnet 11.11.11.0 netmask 255.255.255.0 {
   option subnet-mask 255.255.255.0;
 option broadcast-address 192.0.2.255;
option ncs 1010 198.51.100.254;
option domain-name-servers 198.51.100.254;
 option domain-name "cisco.local";
 # DDNS statements
  ddns-domainname "cisco.local.";
 # use this domain name to update A RR (forward map)
  ddns-rev-domainname "in-addr.arpa.";
   # use this domain name to update PTR RR (reverse map)
    }
######## Matching Classes ##########
  class "cisco" {
      match if (substring(option dhcp-client-identifier,0,11) = "FGE194714QS");
  pool {
     allow members of "cisco";
     range 203.0.113.1 203.0.113.4;
     next-server 198.51.100.254;
     if exists user-class and option user-class = "iPXE" {
         filename="http://198.51.100.254:9090/cisco-mini-x-6.2.25.10I.iso";
      }
     if exists user-class and option user-class = "exr-config"
       {
         if (substring(option vendor-class.cisco-vendor-id-vendor-class,19,99)="cisco")
          {
           option bootfile-name
"http://198.51.100.254:9090/scripts/exhaustive_ztp_script.py";
         }
        }
     ddns-hostname "cisco-local";
     option ncs 1010 198.51.100.254;
}
```

# **Customize ZTP Initialization File**

You can customize the following ZTP configurable options in the *ztp.ini* file:

- ZTP: You can enable or disable ZTP at boot using CLI or by editing the *ztp.ini* file.
- Retry: Set the ZTP DHCP retry mechanism: The available values are infinite and once.
- Fetcher Priority: Fetcher defines which port ZTP should use to get the provisioning details. By default, each port has a fetcher priority defined in the *ztp.ini* file. You can modify the default priority of the fetcher. Allowed range is from 0 to 9.

Note

Lower the number higher the priority. The value 0 has the highest priority and 9 has the lowest priority.

By default, the USB port has the higher priority.

In the following example, the Mgmt4 port has the highest priority:

```
[Fetcher Priority]
Mgmt4: 0
Mgmt6: 1
DPort4: 2
DPort6: 3
```

• progress\_bar: Enable progress bar on the console. By default, the progress bar is disabled. To enable the progress bar, add the following entry in the ztp.ini file.

```
[Options]
progress bar: True
```

• config\_check: Saves ZTP configuration hashes in the /disk0:/ztp/ location on the NCS 1010. By default, the config check is disabled. To enable the config check, add the following entry in theztp.ini file.

```
[Startup]
start: True
retry_forever: True
config_check: True
```

You can view the ZTP hashes by using the **show ztp log** command as seen below:

RP/0/RP0/CPU0:ios# show ztp log

2023-03-14 12:51:29,251 53612 [Configuration] INF: Provisioning via config replace 2023-03-14 12:51:43,131 53612 [Configuration] INF: Configuration has been applied 2023-03-14 12:51:43,131 53612 [Env ] DEB: cfg::createRefOnConfigCommit: called 2023-03-14 12:51:44,218 53612 [Env ] DEB: cfg:: Generating hash for File name: /disk0:/ztp/customer/config.inithash\_tmp 2023-03-14 12:51:44,218 53612 [Env ] DEB: cfg::\_generateCfgAndSaveHash:: HASH : c7980cfc23a401bbbf296e3d49c76bf9, type : 1 2023-03-14 12:51:59,715 53612 [Env ] DEB: cfg:: Generating hash for File name: /disk0:/ztp/customer/config.successhash tmp . . . . . . . . . 2023-03-14 12:51:59,715 53612 [Env ] DEB: cfg::\_generateCfgAndSaveHash:: HASH : c7980cfc23a401bbbf296e3d49c76bf9, type : 2 2023-03-14 12:52:04,901 53612 [Env ] DEB: cfg::getRefOnSuccess :: called 2023-03-14 12:52:05,403 53612 [Engine ] INF: ZAdmin, current state:active, exit code:success 2023-03-14 12:52:05,403 53612 [Engine ] INF: ZAdmin, current state:final, exit code:success: state changed to final

By default, the ztp.ini file is located in the /pkg/etc/ location. To modify the ZTP configurable options, make a copy of the file in the /disk0:/ztp/ directory and then edit the ztp.ini file.

To reset to the default options, delete the ztp.ini file in the /disk0:/ztp/ directory.

Note Do not edit or delete the ztp.ini file in the /pkg/etc/ location to avoid issues during installation.

The following example shows the sample of the *ztp.ini* file:

```
[Startup]
start: True
retry_forever: True
[Fetcher Priority]
USB: 0
Mgmt4: 1
Mgmt6: 2
DPort4: 3
DPort6: 4
```

#### Enable ZTP Using CLI

If you want to enable ZTP using CLI, use the ztp enable command.

#### **Configuration example**

```
RP/0/RP0/CPU0:ios#ztp enable
Fri Jul 12 16:09:02.154 UTC
Enable ZTP? [confirm] [y/n] :y
ZTP Enabled.
```

#### **Disable ZTP Using CLI**

If you want to disable ZTP using CLI, use the ztp disable command.

#### **Configuration example**

```
RP/0/RP0/CPU0:ios#ztp disable
Fri Jul 12 16:07:18.491 UTC
Disable ZTP? [confirm] [y/n] :y
ZTP Disabled.
Run ZTP enable to run ZTP again.
```

### **Provision ZTP**

When you boot the device, the ZTP process initiates automatically if the device does not have a prior configuration. During the process, the NCS 1010 receives the details of the configuration file from the DHCP server. The ZTP process initiates when you boot the network-device with an IOS-XR image. The process starts only on the device that doesn't have a prior configuration. Here is the high-level work flow of the ZTP process for the Fresh boot:

- 1. ZTP sends DHCP request to fetch the ZTP configuration file or user script. To help the Bootstrap server uniquely identify the device, ZTP sends below DHCP option
  - DHCP(v4/v6) client-id=Serial Number
  - DHCPv4 option 124: Vendor, Platform, Serial-Number
  - DHCPv6 option 16: Vendor, Platform, Serial-Number

The following is the default sequential flow of the ZTP process:

- ZTP sends IPv4 DHCP request first on all the management port. In case there is a failure, then ZTP sends IPv6 DHCP request on all the management port.
- ZTP sends IPv4 DHCP request first on all the data port. In case there is a failure, then ZTP sends IPv6 DHCP request on all the data port.

The default sequential flow is defined in configuration file and you can modify the sequence using the configuration file.

- **2.** DHCP server identifies the device and responds with DHCP response using one of the following options: DHCP server should be configured to respond with the DHCP options.
  - DHCPv4 using BOOTP filename to supply script/config location
  - DHCPv4 using Option 67 (bootfile-name) to supply script/config location
  - DHCPv6 using Option 59 (OPT\_BOOTFILE\_URL) to supply script/config location
- **3.** The network device downloads the file from the web server using the URI location that is provided in the DHCP response.
- 4. The device receives a configuration file or script file from the HTTP server.

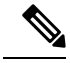

```
Note
```

- If the downloaded file content starts with !! IOS XR it is considered as a configuration file.
  - If the downloaded file content starts with #! /bin/bash, #! /bin/sh or #!/usr/bin/python it is considered as a script file.
- 5. The device applies the configuration file or executes the script or binary in the default bash shell.
- 6. The Network device is now up and running.

## **ZTP Logging**

ZTP logs its operation on the flash file system in the directory /disk0:/ztp/. ZTP logs all the transaction with the DHCP server and all the state transition.

The following example displays the execution of a simple configuration script downloaded from a management interface or a data interface using the command ztp initiate network interface Ten 0/0/0/0 verbose. This script unshuts all the interfaces of the system and configure a load interval of 30 seconds on all of them.

```
2022-06-17 11:52:34,682 19292 [Xr
                                            ] INF: Downloading the file to /tmp/ztp.script
2022-06-17 11:52:35,329 19292 [Report
                                            ] INF: User script downloaded successfully.
Provisioning in progress.
2022-06-17 11:52:35,330 19292 [Engine
                                         ] DEB: ZAdmin, current state:active. Processing
work: Config device work for ZAdmin. done = False
2022-06-17 11:52:35,330 19292 [ZAdmin
                                            ] DEB: Proceeding to provision the NCS 1010
2022-06-17 11:52:35,331 19292 [Engine
                                           ] DEB: ZAdmin, current state:active. Processing
work: ZAdmin: Apply configuration. done = False
2022-06-17 11:52:35,331 19292 [Engine
                                           ] INF: ZAdmin, current state:active: state tag
changed to provision
RP/0/RP0/CPU0:Jun 17 11:52:35.341 UTC: pyztp2[140]: %INFRA-ZTP-4-CONFIG INITIATED : ZTP has
```

initiated config load and commit operations 

 2022-06-17
 11:52:35,339
 19292
 [Env
 ] DEB: No MTU configs detected

 2022-06-17
 11:52:35,340
 19292
 [Engine
 ] DEB: ZAdmin, current state:active. Processing

 work: ZAdmin: Apply configuration. done = False 2022-06-17 11:52:35,354 19292 [Xr ] DEB: Will apply the following config: /disk0:/ztp/customer/config.candidate ] INF: Applying user configurations 2022-06-17 11:52:35,354 19292 [Xr 2022-06-17 11:52:35,355 19292 [Configuration] INF: Provisioning via config replace 2022-06-17 11:52:54,656 19292 [Configuration] INF: Configuration has been applied 2022-06-17 11:52:54,656 19292 [Engine ] DEB: ZAdmin, current state:active. Processing work: Sending standby sync message. done = False 2022-06-17 11:52:54,663 19292 [Engine ] DEB: ZAdmin, current state:active. Processing work: [privileged] getting engine status. done = False 2022-06-17 11:52:54,664 19292 [Engine ] DEB: ZAdmin, current state:active. Processing work: ZAdmin: Execute post-configuration script. done = False ] INF: Env::cleanup, success:True, exiting:False 2022-06-17 11:52:55,212 19292 [Env 2022-06-17 11:52:55,213 19292 [ZtpHelpers ] DEB: Executing: source /pkg/bin/ztp helper.sh && echo -ne | xrcmd "show running-config" 2022-06-17 11:52:55,825 19292 [Env ] INF: Executing command ip netns exec vrf-default /sbin/dhclient -4 -cf /etc/dhcp/dhclient.conf.ztp -lf /var/lib/dhcp/dhclient.leases.ztp -sf /etc/dhcp/dhclient-script.ztp2 -r Mg0\_RP0\_CPU0\_0 to release IP 2022-06-17 11:52:56,968 19292 [Xr ] INF: Removing linux route with ip 203.0.113.254 2022-06-17 11:52:57,023 19292 [Engine ] INF: ZAdmin, current state:active, exit code:success 2022-06-17 11:52:57,023 19292 [Engine ] INF: ZAdmin, current state:final, exit code:success: state changed to final 2022-06-17 11:52:59,737 19292 [Engine ] DEB: ZAdmin, current state:final, exit code:success. Processing work: Sending standby sync message. done = False 2022-06-17 11:52:59,738 19292 [Engine ] WAR: ZAdmin, current state:final, exit code:success: work is ignored: work=<desc='Sending standby sync message' done=False priv=False> 2022-06-17 11:52:59,738 19292 [Engine ] DEB: ZAdmin, current state:final, exit code:success. Processing work: [privileged] getting engine status. done = False 2022-06-17 11:53:04,744 19292 [main ] DEB: Moved to final state 2022-06-17 11:53:04,745 19292 [main ] DEB: ZTP completed successfully ] INF: Exiting SUCCESSFULLY 2022-06-17 11:53:04,745 19292 [main 2022-06-17 11:53:04,746 19292 [main ] DEB: Exiting. Will not retry now. 2022-06-17 11:53:04,746 19292 [main ] DEB: Shutting down adaptor. Cleanup False. Exiting False 2022-06-17 11:53:04,748 19292 [Engine ] DEB: ZAdmin, current state:final, exit code:success. Processing work: [privileged] prepare engine shutdown. done = False 2022-06-17 11:53:04,849 19292 [Engine ] DEB: ZAdmin, current state:final, exit code:success. Processing work: [privileged] shutting down ZAdmin engine. done = False 2022-06-17 11:53:04,849 19292 [Engine ] INF: ZAdmin, current state:final, exit code:shutdown 2022-06-17 11:53:04,849 19292 [Engine ] INF: ZAdmin, exit code:shutdown: state changed to None 2022-06-17 11:53:04,849 19292 [Engine ] DEB: ZAdmin, exit code:shutdown: breaking engine loop after shutdown 2022-06-17 11:53:04,850 19292 [Engine ] DEB: ZAdmin, exit code:shutdown: end of event qool 2022-06-17 11:53:04,850 19292 [Adaptor ] DEB: Adaptor : Cleanup for admin context on Terminate 2022-06-17 11:53:06,119 19292 [main ] INF: Exiting SUCCESSFULLY 2022-06-17 11:53:06,119 19292 [main ] INF: ZTP Exited RP/0/RP0/CPU0:Jun 17 11:53:06.119 UTC: pyztp2[140]: %INFRA-ZTP-4-EXITED : ZTP exited

### **Generate Tech Support Information for ZTP**

When you have a problem in the ztp process that you cannot resolve, the resource of last resort is your Cisco Systems technical support representative. To analyze a problem, your technical support representative needs certain information about the situation and the symptoms that you are experiencing. To speed up the problem isolation and resolution process, collect the necessary data before you contact your representative.

Use the **show tech-support ztp** command to collect all debugging information of ztp process.

#### Example:

RRP/0/RP0/CPU0:ios#show tech-support ztp
Thu Jul 28 08:33:27.531 UTC
++ Show tech start time: 2022-Jul-28.083327.UTC ++
Thu Jul 28 08:33:28 UTC 2022 Waiting for gathering to complete
..
Thu Jul 28 08:33:34 UTC 2022 Compressing show tech output
Show tech output available at 0/RP0/CPU0 :
/harddisk:/showtech/showtech-R1-ZTP-2022-Jul-28.083327.UTC.tgz
++ Show tech end time: 2022-Jul-28.083334.UTC ++
RP/0/RP0/CPU0:R1#

In the above example, the tech support information is saved as .tgz file in the specified location. This information can be shared with the Cisco Technical Support representatives for troubleshooting the ztp process.

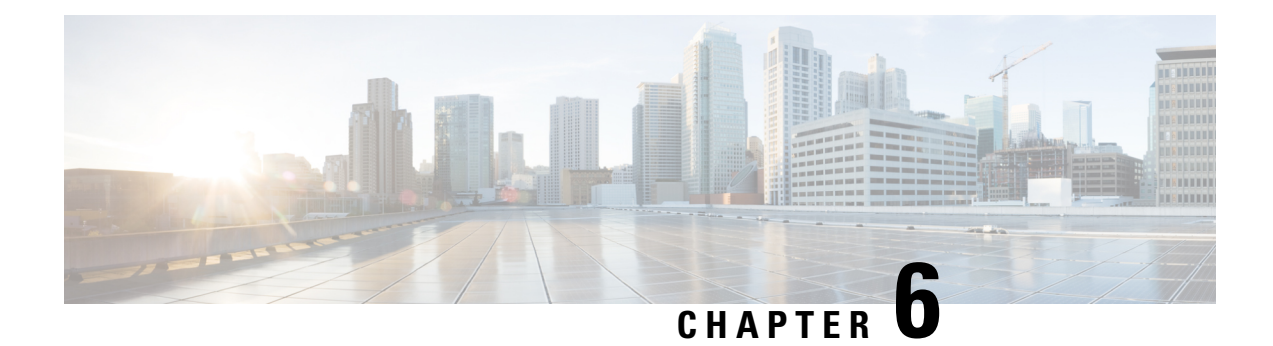

# Manage the NCS 1010

Use the procedures in this section to maintain the NCS 1010 at optimum conditions and monitor the install operation by streaming telemetry data.

The following workflow shows the tasks involved in managing the software:

Figure 9: Workflow to Manintain and Monitor the Software Installation

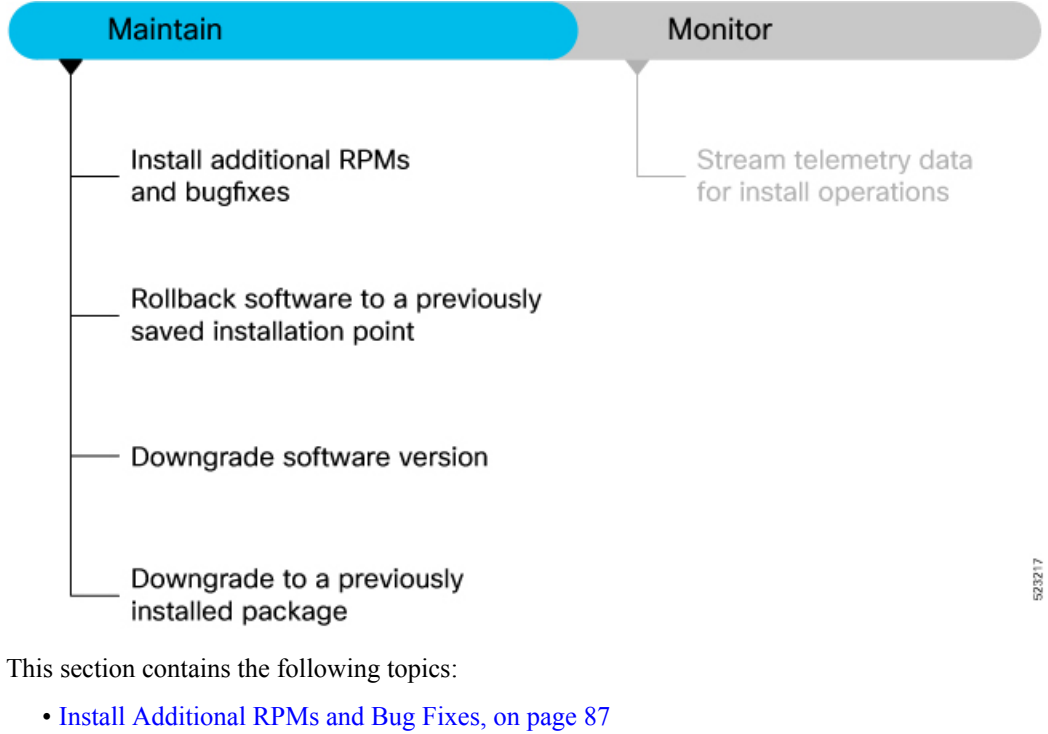

- Downgrade Software Version, on page 90
- Downgrade to a Previously Installed Package, on page 92
- Stream Telemetry Data for Install Operations, on page 94

### Install Additional RPMs and Bug Fixes

You can install individual optional packages when new features are added or software problems are fixed.

#### Before you begin

When you upgrade the Cisco IOS XR software, you can also install or remove optional feature packages (RPMs or bug fixes) *before* applying the changes in the NCS 1010. You can perform this operation while an atomic change is already in progress. However, all packaging operations before this command are discarded.

You can install the packages from a remote repository or copy the files to the NCS 1010. If you are using a remote repository, ensure you have created and configured an external repository to store the packages. See the topic.

Download the specific additional RPMs and latest bug fix RPMs as tarballs to the repository. If the bug fix has dependencies, we recommend that you create a bug fix tarball that contains all dependencies. The *README* file in the tarball provides relevant information about the bug fix and identifies any dependencies – for example, whether other bug fix RPMs may be required for a complete fix.

### **Option 1: Install RPMs Using Command Line Interface**

Optional RPMs and bug fixes are available as TAR files on the Software Download page. Starting with Cisco IOS XR Release 24.3.1, you are no longer required to manually extract the RPMs from the TAR file; you can install the bug fix RPM directly from the TAR file.

#### Procedure

**Step 1** Check the available packages in the repository.

#### Example:

RP/0/RP0/CPU0:ios#show install available

| Trying to acce | ess repositories. | • •     |             |
|----------------|-------------------|---------|-------------|
| Package        | Architecture      | Version | Repository  |
| xr-8000-core   | x86_64            | 7.8.1   | remote-repo |
| xr-core        | x86_64            | 7.8.1   | remote-repo |
|                |                   |         |             |

**Step 2** Install the packages (additional RPMs or bug fixes).

• **Option 1:** Install RPMs without control over reload operation.

#### Important

This option is not applicable when you downgrade or remove RPMs.

You can either specify a tarfile (with bug fixes or optional packages), or a repository containing the RPMs. Use this command:

RP/0/RP0/CPU0:ios#install source full-path-to-rpm [all]

Specify the **all** keyword if you want to install optional packages. Exclude the **all** keyword if you want to upgrade the packages that are currently installed on the system.

The *full-path-to-rpm* can be one of the following locations based on where you have saved the files.

• Local path—files located in or under /var/xr/disk1/, /harddisk: / or /misc/disk1/

```
• Remote repository or tar file—ftp://<server>[;<named-vrf>]/<remote_path>,
https://<server>[;<named-vrf>]/<remote_path> or
http://<server>[;<named-vrf>]/<remote_path>
```

If you want to add new packages from this source, you must use the **all** keyword:

RP/0/RP0/CPU0:ios#install source full-path-to-rpm all sync

#### Note

If the remote repository is reachable through a named VRF, you must mention the named VRF in the above commands. For example,

RP/0/RP0/CPU0:ios#install source http://203.0.113.1;vrf1/repoinfra/install\_rpms.tar

where vrf1 is the named VRF through which the remote repository is accessible.

The operation adds the RPMs and applies the change via reload or restart operation, whichever is least impactful based on the update.

• Option 2: Install RPMs with control over reload operation.

#### Important

This option is applicable when you downgrade, remove or rollback RPMs.

a. Install RPMs by providing the RPM name, Cisco bug fix ID (example, CSCab12345) or add packages from a specified source. Use the install package add command if you want to add new optional packages, else use the install package upgrade command.

RP/0/RP0/CPU0:ios#install package add <pkg1> <pkg2> <pkgn>

Or

RP/0/RP0/CPU0:ios#install package upgrade <pkg1> <pkg2> <pkgn>

**b.** Apply the changes.

RP/0/RP0/CPU0:ios#install apply [reload | restart]

You can use the reload or restart options based on the change that is installed. To determine whether a reload or restart is required, check the output of **show install request** or **show install history last transaction verbose** command. The output indicates the required actions.

```
      RP/0/RP0/CPU0:ios#show install history last transaction verbose

      2023-01-25 05:45:37 UTC
      Transaction 87 started

      2023-01-25 05:45:37 UTC
      Atomic change 87.1 started

      2023-01-25 05:45:37 UTC
      Packaging operation 87.1.1 started

      2023-01-25 05:45:37 UTC
      Transaction 87 complete
```

Least impactful apply method: process restart

**Step 3** Check the status of the install operation.

#### Example:

```
RP/0/RP0/CPU0:ios#show install request
User request: No user requests found
State: Success
Current activity: No install operation in progress
The following actions are available:
```

install package add install package remove install package upgrade install package downgrade install package replace install package rollback install replace install rollback install source

#### Note

Include the keyword noprompt in the commands to enable the system to bypass your permission to reload the NCS 1010.

**Step 4** Verify the image and packages are activated successfully.

#### Example:

```
RP/0/RP0/CPU0:ios# show install request
User request: install package add xr-mcast
Operation ID: 87.1.1
State: Success
```

#### **Step 5** Commit the transaction.

#### Example:

RP/0/RP0/CPU0:ios#install commit

### **Option 2: Install RPMs Using YANG Data Model**

Use Cisco-IOS-XR-install-augmented-act.yang data model to install the RPMs or bug fixes.

#### Procedure

Use the install-package-replace RPC on the data model.

#### **Example:**

```
<install-package-replace>
  <source-type>remote</source-type>
  <source>remote-repo</source>
  <file>rpm-file-name</file>
</install-package-replace>
```

If the install operation lists the repository reachable through a VRF, you must add the VRF name for the operation to be successful.

## **Downgrade Software Version**

Downgrade the current software version to a previous software release in case of an upgrade failure or based on requirement.

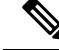

**Note** When downgrading the software image from release 24.4.x to an earlier version, we recommend to manually downgrade the line card firmware as well to prevent any impact on various functionalities.

#### Before you begin

Check the FPD status and ensure that all the FPDs are in CURRENT state.

RP/0/RP0/CPU0:ios#show hw-module location all fpd

If the FPDs are not in CURRENT state, upgrade the FPDs.

RP/0/RP0/CPU0:ios#upgrade hw-module location all fpd all

After all the FPDs are upgraded, reload the NCS 1010.

RP/0/RP0/CPU0:ios#reload location all
Proceed with reload? [confirm]

After the NCS 1010 reloads, check that all the FPDs are in CURRENT state.

#### Procedure

**Step 1** Determine the supported target versions to downgrade from the current version.

#### **Example:**

RP/0/RP0/CPU0:ios#show install upgrade-matrix

View the hardware or software limitations, and bridging SMUs required for the version downgrade. For more information about checking compatibility between the current and target versions, see .

#### **Downgrading Packages:**

Customers can also downgrade user-specified packages (for example, xr-telnet). This is separate from downgrading the entire XR version, but an ISO for an earlier version of XR is used instead of a newer ISO.

**Step 2** Back up the file system of the current version for recovery purposes.

#### Example:

Copy the running configuration to the harddisk: directory on the NCS 1010:

RP/0/RP0/CPU0:ios#copy running-config harddisk:/running\_config-<mmddyyyy>

Copy the running configuration to a remote server:

RP/0/RP0/CPU0:ios#scp harddisk:/ running\_config user@<ip-address>:<location>

- **Step 3** Download the target version from the Software Download Center.
- **Step 4** You can either install from the remote repository or copy the ISO image file to the /harddisk: of the NCS 1010.

#### Example:

RP/0/RP0/CPU0:ios#scp root@<ip-address>:/<dir>/1010-x64-release.iso harddisk:

**Step 5** Verify that the MD5 checksum of the copied target file matches with the MD5 value of the source on the Software Download Center.

Example:

RP/0/RP0/CPU0:ios#show md5 file /harddisk:/1010-x64-<target-version>.iso

- **Step 6** Install the base image to downgrade the system.
  - Option 1: Install ISO without control over reload timing.
  - RP/0/RP0/CPU0:ios#install replace /harddisk:/1010-x64-release.iso

The image is installed, the changes are applied through a reload or a restart of the system, and commits the changes. However, you do not have control over the timing of the reload or restart —these occur as soon as the package operation completes and the system is ready.

If you want to control when your system reloads (management of a network outage), we recommend that you schedule a downgrade window and perform an **install replace** operation, letting the system reload without intervention.

- Option 2: Install ISO with control over reload timing.
  - a. Install the image.

RP/0/RP0/CPU0:ios#install package replace /harddisk:/1010-x64-release.iso

**b.** Apply the changes.

RP/0/RP0/CPU0:ios#install apply [reload | restart]

You can use either the reload or restart options based on the file that is installed. To determine whether a reload or restart is required, check the output of **show install request** command. The output indicates the required actions.

**Step 7** After the base image is downgraded, install the additional packages. For more information, see Install Additional RPMs and Bug Fixes, on page 87.

During an install operation, if the system reboots unexpectedly or an apply by reload results in the system failing to boot, it automatically recovers to its software state before the current transaction.

### Downgrade to a Previously Installed Package

You can downgrade a package to a previously installed version. By default, the subsequent previous version (version previous to the current version) is installed. Also, you can downgrade the software to a specific version of interest. To remove a bug fix RPM from the installed packages, downgrade the package to a version where the fix was not applied.

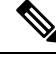

**Note** While downgrading, you can choose any previous version, including the base version of the RPM. However, when downgrading a bug fix RPMs, ensure that you also consider all dependencies of the current version.

Bug fix RPM is an upgrade to the existing package. The action of removing a bug fix RPM either removes the entire feature, or fails if the package is mandatory.

You can use the **show install fixes deactivate** command to view information related to removing a bug fix. This command provides information such as the package changes, other bug fixes that get deactivate, instructions for adding packages missing for the bug fix removal to be successful, command for removing the bug fix, and any recommendations, if applicable. See the following example:

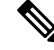

**Note** You can specify any number of DDTS seperated by a space in the **show install fixes deactivate** command. For example, to know the recommendations for removing bug fix for ABC123, DEF456, and GHI789, you can use **show install fixes deactivate ABC123 DEF456 GHI789** command.

The following example shows the package xr-telnet-24.3.1v1.0.1 is downgraded to xr-telnet-24.3.1v1.0.0. The path to source can be a local location or a configured repository.

#### Before you begin

Ensure you have access to the previously installed package and its source.

#### Procedure

**Step 1** Downgrade the package using one of the following options:

• Downgrade the package where the fix was applied. When multiple older versions of the package are present in the configured repositories, the immediate previous version of the package is installed. Use caution when using this command as the current version of the package is removed completely.

RP/0/RP0/CPU0:ios#install package downgrade xr-telnet

Apply the changes.

RP/0/RP0/CPU0:ios#install apply [reload | restart]

#### Attention

To identify whether to reload the NCS 1010 or restart the affected processes as part of the apply operation, use either **show install history last transaction verbose** command or **show install request** command.

Install a specific earlier version of the optional package. The changes are applied automatically.

#### Attention

An automatic change may trigger a reload of the NCS 1010 depending on the package being downgraded.

RP/0/RP0/CPU0:ios#install source <path-to-source> xr-telnet-24.3.1v1.0.0

• Use install RPC on the Cisco-IOS-XR-install-act.yang data model. Here is an example usage with a local repository:

```
<install>
<packages>
<packagename>xr-telnet-24.3.1v1.0.0
xr-telnet-24.0.11v1.0.0
xr-telnet-24.4.1v1.0.0
</packagename>
</packagename>
</packages>
<source>file://<path-to-source>/</source>
</install>
```

The package version xr-telnet-24.3.1v1.0.1xr-telnet-24.0.11v1.0.1xr-telnet-24.3.1v1.0.1 is downgraded to xr-telnet-24.3.1v1.0.0xr-telnet-24.0.11v1.0.0xr-telnet-24.4.1v1.0.0.

#### **Step 2** Commit the operation.

#### Example:

# **Stream Telemetry Data for Install Operations**

To stream telemetry data that is related to software installation, you must create subscriptions to the sensor paths in the YANG data models. See *Obtain Data Models for Install Operation* for the list of supported data models. For information about establishing a telemetry session and creating subscriptions, see the .

| Stream Telemetry Data About          | Description                                                                                                    | YANG Path                                                                          |
|--------------------------------------|----------------------------------------------------------------------------------------------------|------------------------------------------------------------------------------------|
| Summary of active packages           | Data is streamed after a successful<br><b>apply</b> operation. An active package<br>is the software currently running<br>on the system.                                             | Cisco-IOS-XR-install-oper:<br>install/packages/active/summary                      |
| Summary of committed packages        | Data is streamed after a successful <b>commit</b> operation. A package that is committed remains active following a system reload.                                                  | Cisco-IOS-XR-install-oper:<br>install/packages/committed/summary                   |
| Status of the last request operation | Data is streamed when starting a<br>new request and also when entering<br>an idle state. If the operation has<br>failed, this includes error messages<br>along with recovery state. | Cisco-IOS-XR-install-oper:<br>install/request                                      |
| Image version and GISO label         | Data is streamed after a successful <b>apply</b> operation.                                                                                                    | Cisco-IOS-XR-install-oper:<br>install/version                                      |
| Packaging information                | Data is streamed at the start and end of a packaging operation.                                                                                                    | Cisco-IOS-XR-install-augmented-oper:<br>install/history/latest-packaging-operation |
| Atomic information                   | Data is streamed at the start and end of <b>apply</b> operation.                                                                                                    | Cisco-IOS-XR-install-augmented-oper:<br>install/history/latest-atomic-change       |
| Transaction information              | Data is streamed at the start, in<br>progress, and end of a <b>commit</b><br>operation.<br><b>Note</b><br>After a transactional rollback,                                           | Cisco-IOS-XR-install-augmented-oper:<br>install/history/latest-transaction         |
|                                      | some of the data such as summary<br>of active packages, image version<br>can change. However, telemetry<br>events are not sent after the reload<br>operation.                       |                                                                                    |

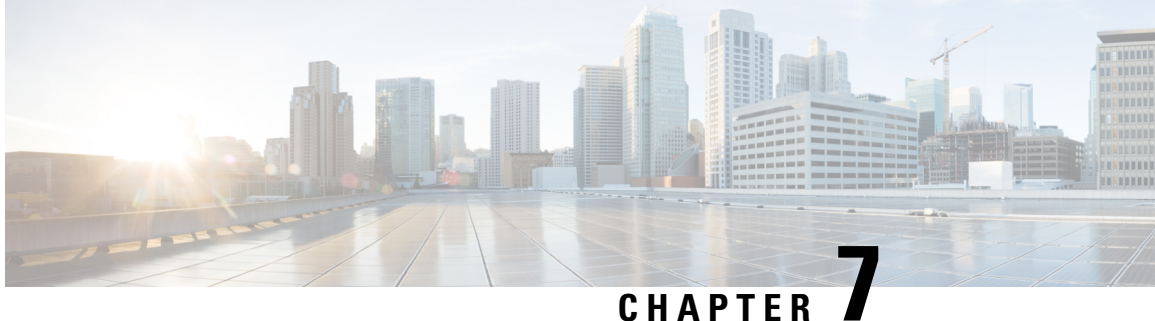

# Troubleshoot NCS 1010 Setup and Upgrade

Use the procedures in this section to troubleshoot NCS 1010 bring-up, software upgrade or downgrade by understanding the problem, probable cause, and the solution.

The following image shows the tasks involved in finding solutions to NCS 1010 setup and upgrade issues:

This section contains the following topics:

- Recover NCS 1010 From Boot Failure, on page 95
- Recover Password, on page 100
- Rectify Insufficient Disk Space When Installing Software, on page 101
- Recover Frozen Console Prompt, on page 103

## **Recover NCS 1010 From Boot Failure**

If the command line interface is not accessible, you can recover the NCS 1010 from a boot failure using one of these recovery methods.

### **Boot the NCS 1010 Using USB Drive**

#### **Problem:**

After installing the hardware, you boot the NCS 1010 after connecting to the console port and powering ON the NCS 1010. The NCS 1010 initiates the boot process using the pre-installed operating system (OS) image. But the NCS 1010 fails to boot, times out or stops responding after the boot process initializes.

#### Cause:

The NCS 1010 does not boot if an install image is not present on the NCS 1010 or the image is corrupt.

#### Solution:

Boot the NCS 1010 using a bootable USB flash drive.

The bootable USB flash drive is used to reimage the NCS 1010 during system upgrade or boot the NCS 1010 in case of boot failure. During the USB boot process, the NCS 1010 is re-imaged with the version available on the USB flash drive.

To boot the NCS 1010 using a USB flash drive, you need the following devices:

• A local machine (Windows, Linux, or MAC) with USB Type-A.

• USB flash drive with a storage capacity that is between 8GB (min) and 32 GB (max). USB 2.0 and USB 3.0 are supported.

**Note** USB Type-C is not supported.

#### Procedure

**Step 1** Create a bootable USB flash drive from your local machine (Windows or MAC):

a) Connect the USB flash drive to your local machine and format it with File Allocation Table (FAT) 32 file system using the Windows Operating System or Apple MAC Disk Utility. Formatting the USB drive to FAT creates addressable sectors that ensures that each piece of information in the file can be found by the computer.

After formatting the USB flash drive, right-click on the USB disk and view the properties.

- b) On the Software Download page, navigate to the required Cisco IOS XR product and release. The USB boot image is available in the format <platform>-usb-<version>.zip compressed file. For example, the USB boot image for Cisco NCS 1010s for release 24.3.1 is 1010-x64-usb-24.3.1.zipASR9K-x64-usb-24.3.1.zip file.
- c) Download the compressed USB boot image from the Software Download page to your host computer.
- d) Verify that the copy operation is successful. To verify, compare the file size on the Software Download page and the copied file on your computer. You can also verify the MD5 checksum value. This value ensures that the copied file is valid and untampered.
- e) Unzip the file to extract the content of the compressed boot file inside the USB flash drive. This converts the USB flash drive to a bootable drive.

#### Note

The content of the zipped file (EFI and boot directories) should be extracted directly into the root of the USB flash drive. If the unzipping application places the extracted files in a new folder, move the EFI and boot directories to the root folder of the USB flash drive.

f) Remove the USB flash drive from your computer.

The USB flash drive is ready to be used as a bootable disk to install and boot the Cisco IOS XR image.

#### **Step 2** Boot the NCS 1010 using the bootable USB flash drive.

- a) Use this procedure only on active RP; the standby RP must either be powered OFF or removed from the chassis. After the active RP is installed with images from USB, insert or power ON the standby RP as appropriate.
- b) Connect to the console.
- c) Insert the USB flash drive in the USB Port Type-A on the NCS 1010.

Ensure that the NCS 1010 is powered ON. When the USB bootable drive is plugged into an operational NCS 1010, the device is detected as disk2:. Verify using **show media location all** command.

RP/0/RP0/CPU0:ios#**show media location all** Fri Jan 27 08:29:00.808 UTC

| Media Info | for Location: | node0_RP0_CPU0 |         |       |
|------------|---------------|----------------|---------|-------|
| Partition  | Size          | Used           | Percent | Avail |
| rootfs:    | 54.4G         | 16.5G          | 30%     | 38G   |
| data:      | 77.3G         | 20.5G          | 27%     | 56.8G |
| disk0:     | 3.9G          | 12M            | 1%      | 3.6G  |

| /var/lib/docker | 6.6G | 17M  | 1%  | 6.2G |
|-----------------|------|------|-----|------|
| disk2:          | 15G  | 6.1G | 42% | 8.6G |
| log:            | 5.3G | 572M | 12% | 4.4G |
| harddisk:       | 61G  | 19G  | 32% | 39G  |

d) View the contents of the USB drive.

#### **Example:**

RP/0/RP0/CPU0:ios#dir disk2:

e) Initiate the reimage from the USB bootable drive.

#### Example:

RP/0/RP0/CPU0:ios#reload bootmedia usb noprompt

RP/0/RP0/CPU0:ios#hw-module location all bootmedia usb

#### Note

If the NCS 1010 was powered OFF, power ON the NCS 1010. Press the Esc key continuously to pause the boot process and get the RP to the BIOS menu. Use the arrow key and navigate to the USB Flash Memory option in the **Boot Manager** menu, and press the Enter key. The BIOS GRUB automatically detects the image from the USB flash drive, starts the installation, and displays the progress of the installation operation.

The NCS 1010 reboots after the reimage with new version available in the USB drive. After the installation is complete, the NCS 1010 reboots and enters the prompt to configure the root username and password.

### Boot the NCS 1010 Using iPXE

#### **Problem:**

You connect to the console port and power ON the NCS 1010. The NCS 1010 initiates the boot process using the pre-installed operating system (OS) image. But the NCS 1010 fails to boot, times out or stops responding after the boot process initializes.

#### Cause:

The NCS 1010 does not boot if an install image is not present on the NCS 1010 or the image is corrupt.

#### Solution:

Boot the NCS 1010 using the image from an iPXE server.

iPXE is a pre-boot execution environment that is included in the network card of the management interfaces. It works at the system firmware (UEFI) level of the NCS 1010. iPXE enables network boot for a NCS 1010 that is offline. The bootloader downloads and installs the ISO image located on an HTTP, FTP, or TFTP server. iPXE boot re-images the NCS 1010. iPXE acts as a boot loader and provides the flexibility to choose the image that the system will boot based on the Platform Identifier (PID), the serial number, or the management MAC address. iPXE must be defined in the DHCP server configuration file.

#### Procedure

**Step 1** Configure the DHCP server for IPv4, IPv6, or both communication protocols before you use the iPXE boot.

a) Create dhcpd.conf file in /etc/ or /etc/dhcp directory. This configuration file stores the network information such as the path to the script, location of the ISO install file, location of the provisioning configuration file, serial number, MAC address of the NCS 1010. The following example shows a sample dhcpd.conf file.

#### Example:

```
allow bootp;
allow booting;
ddns-update-style interim;
option domain-name "cisco.com";
option time-offset -8;
ignore client-updates;
default-lease-time 21600;
max-lease-time 43200;
option domain-name-servers <ip-address-server1>, <ip-address-server2>;
log-facility local0;
subnet <subnet> netmask <netmask> {
 option ncs1010 <ip-address>;
 option subnet-mask <subnet-mask>;
 next-server <server-addr>;
}
  :
host <hostname> {
 hardware ethernet e4:c7:22:be:10:ba;
  fixed-address <address>;
 filename "http://<address>/<path>/<image.bin>";
```

- b) Test the server once the DHCP server is running. For example, for IPv4 protocol:
  - Use the MAC address of the NCS 1010:

#### Note

Using the host statement provides a fixed address that is used for DNS, however, verify that option 77 is set to iPXE in the request. This option is used to provide the boot file to the system when required.

```
host <platform>
{
hardware ethernet <ncs1010-mac-address>;
if exists user-class and option user-class = "iPXE" {
filename = "http://<httpserver-address>/<path-to-image>/<image>";
}
```

Ensure that the above configuration is successful.

• Use the serial number of the NCS 1010:

```
host <platform>
{
  option dhcp-client-identifier "<ncs1010-serial-number>";
  filename "http://<IP-address>/<path-to-image>/<image>";
  fixed-address <IP-address>;
}
```

The serial number of the NCS 1010 is derived from the BIOS and is used as an identifier.

- **Step 2** Recover the NCS 1010 using iPXE boot.
  - a) Connect to the console.
  - b) Power ON the NCS 1010.
  - c) Press Esc key continuously to pause the boot process and get the RP to the BIOS menu.
  - d) Use the arrow key and navigate to the Built-in EFI iPXE option in the Boot Manager menu, and press the Enter key.

#### Example:

```
iPXE> ifstat
net0: 00:a0:c9:00:00:00 using i350-b on PCI01:00.0 (closed)
  [Link:up, TX:0 TXE:0 RX:0 RXE:0]
net1: 00:a0:c9:00:00:01 using i350-b on PCI01:00.1 (closed)
  [Link:up, TX:0 TXE:0 RX:0 RXE:0]
net2: 00:a0:c9:00:00:02 using i350-b on PCI01:00.2 (closed)
  [Link:down, TX:0 TXE:0 RX:0 RXE:0]
  [Link status: Down (http://ipxe.org/38086193)]
net3: 00:a0:c9:00:00:03 using i350-b on PCI01:00.3 (closed)
  [Link:down, TX:0 TXE:0 RX:0 RXE:0]
  [Link status: Down (http://ipxe.org/38086193)]
net4: 00:00:00:00:00:04 using dh8900cc on PCI02:00.1 (closed)
  [Link:down, TX:0 TXE:0 RX:0 RXE:0]
  [Link status: Down (http://ipxe.org/38086193)]
net5: 00:00:00:00:00:05 using dh8900cc on PCI02:00.2 (closed)
  [Link:down, TX:0 TXE:0 RX:0 RXE:0]
  [Link status: Down (http://ipxe.org/38086193)]
net6: 04:62:73:08:57:86 using dh8900cc on PCI02:00.3 (closed)
  [Link:up, TX:0 TXE:0 RX:0 RXE:0]
iPXE> set net6/ip 192.0.2.255
iPXE> set net6/netmask 255.255.255.0
iPXE> set net6/gateway 10.48.42.1
iPXE>
iPXE> ifopen net6
iPXE> ping 10.48.42.1
64 bytes from 10.48.42.1: seq=1
64 bytes from 10.48.42.1: seq=2
Finished: Operation canceled (http://ipxe.org/0b072095)
```

e) Boot the image using one of the following options:

BIOS Ver: 09.19 Date: xx/xx/xxxx 17:02:33

- Option 1: Boot with ISO image. After the reimage is successful, add optional RPMs, bug fixes and update running configuration file.
- Option 2: [Preferred option] Boot with Golden ISO (GISO) image that contains the ISO image, optional RPMs, bug fixes and configuration file. Booting with GISO saves time by eleminating the need to update the files individually.

You must keep the standby RP in the BIOS while installing the image on the active RP.

```
Press <DEL> or <ESC> to enter boot manager.
                                                                               iPXE initialising
devices...ok
iPXE 1.0.0+ (5fbe7) -- Open Source Network Boot Firmware -- http://ipxe.org
Features: DNS HTTP TFTP VLAN EFI ISO9660 NBI Menu
BootMode : 1
Trying net0...
net0: 00:00:01:1c:00:00 using i350-b on PCI01:00.0 (open)
  [Link:up, TX:0 TXE:0 RX:0 RXE:0]
Configuring (net0 00:00:01:1c:00:00)..... ok
net0: 203.0.113.1/255.255.255.0
net0: fe80::2a0:c9ff:fe00:0/64
net1: fe80::2a0:c9ff:fe00:1/64 (inaccessible)
net2: fe80::2a0:c9ff:fe00:2/64 (inaccessible)
net3: fe80::2a0:c9ff:fe00:3/64 (inaccessible)
net4: fe80::200:ff:fe00:4/64 (inaccessible)
net5: fe80::200:ff:fe00:5/64 (inaccessible)
```

```
net6: fe80::662:73ff:fe08:1dba/64 (inaccessible)
Next server: 203.0.113.17
Filename: http://203.0.113.15/system_image.iso
http://203.0.113.15/<image>... ok
```

The BIOS GRUB automatically detects the image from the iPXE server, starts the installation, and displays the progress of the installation operation. After the installation is complete, the NCS 1010 reboots and enters the prompt to configure the root username and password.

You can also boot the NCS 1010 from the iPXE server by using the **hw-module location all bootmedia network reload** command.

```
RP/0/RP0/CPU0:ios# hw-module location all bootmedia network reload
Wed Dec 23 15:29:57.376 UTC
Reload hardware module ? [no,yes]
```

This command configures the NCS 1010 to perform a network-based boot across all modules in the NCS 1010 before a restart. Upon reload, the NCS 1010 attempts to load the operating system image from the specified iPXE server.

### **Recover Password**

#### **Problem:**

Unable to access the NCS 1010 due to incorrect login credentials.

#### Cause:

A root password is used to login to the NCS 1010. If you forget this root password, you cannot access the NCS 1010.

#### Solution:

If you lose your admin and root user credentials, the NCS 1010 becomes inaccessible. The system can be recovered using a NCS 1010 reimage using iPXE or USB boot. However, this approach is not scalable.

You can use the system recovery feature to recover the lost password.

With this feature, the system is recovered without the need to reimage the NCS 1010. The system is recovered to its initial state with the current running software. The installed software and SMUs are retained after the system is recovered. The process complies with the Cisco Product Security Baseline (PSB) where user data is securely erased before recovering the NCS 1010. The following data that are generated at run-time are erased:

- · XR and admin configuration including the password data
- Cryptographic keys on the disk
- Data on encrypted partition
- Generated core files
- · SNMP interface index files
- Third-party application (TPA) software and data
- · Files created by the user

Use the following procedure to recover the password on NCS 1010.

**Note** This procedure is applicable only when you have already enabled the password recovery feature on your NCS 1010.

RP/0/RP0/CPU0:ios(config)#system recovery

#### Procedure

**Step 1** Power ON the NCS 1010, and press the ESC on the RP console to enter the BIOS GRUB menu.

This procedure must be executed on each RP individually on a modular system.

- **Step 2** Boot on the standby RP. Press Esc key to enter the GRUB (bootstrap program) menu.
- **Step 3** On the RP0 card console select the **IOS-XR-recovery** option from the GRUB menu and press **Enter**.
- **Step 4** Select the **IOS-XR-recovery** option from the GRUB menu and press **Enter** on the card console when the Initiating IOS-XR System Recovery... message is displayed on the card console.

#### Note

Do not wait until the card reaches the Enter root-system username: prompt. If you reach this prompt, the card will reload automatically and exit the BIOS GRUB menu. The card will boot up as active post the recovery process.

**Step 5** On the RP card, create a new root user and password. Log in to the NCS 1010 using the new root username and password.

The NCS 1010 boots with the default configuration. Proceed with configuring the NCS 1010 or load a configuration from a backup file if you had already taken a backup. It is recommended to backup data and save the configuration on an external server.

Ensure that you see this message in the RP console. If this message is not displayed, then repeat the process from step 1 to step 5 until you see the message:

RP/0/RP1/CPU0:June 10 06:13:24.551 CEST: sys\_rec[1188]: %SECURITY-SYSTEM\_RECOVERY-1-REPORT : System Recovery at 06:10:19 CEST Fri June 10 2022 was successful

RP/0/RP1/CPU0:June 10 06:15:13.967 CEST: sys\_rec[1188]: %SECURITY-SYSTEM\_RECOVERY-1-REPORT : System Recovery

The password recovery procedure is complete.

The option to recover the system using console port is disabled on bootup because all the previous configurations are erased. With this configuration disabled, if you select **IOS-XR-recovery** option from GRUB menu to recover the system, the recovery is skipped. Enable the password recovery feature again using the **system recovery** command.

### **Rectify Insufficient Disk Space When Installing Software**

#### **Problem:**

The software installation terminates with the error Error on 0/1/CPU0: Insufficient disk space to install packages.

#### Cause:

To install the Cisco IOS XR software, an unused disk space of so-and-so must be available on the NCS 1010. If this space is not available before installing the software, the installation process terminates with the error.

#### Solution:

Identify the required disk space using the show install log or install add command.

View the space consumed by the harddisk: location using the show media location all command.

RP/0/RP0/CPU0:ios#**show media location all** Wed Jan 8 08:29:00.808 UTC

| Media Info for Location: node( | _RP0_CPU0  |       |         |       |
|--------------------------------|------------|-------|---------|-------|
| Partition                      | Size       | Used  | Percent | Avail |
| rootfs:                        | 54.4G      | 16.5G | 30%     | 38G   |
| data:                          | 77.3G      | 20.5G | 27%     | 56.8G |
| disk0:                         | 3.9G       | 12M   | 1%      | 3.6G  |
| /var/lib/docker                | 6.6G       | 17M   | 1%      | 6.2G  |
| disk2:                         | 15G        | 6.1G  | 42%     | 8.6G  |
| log:                           | 5.3G       | 572M  | 12%     | 4.4G  |
| harddisk:                      | 61G        | 19G   | 32%     | 39G   |
| Media Info for Location: node( | ) RP1 CPU0 |       |         |       |
| Partition                      | Size       | Used  | Percent | Avail |
| rootfs:                        | 54.3G      | 16.5G | 30%     | 37.9G |
| data:                          | 77.4G      | 46.1G | 60%     | 31.4G |
| disk0:                         | 3.9G       | 8.5M  | 1%      | 3.6G  |
| /var/lib/docker                | 6.6G       | 19M   | 1%      | 6.2G  |
| log:                           | 5.3G       | 492M  | 10%     | 4.5G  |
| harddisk:                      | 61G        | 44G   | 78%     | 14G   |
| Media Info for Location: node( | ) 0 CPU0   |       |         |       |
| Partition                      | Size       | Used  | Percent | Avail |
| rootfs:                        | 54.4G      | 10.1G | 18%     | 44.4G |
| data:                          | 77.3G      | 1.9G  | 2%      | 75.5G |
| /var/lib/docker                | 6.6G       | 16M   | 1%      | 6.2G  |
| disk0:                         | 3.9G       | 8.2M  | 1%      | 3.6G  |
| harddisk:                      | 61G        | 109M  | 1%      | 57G   |
| log:                           | 5.3G       | 372M  | 8%      | 4.6G  |
| Media Info for Location: node( | ) 6 CPU0   |       |         |       |
| Partition                      | Size       | Used  | Percent | Avail |
| rootfs:                        | 54.4G      | 10.1G | 18%     | 44.4G |
| data:                          | 77.3G      | 1.9G  | 2%      | 75.4G |
| disk0:                         | 3.9G       | 8.3M  | 1%      | 3.6G  |
| /var/lib/docker                | 6.6G       | 16M   | 18      | 6.2G  |
| harddisk:                      | 61G        | 154M  | 18      | 57G   |
| log:                           | 5.3G       | 374M  | 8%      | 4.6G  |

Use the following procedure to free up the disk space to make room for the software installation.

### Procedure

**Step 1** Remove inactive packages from the system.

#### Example:
View the inactive packages:

```
RP/0/RP0/CPU0:ios(admin)#show install inactive
6 inactive package(s) found:
    ncs5500-xr-6.6.1
    ncs5500-k9sec-3.1.0.0-r661
    ncs5500-mpls-2.1.0.0-r661
    ncs5500-isis-2.1.0.0-r661
    ncs5500-mcast-2.1.0.0-r661
```

Remove the inactive packages:

```
RP/0/RP0/CPU0:ios(admin)#install remove inactive all synchronous
    instdir[198]: %INSTALL-INSTMGR-6-INSTALL_OPERATION_STARTED :
Install operation 8 '(admin) install remove inactive all' started by user 'user_b'
Install operation 8 '(admin) install remove inactive all' started by user 'user_b' at
    09:25:41 UTC Fri June 10
Info: This operation will remove the following package:
ncs5500-xr-6.6.1
    ncs5500-k9sec-3.1.0.0-r661
    ncs5500-mpls-2.1.0.0-r661
    ncs5500-mgbl-3.1.0.0-r661
    ncs5500-mgbl-3.0.0.0-r661
    ncs5500-mgbl-3.0.0.0-r661
Proceed with removing these packages? [confirm]
The install operation will continue synchronously.
```

**Step 2** Remove stale or unnecessary files from the harddisk: location such as cores, debug logs, kdump and showtech data. We recommended that you do not remove files from other partitions because these locations may contain files that are relevant to collecting debug information. Carefully inspect the files to be deleted.

#### Example:

RP/0/RP0/CPU0:ios#rmdir harddisk: Remove directory filename []?newdir Delete harddisk:/newdir[confirm]y

Use the **delete** command to remove specific directory or files. When a directory contains files such as images, bug fixes or configuration files, you must remove the files before deleting the directory.

RP/0/RP0/CPU0:ios#delete harddisk:/file

Verify that the unwanted directory is removed from the harddisk.

```
RP/0/RP0/CPU0:ios#dir harddisk:
Directory of harddisk:
 37146 drwx 4096
                          Sun Dec 14 15:30:48 2008 malloc dump
43030
          drwx 4096
                          Wed Dec 24 11:20:52 2008 tracebacks
                           Thu Jan 8 18:59:18 2009 sau
 43035
          drwx 4096
          drwx 4096
 51026
                           Sat Dec 27 02:52:46 2008
                                                    tempA
           drwx 4096
                           Sat Dec 27 02:04:10 2008 dir.not.del
51027
-430307552 -rwx 342
                           Fri Jan 16 10:47:38 2009 running-config
-430305504 -rwx 39790
                          Mon Jan 26 23:45:56 2009 cf.dat
39929724928 bytes total (39883235328 bytes free)
```

# **Recover Frozen Console Prompt**

**Problem:** 

The console access is frozen and does not respond. In this state, no output or input characters are displayed on the console.

### Cause:

The Priority Flow Control (PFC) functionality is enabled on the console by default. The PFC is also referred to as Class-based Flow Control (CBFC) or Per Priority Pause (PPP) is a mechanism that prevents frame loss due to congestion. Pressing the Ctrl + s keys enables the flow control and no output will be seen on the XR console until resumed.

### Solution:

Reset the console prompt.

## Procedure

Press the Ctrl + Q keys to resume the console output.